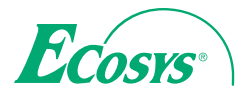

> PRINT

ECOSYS P5021cdn ECOSYS P5021cdw ECOSYS P5026cdn ECOSYS P5026cdw

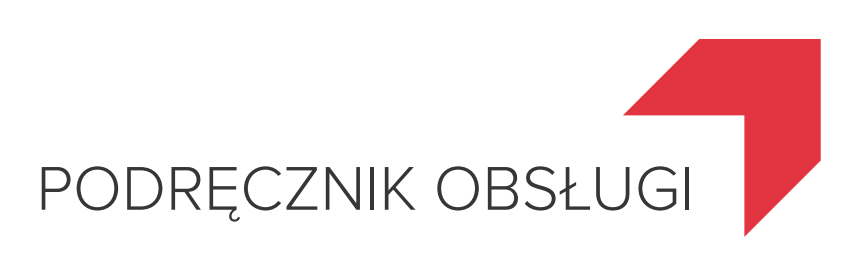

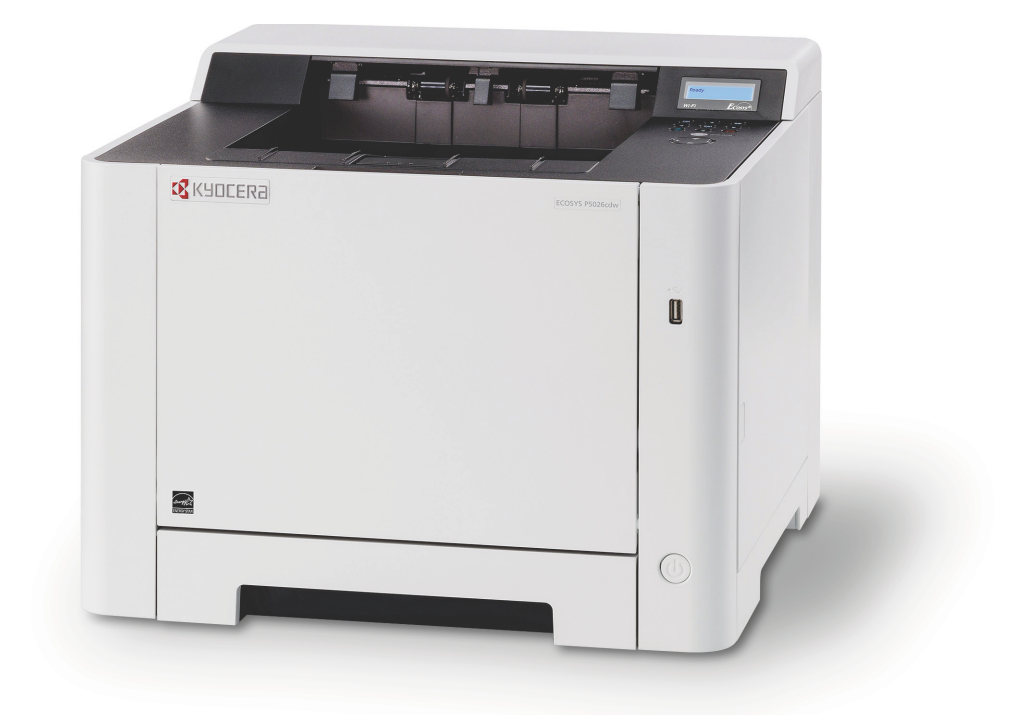

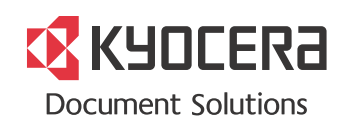

# Wstęp

Dziękujemy za zakup urządzenia.

Ten Podręcznik obsługi został stworzony po to, aby pomóc użytkownikowi prawidłowo korzystać z urządzenia, przeprowadzać rutynową konserwację i rozwiązywać podstawowe problemy, gdy zajdzie taka konieczność. Pozwoli to na utrzymanie urządzenia w optymalnym stanie.

Przed użytkowaniem urządzenia należy zapoznać się z treścią niniejszego Podręcznika obsługi.

#### Zaleca się korzystanie z materiałów eksploatacyjnych naszej firmy.

Zaleca się korzystanie z oryginalnych pojemników z tonerem, które pomyślnie przeszły rygorystyczne testy kontroli jakości.

Korzystanie z pojemników z tonerem innych niż oryginalne może spowodować usterkę urządzenia.

Firma nie ponosi odpowiedzialności za uszkodzenia spowodowane przez korzystanie z materiałów eksploatacyjnych innych producentów.

Na oryginalnych materiałach eksploatacyjnych umieszczona jest przedstawiona poniżej etykieta.

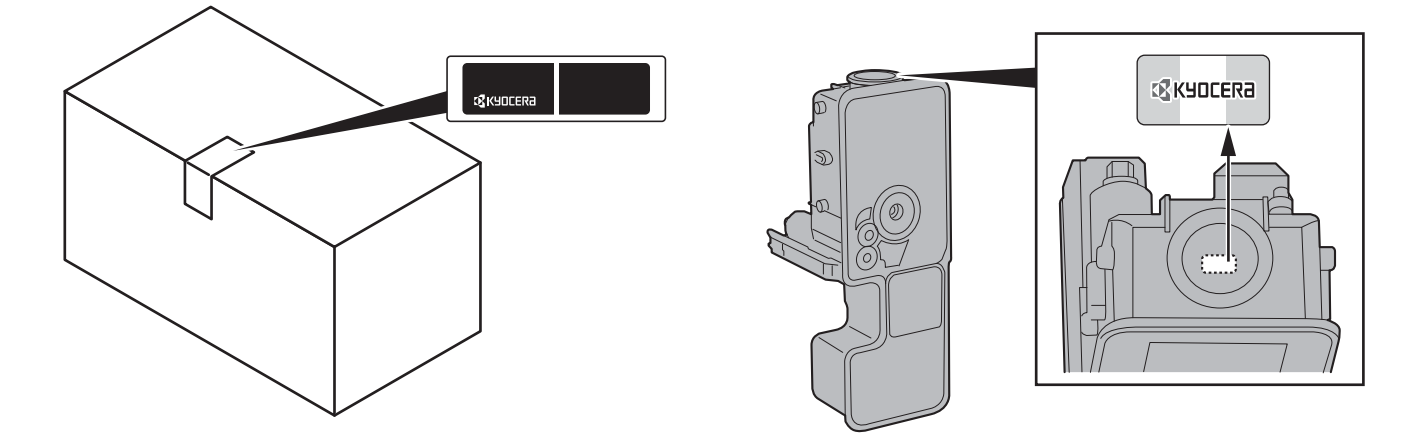

#### Sprawdzanie numeru seryjnego urządzenia

Numer seryjny urządzenia jest wydrukowany w miejscu pokazanym na rysunku.

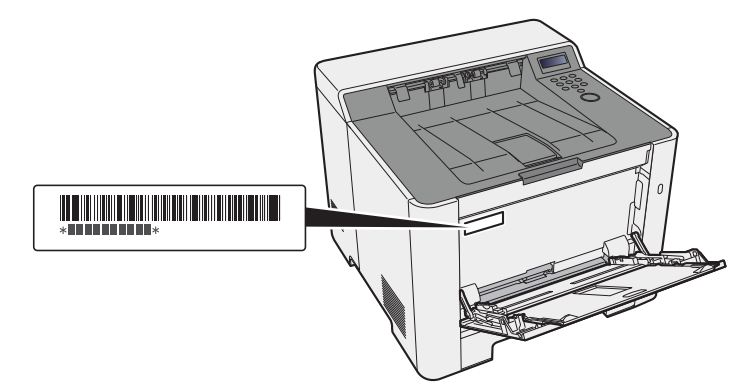

Numer seryjny urządzenia jest potrzebny przy kontaktowaniu się z pracownikiem serwisu. Przed kontaktem z przedstawicielem serwisu należy sprawdzić numer seryjny.

# Spis treści

2

| i    |
|------|
| ii   |
| v    |
| vii  |
| viii |
| viii |
| ix   |
| xi   |
|      |

#### Informacje prawne i zasady bezpieczeństwa ...... 1-1 1

| owiadomienie                                                                               | 1-2 |
|--------------------------------------------------------------------------------------------|-----|
| Konwencje bezpieczeństwa zastosowane w tym podreczniku                                     | 1-2 |
| Otoczenie                                                                                  | 1-3 |
| Ostrzeżenia dotyczące obsługi                                                              | 1-4 |
| Bezpieczeństwo pracy z laserem (Europa)                                                    | 1-5 |
| EN ISO 7779                                                                                | 1-5 |
| ĘK1-ITB 2000                                                                               | 1-5 |
| Środki ostrożności dotyczące lokalnych sieci bezprzewodowych                               |     |
| (jeżeli urządzenie jest wyposażone w moduł sieci bezprzewodowej)                           | 1-5 |
| Ograniczone uzycie tego produktu (jeżeli urządzenie jest wyposażone<br>w odpowiodni moduł) | 16  |
| Informacie prawne                                                                          | 1-0 |
| Funkcia sterowania oszczednościa energii                                                   | -11 |
| Funkcja automatycznego drukowania dwustronnego                                             | -11 |
| Oszczedzanie zasobów – papier                                                              | -11 |
| Korzyści dla środowiska wynikające z "zarządzania energią" 1-                              | -11 |
| Program Energy Star (ENÉRGÝ ŠTAR®) 1-                                                      | -11 |

| Instalacja i konfiguracja urządzenia                                           | . 2-1          |
|--------------------------------------------------------------------------------|----------------|
| Nazwy części (elementy zewnętrzne urządzenia)                                  | 2-2            |
| Nazwy części (złącza/wnętrze)                                                  | 2-3            |
| Nazwy części (urządzenie z dołączonym wyposażeniem opcjonalnym)                | 2-5            |
| Podłączanie kabli                                                              | 2-6            |
| Podłaczanie kabla sieciowego                                                   | 2-6            |
| Podłączanie kabla USB                                                          | 2-7            |
| Podłączanie przewodu zasilania                                                 | 2-7            |
| Włączanie/wyłączanie                                                           | 2-8            |
| Włączanie                                                                      | 2-8            |
| Wyłączanie                                                                     | 2-8            |
| Korzystanie z panelu operacyjnego                                              | 2-9            |
| Klawisze na panelu operacyjnym                                                 | 2-9            |
| Mutetoda obsługi                                                               | 2-10           |
| Konfigurowanie ustawień w menu                                                 | 2-11           |
| Anulowanie wyboru menu                                                         | 2-11           |
| Ekran pomocy                                                                   | . 2-11         |
| Logowanie/wylogowanie                                                          | . 2-12         |
| Logowanie                                                                      | . 2-12         |
| Wylogowanie                                                                    | . 2-13         |
| Ustawienie domyślne urządzenia                                                 | . 2-14         |
| Ustawianie daty i godziny                                                      | . 2-14         |
| Konfiguracja sieci                                                             | . 2-16         |
| Konfigurowanie sieci przewodowej                                               | . 2-16         |
| Funkcja oszczędzania energii                                                   | . 2-18         |
| Aut. uśp.                                                                      | . 2-18         |
| Ust.poz.uśpienia<br>Dog. wyk. zapil. (modolo przeznoszeno po przek ouropejski) | . 2-20         |
| reg. wył. zasii. (modele przeznaczone na rynek europejski)                     | 2-21           |
| Instalacia oprogramowania                                                      | 2_22           |
| Oprogramowania na dveku DVD (Windowe)                                          | · <b>∠-∠</b> 3 |
|                                                                                | . 2-23         |

|   | Instalowanie oprogramowania w systemie Windows                                                                   | 2-24                |
|---|----------------------------------------------------------------------------------------------------|---------------------|
|   | Dezinstalacja oprogramowania                                                                                     | 2-30                |
|   | Instalowanie oprogramowania na komputerze MAC                                                                    | 2-31                |
|   | Sprawdzanie licznika                                                                                             | 2-33                |
|   | Command Center RX                                                                                                | 2-34                |
|   | Uzyskiwanie dostępu do Command Center RX                                                                         | 2-35                |
|   | Zmiana ustawień zabezpieczeń                                                                                     | 2-36                |
|   | Zmiana informacji o urządzeniu                                                                                   | 2-38                |
| _ |                                                                                                    |                     |
| 3 | Przygotowanie przed rozpoczęciem użytkowania                                                                     | 3-1                 |
|   | Ładowanie papieru                                                                                                | 3-2                 |
|   | Środki ostrożności dotyczące ładowania papieru                                                                   | 3-2                 |
|   | Wybór podajników papieru                                                                                         | 3-3                 |
|   | Ładowanie do kasety 1                                                                                            | 3-4                 |
|   | Środki ostrożności dotyczące wysuwania panieru                                                                   | 3-7<br>3_0          |
|   |                                                                                                    | <b>J-J</b><br>3_0   |
|   |                                                                                                    | 5-9                 |
| Λ | Drukowanie z komputera                                                                                           | 4_1                 |
| - |                                                                                                    | ···· · ···          |
|   | Ekran ustawien drukowania w sterowniku drukarki                                                                  | 4-2                 |
|   | Wyswietianie pomocy sterownika drukarki<br>Zmiana domyćlnych wartości ustawień sterownika drukarki (Windows 8.1) | 4-3                 |
|   | Drukowanie z komputera                                                                                           | 4-3<br><b>Δ_Δ</b>   |
|   | Drukowanie na papierze o standardowym rozmiarze                                                                  | 4-4                 |
|   | Drukowanie na papierze o niestandardowym rozmiarze                                                               | 4-6                 |
|   | Anulowanie drukowania z komputera                                                                                | 4-9                 |
|   | Drukowanie z urządzenia przenośnego                                                                              | 4-10                |
|   | Drukowanie przy użyciu funkcji AirPrint                                                                          | 4-10                |
|   | Drukowanie przez Google Cloud Print                                                                              | 4-10                |
|   | Drukowanie przez usługę Mopria<br>Drukowanie za pośrednictwem Wi Ei Direct                                       | 4-10                |
|   | Monitorowanie stanu drukarki (Status Monitor)                                                                    | 4-10<br><b>4-11</b> |
|   | Dostep do programu Status Monitor                                                                                | 4-11                |
|   | Zamykanie programu Status Monitor                                                                                | 4-11                |
|   | Stan Szybki Podglad                                                                                              | 4-11                |
|   | Karta postepu drukowania                                                                                         | 4-12                |
|   | Karta stanu tacy z papierem                                                                                      | 4-12                |
|   | Karta stanu tonera                                                                                               | 4-12                |
|   | Karta alertów                                                                                                    | 4-13                |
|   | Menu kontekstowe programu Status Monitor                                                                         | 4-13                |
|   | Ustawienia powiadomien programu Status Monitor                                                                   | 4-14                |
| _ |                                                                                                    |                     |
| 5 | Obsługa urządzenia                                                                                               | 5-1                 |
|   | Umieszczanie papieru na tacy uniwersalnej                                                                        | 5-2                 |
|   | Anulowanie zadań                                                                                                 | 5-5                 |
|   |                                                                                                    |                     |
| 6 | Rozwiązywanie problemów                                                                                          | 6-1                 |
|   | Regularna konserwacja                                                                                            | 6-2                 |
|   | Czyszczenie                                                                                                    | 6-2                 |
|   | Czyszczenie jednostki podawania papieru                                                                          | 6-2                 |
|   | vvymiana pojemnika z tonerem                                                                                     | 6-3                 |
|   | Ładowanie papieru                                                                                                | 6-6                 |
|   | Rozwiązywanie problemow                                                                                          | 6-7                 |
|   | Usuwanie awarii                                                                                                  | 6-7                 |
|   | Problemy z wydrukami                                                                                             | /-ט<br>ה_ח          |
|   | Problemy z wydrukami<br>Problemy z drukiem w kolorze                                                             | 6.12                |
|   | Reagowanie na komunikaty o błedach                                                                               | 6-12                |
|   | Dopasowanie/Konserwacja                                                                                          | 6-19                |
|   | Przegląd polecenia Dostosowywanie/konserwacia                                                                    | 6-19                |
|   |                                                                                                    |                     |

|       | Procedura rejestracji koloru                                                                                                    |                                                                                                    |
|-------|----------------------------------------------------------------------------------------------------|----------------------------------------------------------------------------------------------------|
|       | Procedura rejestracji                                                                                                    | 6-20<br>6-24                                                                                                 |
|       | Wskaźniki lokalizacji zacięcia<br>Usuwanie zacietego papieru z kasety 1                                                                  |                                                                                                    |
|       | Usuwanie zaciętego papieru z kasety 2                                                                                                    |                                                                                                    |
|       | Usuwanie zaciętego papieru z tacy uniwersalnej<br>Usuwanie zaciętego papieru z obszaru tylnej pokrywy 1                                  |                                                                                                    |
|       |                                                                                                    |                                                                                                    |
| 7 Dod | atek                                                                                                    | 7-1                                                                                                    |
| 7 Dod | atek<br>Urządzenia opcjonalne                                                                                                    | <b>7-1</b>                                                                                                   |
| 7 Dod | atek<br>Urządzenia opcjonalne<br>Przegląd urządzeń opcjonalnych<br>Dane techniczne                                                       | <b>7-1</b><br><b>7-2</b><br>                                                                                 |
| 7 Dod | atek<br>Urządzenia opcjonalne<br>Przegląd urządzeń opcjonalnych<br>Dane techniczne<br>Urządzenie<br>Funkcie drukarki                     | <b>7-1</b><br><b>7-2</b><br><b>7-2</b><br><b>7-3</b><br><b>7-3</b><br><b>7-3</b><br><b>7-3</b><br><b>7-5</b> |
| 7 Dod | atek<br>Urządzenia opcjonalne<br>Przegląd urządzeń opcjonalnych<br>Dane techniczne<br>Urządzenie<br>Funkcje drukarki<br>Podajnik papieru | <b>7-1</b><br><b>7-2</b><br><b>7-3</b><br><b>7-3</b><br><b>7-3</b><br><b>7-3</b><br><b>7-5</b><br><b>7-6</b> |

# Funkcje urządzenia

Urządzenie jest wyposażone w wiele użytecznych funkcji.

Poniżej opisano przykładowe funkcje.

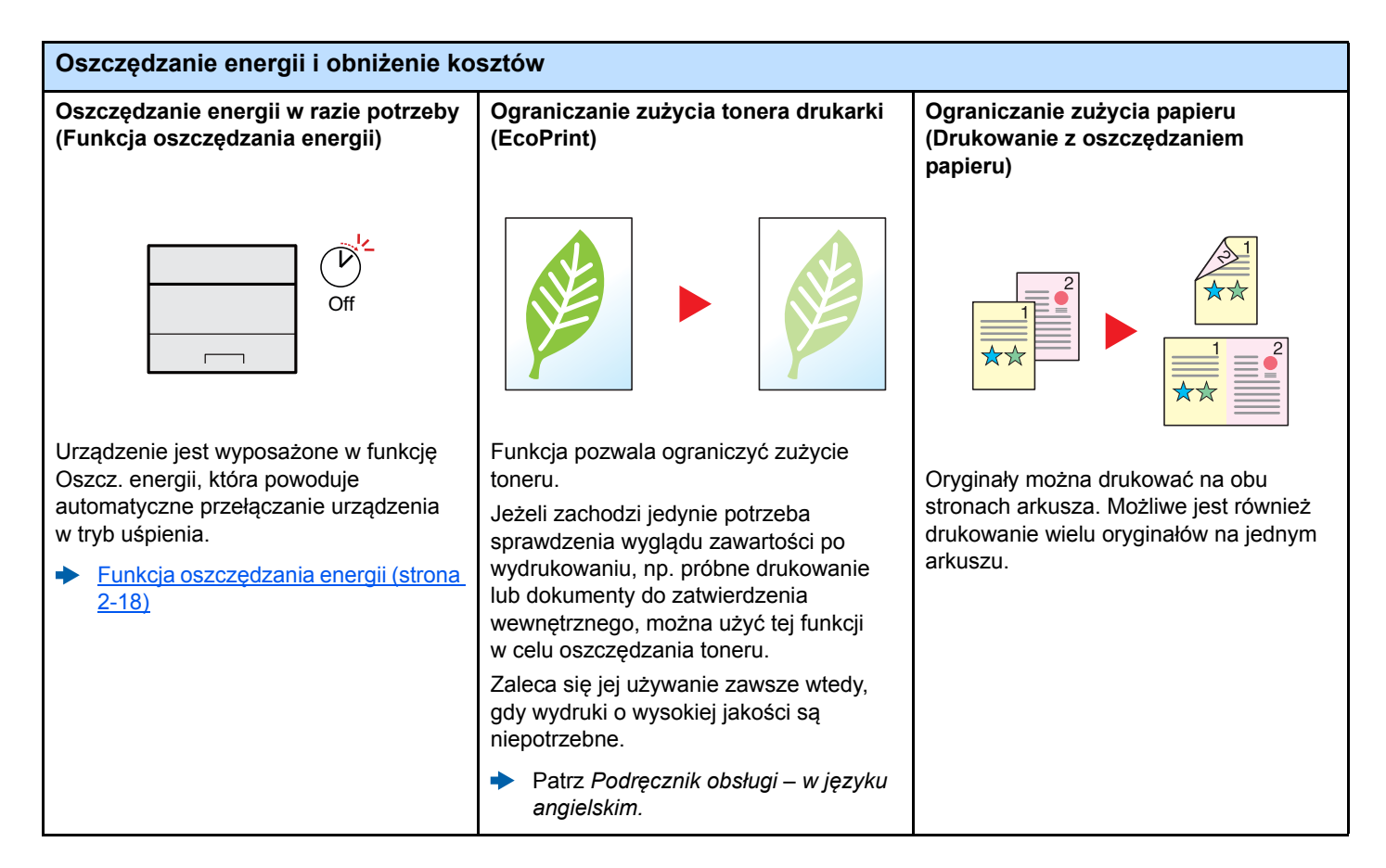

#### Zwiekszenie bezpieczeństwa Zapobieganie utracie wykończonych Logowanie za pomocą karty Zwiększenie bezpieczeństwa dokumentów (drukowanie prywatne) identyfikacyjnej (uwierzytelnianie za (ustawienia administratora) pomocą kart) OK I Można tymczasowo zapisać dokument Administratorzy mogą korzystać z licznych funkcji pozwalających w pamięci urządzenia. Drukowanie Można zalogować się w urządzeniu, dokumentu z pamięci urządzenia zbliżając kartę identyfikacyjną do czytnika zwiększać bezpieczeństwo korzystania pozwala zapobiegać przechwyceniu kart. Nie ma potrzeby ręcznego z urządzenia. wydrukowanego dokumentu przez inne wprowadzania nazwy administratora Patrz Podręcznik obsługi – w języku osoby. i hasła. angielskim. Patrz Podręcznik obsługi – w języku Patrz Podręcznik obsługi – w języku angielskim. angielskim.

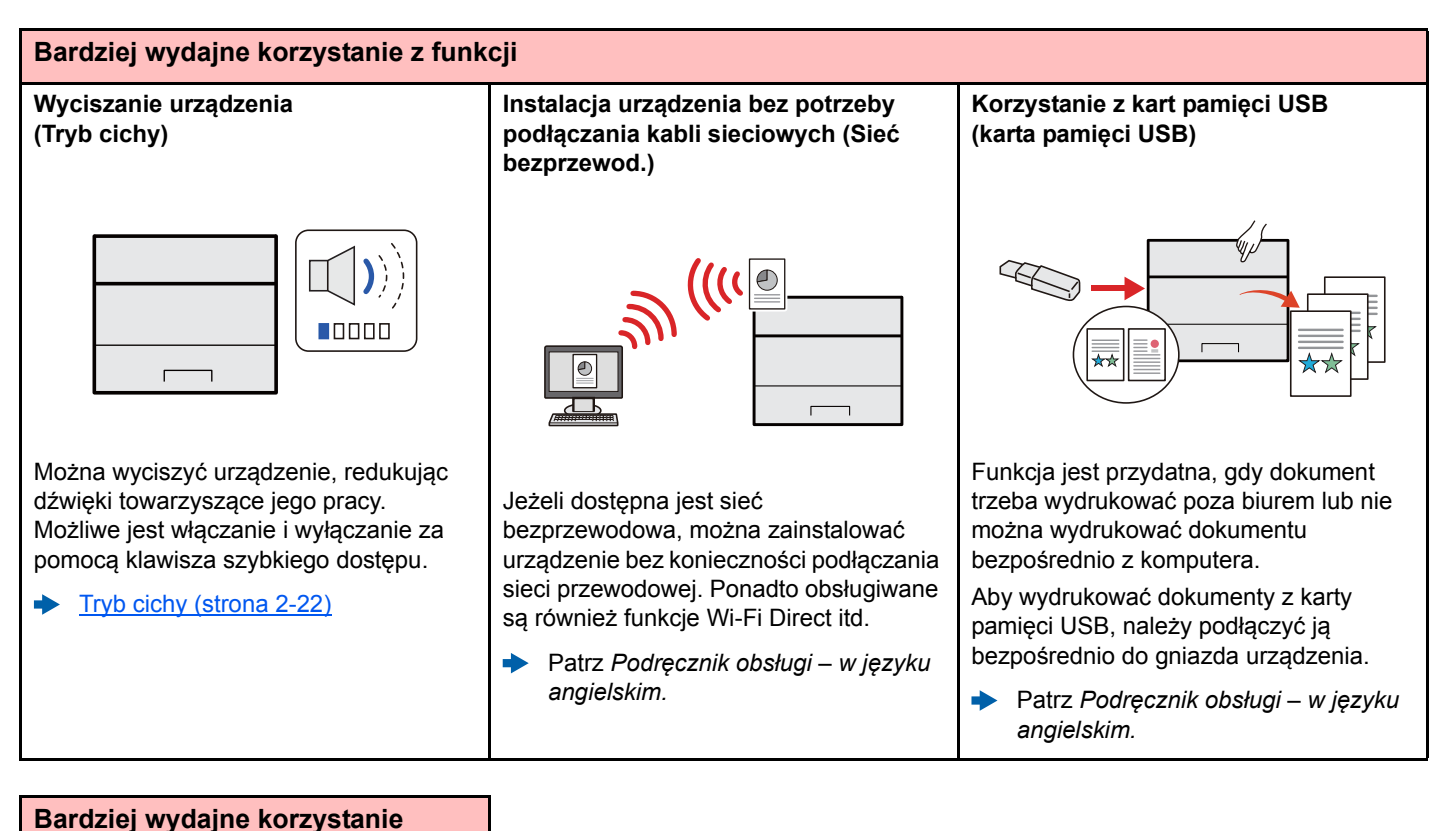

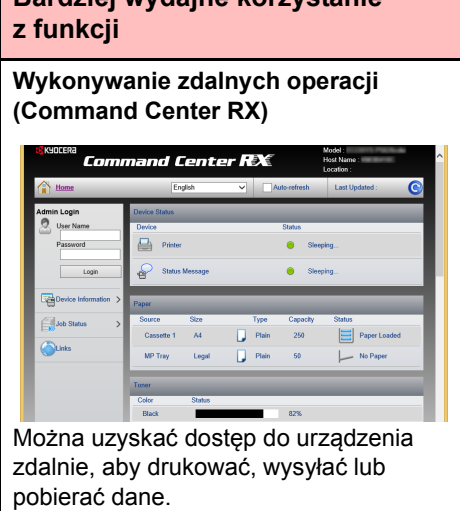

Administratorzy mogą też zdalnie konfigurować ustawienia urządzenia lub ustawienia zrządzania.

Command Center RX (strona 2-34)

# Podręczniki dostarczane z urządzeniem

Wraz z urządzeniem dostarczone są niżej wymienione podręczniki. Należy zapoznać się z ich treścią w razie potrzeby.

W związku z ciągłym udoskonalaniem urządzenia zawartość niniejszych podręczników może zostać zmieniona bez uprzedzenia.

#### Podręczniki drukowane

Szybkie rozpoczęcie korzystania z urządzenia

#### **Quick Guide**

W podręczniku tym przedstawiono podstawowe funkcje urządzenia, sposób korzystania z funkcji, przeprowadzanie rutynowej konserwacji i postępowanie w razie wystąpienia problemów.

#### Safety Guide

Bezpieczne korzystanie z urządzenia

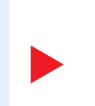

W tym podręczniku zawarto informacje o bezpieczeństwie oraz ostrzeżenia związane ze środowiskiem instalacyjnym i eksploatacją urządzenia. Przed rozpoczęciem korzystania z urządzenia należy przeczytać ten podręcznik.

#### Safety Guide (ECOSYS P5021cdn/ECOSYS P5021cdw/ ECOSYS P5026cdn/ECOSYS P5026cdw)

W tym podręczniku przedstawiono dane dotyczące niezbędnego miejsca do instalacji urządzenia oraz opis etykiet ostrzegawczych i inne zalecenia bezpieczeństwa. Przed rozpoczęciem korzystania z urządzenia należy przeczytać ten podręcznik.

#### Podręczniki (format PDF) na dysku DVD (Product Library)

Rozważne korzystanie z urządzenia

Korzystanie z kart identyfikacyjnych

Łatwe zapisywanie informacji o urządzeniu i konfigurowanie ustawień

Drukowanie danych z komputera

Bezpośrednie drukowanie plików PDF

Monitorowanie urządzenia i drukarek w sieci

Drukowanie bez sterownika drukarki

#### Dostosowanie pozycji drukowania

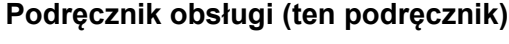

W tym podręczniku opisano ładowanie papieru i podstawy obsługi, a także wskazano domyślne ustawienia urządzenia i inne przydatne informacje.

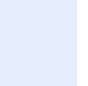

#### Card Authentication Kit (B) Operation Guide

W tym podręczniku opisano uwierzytelnianie użytkowników za pomocą kart identyfikacyjnych.

#### **Command Center RX User Guide**

W tym podręczniku opisano sposób uzyskiwania dostępu do urządzenia z komputera przy użyciu przeglądarki internetowej w celu sprawdzenia i zmiany ustawień.

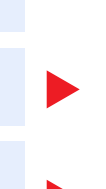

#### Printer Driver User Guide

W tym podręczniku opisano instalację sterownika drukarki i używanie funkcji drukarki.

#### **KYOCERA Net Direct Print Operation Guide**

W tym podręczniku przedstawiono drukowanie plików PDF bez uruchamiania programów Adobe Acrobat lub Reader.

#### **KYOCERA Net Viewer User Guide**

W tym podręczniku opisano monitorowanie systemu druku sieciowego (urządzenie) za pomocą narzędzia KYOCERA Net Viewer.

#### **PRESCRIBE Commands Command Reference**

W tym podręczniku przedstawiono wewnętrzny język drukarki (polecenia PRESCRIBE).

#### **PRESCRIBE Commands Technical Reference**

W tym podręczniku opisano polecenia języka PRESCRIBE oraz sposób sterowania przy każdym typie emulacji.

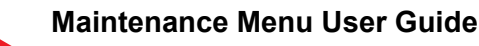

W tym podręczniku opisano konfigurowanie ustawień drukowania.

Aby przeglądać podręczniki na dysku DVD, należy zainstalować następujące wersje programu Adobe Reader. 8.0 lub nowsza

# Informacje o Podręczniku obsługi (tym podręczniku)

## Rozdziały w podręczniku

Niniejszy podręcznik obsługi zawiera następujące rozdziały.

|   | Rozdział                                     | Spis treści                                                                                                    |
|---|----------------------------------------------|----------------------------------------------------------------------------------------------------|
| 1 | Informacje prawne i zasady<br>bezpieczeństwa | W tym rozdziale zawarto zasady bezpieczeństwa dotyczące korzystania z urządzenia oraz informacje o znakach towarowych.                                                                                                    |
| 2 | Instalacja i konfiguracja<br>urządzenia      | W tym rozdziale opisano części urządzenia, podłączanie kabli, instalację oprogramowania, logowanie, wylogowanie i inne procedury związane z administracją urządzeniem.                                                      |
| 3 | Przygotowanie przed rozpoczęciem użytkowania | W tym rozdziale przedstawiono czynności przygotowawcze i konfigurację ustawień niezbędnych do korzystania z urządzenia, takich jak wkładanie papieru.                                                                       |
| 4 | Drukowanie z komputera                       | W tym rozdziale opisano podstawowe procedury drukowania.                                                                                                    |
| 5 | Obsługa urządzenia                           | W tym rozdziale przedstawiono korzystanie ze skrzynek dokumentów.                                                                                                    |
| 6 | Rozwiązywanie problemów                      | W tym rozdziale przedstawiono rozwiązywanie problemów, takich jak brak toneru, różne komunikaty o błędach, zacięcia papieru lub inne problemy.                                                                              |
| 7 | Dodatek                                      | W tym rozdziale opisano przydatne opcje urządzenia. Zawarto w nim również informacje o obsługiwanych typach nośników i rozmiarach papieru, a także słowniczek terminów. W tym rozdziale zawarto dane techniczne urządzenia. |

### Oznaczenia stosowane w tym podręczniku

W poniższym przykładzie posłużono się programem Adobe Reader XI.

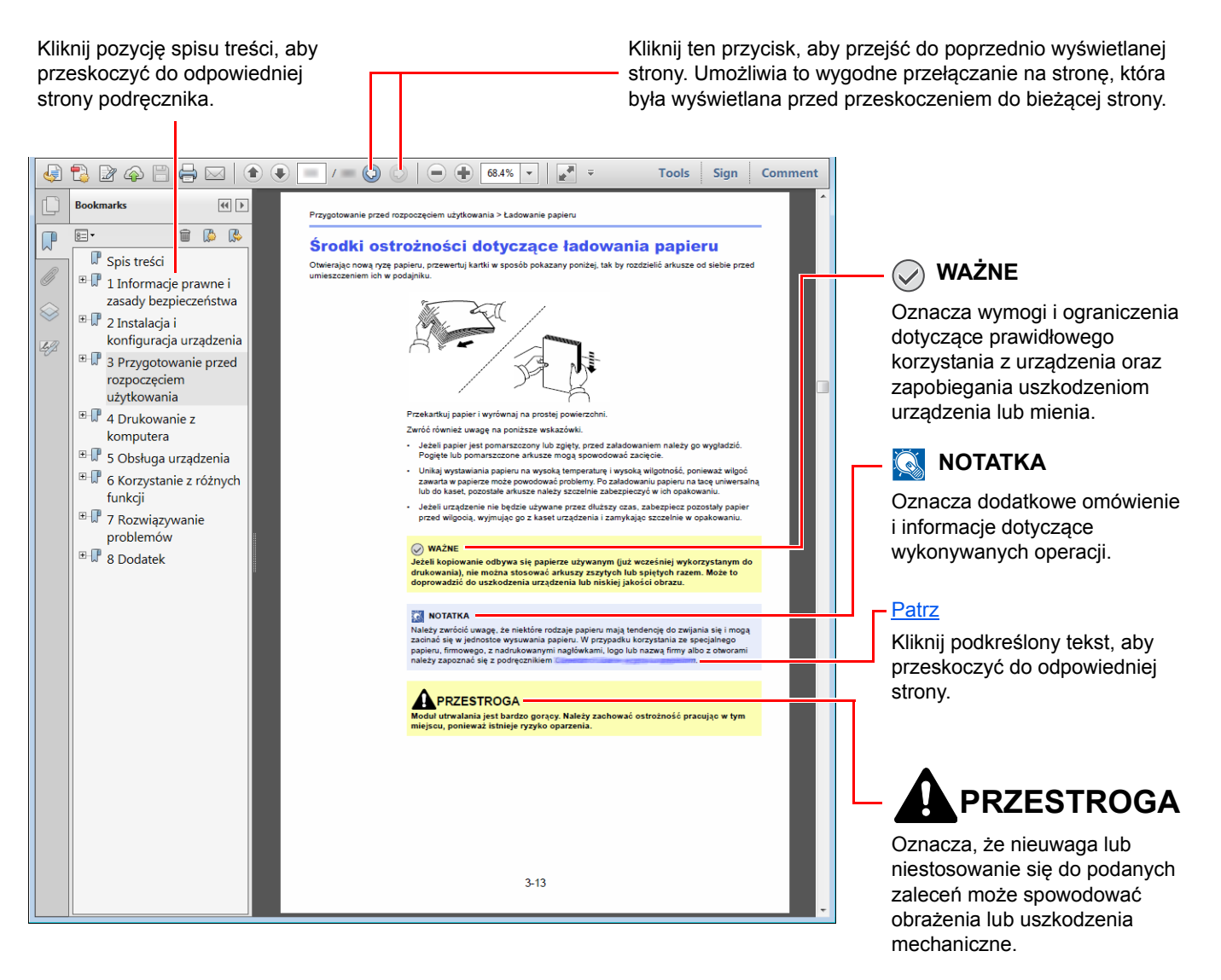

#### 🔇 NOTATKA

Elementy wyświetlane w oknie dialogowym programu Adobe Reader zależą od sposobu jego wykorzystywania. Jeżeli spis treści ani narzędzia nie są wyświetlane, patrz pomoc programu Adobe Reader.

Niektóre elementy są oznaczone w tym podręczniku zgodnie z poniższymi oznaczeniami.

| Oznaczenie    | Opis                               |  |  |
|---------------|------------------------------------|--|--|
| [Pogrubienie] | Oznaczenie klawiszy i przycisków.  |  |  |
| "Zwykły"      | Oznaczenie komunikatów i ustawień. |  |  |

#### Oznaczenia stosowane w procedurach obsługi urządzenia

W niniejszym podręczniku obsługi procedurę obsługi przedstawiono następująco:

| Rzeczywista procedura                                                                  | Procedura opisana w tym podręczniku                                                      |
|----------------------------------------------------------------------------------------|------------------------------------------------------------------------------------------|
| Wybierz klawisz [ <b>Menu</b> ].                                                       | Klawisz [ <b>Menu</b> ] > klawisz [▲] [▼] > [ <b>Wspólne dla urządz.</b> ] > klawisz [▶] |
| Wybierz klawisz [▲] lub [▼], aby wybrać pozycję [ <b>Wspólne dla</b><br>urządz.].<br>▼ |                                                                                          |
| Wybierz klawisz [▶].                                                                   |                                                                                          |

#### Rozmiar i orientacja papieru

Rozmiary papieru, takie jak A5 i Statement, są używane w orientacji zarówno poziomej, jak i pionowej. Aby rozróżnić orientacje papierów, do rozmiarów w orientacji pionowej dodawana jest litera "R".

| Orient                            | acja             | Pozycja arkusza<br>(X = długość, Y = szerokość) | Rozmiar wskazany w tym<br>podręczniku <sup>*1</sup> |
|-----------------------------------|------------------|-------------------------------------------------|-----------------------------------------------------|
| Orientacja pionowa Kaseta<br>(-R) | Y                | A5-R, Statement-R                               |                                                     |
|                                   | Taca uniwersalna | Y Y                                             | A5-R, Statement-R                                   |
| Orientacja pozioma                | Kaseta           | Y                                               | A5                                                  |
|                                   | Taca uniwersalna | Y T                                             | A5, Statement                                       |

\*1 Rozmiary używanych papieru zależą od funkcji i tacy źródłowej. Aby uzyskać więcej informacji:

Dane techniczne (strona 7-3)

# Mapa menu

To lista menu wyświetlanych na wyświetlaczu komunikatów. Przy określonych ustawieniach niektóre z menu mogą nie być wyświetlane. Niektóre nazwy menu mogą się różnić od odpowiadających sobie tytułów pozycji.

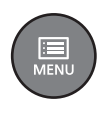

| Raportuj druk.                 | Drukuj mapę menu (patrz Podręcznik obsługi – w języku angielskim)               |                                                                         |  |
|--------------------------------|---------------------------------------------------------------------------------|-------------------------------------------------------------------------|--|
|                                | Drukuj stronę statusu (patrz Podręcznik obsługi – w języku angielskim)          |                                                                         |  |
|                                | Drukuj listę czcionek (patrz Podręcznik obsługi – w języku angielskim)          |                                                                         |  |
|                                | Drukuj listę plików z RAM Disk (patrz Podręcznik obsługi – w języku angielskim) |                                                                         |  |
|                                | Drukuj listę plików z karty S                                                   | D (patrz Podręcznik obsługi – w języku angielskim)                      |  |
| Pamięć USB                     | Drukuj plik (patrz Podręczn                                                     | ik obsługi – w jęz. angielskim)                                         |  |
|                                | Kopie (patrz Podręcznik obsługi – w języku angielskim)                          |                                                                         |  |
|                                | Źródło papieru (patrz Podręcznik obsługi – w języku angielskim)                 |                                                                         |  |
|                                | Usuń urządzenie (patrz Podręcznik obsługi – w języku angielskim)                |                                                                         |  |
|                                | Drukuj listę plików (patrz Po                                                   | odręcznik obsługi – w języku angielskim)                                |  |
| Okno zadań.                    | Szybka kopia (patrz Podręcznik obsługi – w języku angielskim)                   |                                                                         |  |
|                                | Prywatne/Przechowyw. (patrz Podręcznik obsługi – w języku angielskim)           |                                                                         |  |
|                                | Okno zadań.                                                                     | Szybka kopia (patrz <i>Podręcznik obsługi –</i><br>w języku angielskim) |  |
|                                |                                                                                 | Usuń (patrz Podręcznik obsługi – w języku angielskim)                   |  |
| Licznik ( <u>strona 2-33</u> ) |                                                                                 |                                                                         |  |
| Ustawienia papieru             | Format tacy uniw. (patrz Podręcznik obsługi – w języku angielskim)              |                                                                         |  |
|                                | Typ tacy uniw. (patrz Podręcznik obsługi – w języku angielskim)                 |                                                                         |  |
|                                | Format kasety 1 (patrz Podręcznik obsługi – w języku angielskim)                |                                                                         |  |
|                                | Format kasety 2 (patrz Podręcznik obsługi – w języku angielskim)                |                                                                         |  |
|                                | Typ kasety 1 (patrz Podręcznik obsługi – w języku angielskim)                   |                                                                         |  |
|                                | Typ kasety 2 (patrz Podręcznik obsługi – w języku angielskim)                   |                                                                         |  |
|                                | Ustawienie typu                                                                 | Waga papieru (patrz <i>Podręcznik obsługi – w języku angielskim</i> )   |  |
|                                |                                                                                 | Ścieżka dwustronna (patrz Podręcznik obsługi – w języku angielskim)     |  |
|                                | Kasowanie ustawień (patrz Podręcznik obsługi – w języku angielskim)             |                                                                         |  |
|                                | Kom. o kon. pap. (patrz Podręcznik obsługi – w języku angielskim)               |                                                                         |  |

|                                      | Źródła popieru (potrz Bodrocznik obalugi – w jezyku opgiolakim)                                                                                                    |                                                                          |  |
|--------------------------------------|----------------------------------------------------------------------------------------------------|--------------------------------------------------------------------------|--|
| Ustawienia wydruku                   |                                                                                                    |                                                                          |  |
|                                      | Aut. zm. kasety (patrz Podręcznik obsługi – w języku angielskim)                                                                                                    |                                                                          |  |
|                                      | Prior. tac uniw. (patrz Podręcznik obsługi – w języku angielskim)         Tryb podaw. pap. (patrz Podręcznik obsługi – w języku angielskim)         Dupleks (patrz Podręcznik obsługi – w języku angielskim) |                                                                          |  |
|                                      |                                                                                                    |                                                                          |  |
|                                      |                                                                                                    |                                                                          |  |
|                                      | Ignoruj A4/LT (patrz Podręcznik obsługi – w języku angielskim)                                                                                                    |                                                                          |  |
|                                      | Emulacja                                                                                                    |                                                                          |  |
|                                      | Raport o błędach (patrz Podręcznik obsługi – w języku angielskim)                                                                                                    |                                                                          |  |
|                                      | Tryb koloru (patrz <i>Podręcznik obsługi – w języku angielskim</i> )                                                                                                    |                                                                          |  |
|                                      | Jakość wydruku Tryb błyszcz. (patrz Podręcznik obsługi – w języku angielskim                                                                                                    |                                                                          |  |
|                                      |                                                                                                    | Tryb EcoPrint (patrz <i>Podręcznik obsługi – w języku angielskim</i> )   |  |
|                                      |                                                                                                    | Rozdzielczość (patrz Podręcznik obsługi – w języku angielskim)           |  |
|                                      | Ustawienie strony                                                                                                    | Kopie (patrz Podręcznik obsługi – w języku angielskim)                   |  |
|                                      |                                                                                                    | Orientacja (patrz Podręcznik obsługi – w języku angielskim)              |  |
|                                      |                                                                                                    | Szerokie A4 (patrz Podręcznik obsługi – w języku angielskim)             |  |
|                                      |                                                                                                    | XPS dopasow. do str (patrz Podręcznik obsługi – w języku angielskim)     |  |
|                                      |                                                                                                    | Rozm. TIFF/JPEG (patrz <i>Podręcznik obsługi – w języku angielskim</i> ) |  |
|                                      | Nazwa użytkow. (patrz Podręcznik obsługi – w języku angielskim)                                                                                                    |                                                                          |  |
|                                      | Nazwa zadania (patrz Pod                                                                                                    | ręcznik obsługi – w języku angielskim)                                   |  |
| Ustaw. Wi-Fi Direct                  | Wi-Fi Direct (patrz Podręcznik obsługi – w języku angielskim)                                                                                                    |                                                                          |  |
| Rozłącz. autom.                      |                                                                                                    |                                                                          |  |
|                                      |                                                                                                    | Czasomierz(D:G:M) (patrz Podręcznik obsługi – w języku angielskim)       |  |
| Ustawienia Wi-Fi                     | Wi-Fi (patrz Podręcznik obsługi – w języku angielskim)                                                                                                    |                                                                          |  |
|                                      | Ust. podstawowe (patrz Po                                                                                                    | dręcznik obsługi – w języku angielskim)                                  |  |
|                                      | TCP/IP                                                                                                    |                                                                          |  |
|                                      |                                                                                                    | DHCP (patrz Podręcznik obsługi – w języku angielskim)                    |  |
|                                      |                                                                                                    | Auto-IP (patrz Podręcznik obsługi – w języku angielskim)                 |  |
|                                      |                                                                                                    | Adres IP (patrz Podręcznik obsługi – w języku angielskim)                |  |
|                                      |                                                                                                    | Maska podsieci (patrz <i>Podręcznik obsługi – w języku angielskim</i> )  |  |
|                                      |                                                                                                    | Brama (patrz Podręcznik obsługi – w języku angielskim)                   |  |
|                                      | TCP/IP(IPv6)                                                                                                    |                                                                          |  |
|                                      |                                                                                                    | RA(Stateless) (patrz Podręcznik obsługi – w języku angielskim)           |  |
| DHCPv6 (patrz Podrecznik obsługi – w |                                                                                                    | DHCPv6 (patrz <i>Podręcznik obsługi – w języku angielskim</i> )          |  |
|                                      | Uruch. pon. sieć (patrz <i>Podręcznik obsługi – w języku angielskim</i> )                                                                                                    |                                                                          |  |
|                                      |                                                                                                    |                                                                          |  |

| Sieć przewodowa     | TCP/IP                                                                                                    |                                                                 |
|---------------------|----------------------------------------------------------------------------------------------------|-----------------------------------------------------------------|
|                     |                                                                                                    | DHCP (patrz Podręcznik obsługi – w języku angielskim)           |
|                     |                                                                                                    | Auto-IP (patrz Podręcznik obsługi – w języku angielskim)        |
|                     |                                                                                                    | Adres IP (patrz Podręcznik obsługi – w języku angielskim)       |
|                     |                                                                                                    | Maska podsieci (patrz Podręcznik obsługi – w języku angielskim) |
|                     |                                                                                                    | Brama (patrz Podręcznik obsługi – w języku angielskim)          |
|                     | TCP/IP(IPv6)                                                                                                    |                                                                 |
|                     |                                                                                                    | RA(Stateless) (patrz Podręcznik obsługi – w języku angielskim)  |
|                     |                                                                                                    | DHCPv6 (patrz Podręcznik obsługi – w języku angielskim)         |
|                     | Interfejs LAN (patrz Podręc                                                                                                    | znik obsługi – w języku angielskim)                             |
|                     | Uruch. pon. sieć (patrz Poc                                                                                                    | łręcznik obsługi – w języku angielskim)                         |
| Ustawienia sieciowe | Komunikacja (patrz Podręc                                                                                                    | znik obsługi – w języku angielskim)                             |
|                     | Serwer SSL (patrz Podręcznik obsługi – w języku angielskim)                                                                                                    |                                                                 |
|                     | IPSec (patrz Podręcznik ob                                                                                                    | osługi – w języku angielskim)                                   |
|                     | Bonjour (patrz Podręcznik o                                                                                                    | obsługi – w języku angielskim)                                  |
|                     | NetBEUI (patrz Podręcznik obsługi – w języku angielskim)         SNMPv3 (patrz Podręcznik obsługi – w języku angielskim)         FTP(Serwer) (patrz Podręcznik obsługi – w języku angielskim)         SNMP (patrz Podręcznik obsługi – w języku angielskim)         SMTP (patrz Podręcznik obsługi – w języku angielskim) |                                                                 |
|                     |                                                                                                    |                                                                 |
|                     |                                                                                                    |                                                                 |
|                     |                                                                                                    |                                                                 |
|                     |                                                                                                    |                                                                 |
|                     | POP3 (patrz Podręcznik ob                                                                                                    | osługi – w języku angielskim)                                   |
|                     | Port Raw (patrz Podręcznik                                                                                                    | k obsługi – w języku angielskim)                                |
|                     | LPD (patrz Podręcznik obs                                                                                                    | ługi – w języku angielskim)                                     |
|                     | IPP (patrz Podręcznik obsłu                                                                                                    | ugi – w języku angielskim)                                      |
|                     | IPP przez SSL (patrz Podrę                                                                                                    | ęcznik obsługi – w języku angielskim)                           |
|                     | HTTP (patrz Podręcznik ob                                                                                                    | osługi – w języku angielskim)                                   |
|                     | HTTPS (patrz Podręcznik obsługi – w języku angielskim)                                                                                                    |                                                                 |
|                     | ThinPrint (patrz Podręcznik                                                                                                    | cobsługi – w języku angielskim)                                 |
|                     | ThinPrint over SSL (patrz F                                                                                                    | Podręcznik obsługi – w języku angielskim)                       |
|                     | Druk WSD (patrz Podręczn                                                                                                    | ik obsługi – w jęz. angielskim)                                 |
|                     | Bezpieczne WSD (patrz Podręcznik obsługi – w języku angielskim)                                                                                                    |                                                                 |
|                     | Bezp. WSD (SSL) (patrz Po                                                                                                    | odręcznik obsługi – w języku angielskim)                        |

| Wspólne dla urządz. | Język wyświetlania (patrz Podręcznik obsługi – w języku angielskim)     |                                                                                                    |  |
|---------------------|-------------------------------------------------------------------------|----------------------------------------------------------------------------------------------------|--|
|                     | Ustawienie daty                                                         | Data (YYYY/MM/DD) (patrz Podręcznik obsługi – w języku angielskim)                                                   |  |
|                     |                                                                         | Czas(Godz.:min.:s.) (patrz Podręcznik obsługi – w języku angielskim)                                                 |  |
|                     |                                                                         | Format daty (patrz Podręcznik obsługi – w języku angielskim)                                                         |  |
|                     |                                                                         | Strefa czasowa (patrz Podręcznik obsługi – w języku angielskim)                                                      |  |
|                     |                                                                         | Czas letni (patrz Podręcznik obsługi – w języku angielskim)                                                          |  |
|                     | Alarm                                                                   | Potw. klawisza (patrz Podręcznik obsługi – w języku angielskim)                                                      |  |
|                     |                                                                         | Zakończone (patrz Podręcznik obsługi – w języku angielskim)                                                          |  |
|                     |                                                                         | Gotowe (patrz Podręcznik obsługi – w języku angielskim)                                                              |  |
|                     |                                                                         | Błąd (patrz Podręcznik obsługi – w języku angielskim)                                                                |  |
|                     | Tryb RAM DISK                                                           |                                                                                                    |  |
|                     |                                                                         | Rozmiar RAM DISK (patrz Podręcznik obsługi – w języku angielskim)                                                    |  |
|                     | Karta SD                                                                | Formatowanie (patrz Podręcznik obsługi – w języku angielskim)                                                        |  |
|                     | Obsługa błędów                                                          | Dupleks (patrz Podręcznik obsługi – w języku angielskim)                                                             |  |
|                     |                                                                         | Niezgodny papier (patrz Podręcznik obsługi – w języku angielskim)                                                    |  |
|                     |                                                                         | Pusta taca uniwers. (patrz Podręcznik obsługi – w języku angielskim)                                                 |  |
|                     | Pusty toner kol. (patrz Podr                                            | ręcznik obsługi – w języku angielskim)                                                                               |  |
|                     | Czasomierz                                                              | Aut. reset panel (patrz Podręcznik obsługi – w języku angielskim)                                                    |  |
|                     |                                                                         | Timer resetowania (patrz Podręcznik obsługi – w języku angielskim)                                                   |  |
|                     |                                                                         | Czas uśp. (patrz Podręcznik obsługi – w języku angielskim)                                                           |  |
|                     |                                                                         | Autom. kasowanie (patrz Podręcznik obsługi – w języku angielskim)                                                    |  |
|                     |                                                                         | Timer kasowania (patrz Podręcznik obsługi – w języku angielskim)                                                     |  |
|                     |                                                                         | Limit czasu wysun. (patrz <i>Podręcznik obsługi – w języku angielskim</i> )                                          |  |
|                     | Ust.poz.uśpienia                                                        | Poziom uśpienia (z wyjątkiem modeli na rynek europejski)<br>(patrz <i>Podręcznik obsługi – w języku angielskim</i> ) |  |
|                     |                                                                         | Sieć (patrz Podręcznik obsługi – w języku angielskim)                                                                |  |
|                     |                                                                         | Czytnik kart (patrz Podręcznik obsługi – w języku angielskim)                                                        |  |
| Wspólne dla urządz. | Reg. wył. zasil.                                                        | Sieć (patrz Podręcznik obsługi – w języku angielskim)                                                                |  |
|                     |                                                                         | Kabel USB (patrz Podręcznik obsługi – w języku angielskim)                                                           |  |
|                     |                                                                         | Host USB (patrz Podręcznik obsługi – w języku angielskim)                                                            |  |
|                     |                                                                         | Dysk RAM (patrz Podręcznik obsługi – w języku angielskim)                                                            |  |
|                     | Liczn. wył. zas. (patrz <i>Podręcznik obsługi – w jęz. angielskim</i> ) |                                                                                                    |  |
|                     | Wyśw. stan/dz.                                                          | Szcz. stan zad. (patrz Podręcznik obsługi – w języku angielskim)                                                     |  |
|                     |                                                                         | Dziennik zadań (patrz Podręcznik obsługi – w języku angielskim)                                                      |  |
|                     | Alert nis. ton. (patrz Podręcznik obsługi – w języku angielskim)        |                                                                                                    |  |
| Bezpieczeństwo      | Blokada I/F                                                             | Host USB (patrz Podręcznik obsługi – w języku angielskim)                                                            |  |
|                     |                                                                         | Urządzenie USB (patrz Podręcznik obsługi – w języku angielskim)                                                      |  |
|                     |                                                                         | Pamięć masowa USB (patrz <i>Podręcznik obsługi – w języku angielskim</i> )                                           |  |
|                     | Poziom zabezp. (Patrzpatrz                                              | z Podręcznik obsługi – w języku angielskim)                                                                          |  |

| Log.uż./roz.zad.               | Ust. logow. uży.                                                                | Typ koloru (patrz Podręcznik obsługi – w języku angielskim)          |  |
|--------------------------------|---------------------------------------------------------------------------------|----------------------------------------------------------------------|--|
|                                |                                                                                 | Klucz loginu (patrz Podręcznik obsługi – w języku angielskim)        |  |
|                                | Rozliczanie zadań (patrz Podręcznik obsługi – w języku angielskim)              |                                                                      |  |
|                                | Dost.doRozl.zad. (patrz Podręcznik obsługi – w języku angielskim)               |                                                                      |  |
|                                | Wybierz konto                                                                   | Licznik (patrz Podręcznik obsługi – w języku angielskim)             |  |
|                                |                                                                                 | Licznik kolor. str. (patrz Podręcznik obsługi – w języku angielskim) |  |
|                                |                                                                                 | Ograniczenie (patrz Podręcznik obsługi – w języku angielskim)        |  |
|                                |                                                                                 | Ogranicz. kolorów (patrz Podręcznik obsługi – w języku angielskim)   |  |
|                                |                                                                                 | Maks. liczba kopii (patrz Podręcznik obsługi – w jęz. angielskim)    |  |
|                                |                                                                                 | Maks. kopii kol. (patrz Podręcznik obsługi – w języku angielskim)    |  |
|                                |                                                                                 | Resetuj licznik (patrz Podręcznik obsługi – w języku angielskim)     |  |
|                                | Dodaj konto (patrz <i>Podręcznik obsługi – w języku angielskim</i> )            |                                                                      |  |
|                                | Kasuj konto (patrz Podręcznik obsługi – w języku angielskim)                    |                                                                      |  |
|                                | Drukuj listę rozliczania zadań (patrz Podręcznik obsługi – w języku angielskim) |                                                                      |  |
|                                | Zastosuj limit (patrz Podręcznik obsługi – w języku angielskim)                 |                                                                      |  |
|                                | Nieznany ID zad. (patrz Podręcznik obsługi – w jęz. angielskim)                 |                                                                      |  |
| Administrator                  | Zmień ID (patrz Podręcznik obsługi – w języku angielskim)                       |                                                                      |  |
|                                | Zmień hasło (patrz Podręcznik obsługi – w języku angielskim)                    |                                                                      |  |
| Dostosowywanie/<br>konserwacja | Kalibracja koloru (patrz Podręcznik obsługi – w języku angielskim)              |                                                                      |  |
|                                | Rejestracja standardowa (patrz Podręcznik obsługi – w języku angielskim)        |                                                                      |  |
|                                | Szczegóły rejestracji (patrz Podręcznik obsługi – w języku angielskim)          |                                                                      |  |
|                                | Restartuj drukarkę (patrz P                                                     | odręcznik obsługi – w języku angielskim)                             |  |
|                                | Serwis (patrz Podręcznik o                                                      | bsługi – w języku angielskim)                                        |  |
| Funk. opcjonalna (patrz F      | Podręcznik obsługi – w języ                                                     | rku angielskim)                                                      |  |
| Status przewodowej (patr       | rz Podręcznik obsługi – w j                                                     | ęzyku angielskim)                                                    |  |
| Status Wi-Fi                   | Naz.sieci(SSID) (patrz Pod                                                      | ręcznik obsługi – w języku angielskim)                               |  |
| Wi-Fi Direct                   | Konf. przyciskiem (patrz <i>Podręcznik obsługi – w języku angielskim</i> )      |                                                                      |  |
|                                | Nazwa urządzenia (patrz Podręcznik obsługi – w języku angielskim)               |                                                                      |  |
|                                | Naz.sieci(SSID) (patrz Podręcznik obsługi – w języku angielskim)                |                                                                      |  |
|                                | Hasło (patrz Podręcznik ob                                                      | sługi – w języku angielskim)                                         |  |
|                                | Adres IP (patrz Podręcznik                                                      | obsługi – w języku angielskim)                                       |  |
|                                | Uwierz. sieciowe (patrz Po                                                      | dręcznik obsługi – w języku angielskim)                              |  |
|                                | Szyfrow. danych (patrz Pod                                                      | dręcznik obsługi – w języku angielskim)                              |  |
|                                | Rozłącz wszystkie (patrz P                                                      | odręcznik obsługi – w języku angielskim)                             |  |

# Informacje prawne i zasady bezpieczeństwa

Przed rozpoczęciem użytkowania urządzenia należy zapoznać się z tymi informacjami. Ten rozdział zawiera informacje dotyczące następujących zagadnień:

| Powiadomienie                                                                                                    | 1-2        |
|----------------------------------------------------------------------------------------------------|------------|
| Konwencje bezpieczeństwa zastosowane w tym podręczniku                                                                           | 1-2        |
| Otoczenie                                                                                                    | 1-3        |
| Ostrzeżenia dotyczące obsługi                                                                                                    | 1-4        |
| Bezpieczeństwo pracy z laserem (Europa)                                                                                          | 1-5        |
| EN ISO 7779                                                                                                    | 1-5        |
| EK1-ITB 2000                                                                                                    | 1-5        |
| Środki ostrożności dotyczące lokalnych sieci bezprzewodowych (jeżeli urządzenie jest wyposażone<br>w moduł sieci bezprzewodowej) | 1-5        |
| Ograniczone użycie tego produktu (jeżeli urządzenie jest wyposażone w odpowiedni moduł)<br>Informacje prawne                     | 1-6<br>1-7 |
| Funkcja sterowania oszczędnością energii                                                                                         | 1-11       |
| Funkcja automatycznego drukowania dwustronnego                                                                                   | 1-11       |
| Oszczędzanie zasobów — papier                                                                                                    | 1-11       |
| Korzyści dla środowiska wynikające z "zarządzania energią"                                                                       | 1-11       |
| Program Energy Star (ENERGY STAR®)                                                                                               | 1-11       |

# **Powiadomienie**

## Konwencje bezpieczeństwa zastosowane w tym podręczniku

Rozdziały tego podręcznika oraz części urządzenia oznaczone symbolami zawierają ostrzeżenia dotyczące zabezpieczeń, które mają chronić użytkownika, inne osoby i znajdujące się w otoczeniu obiekty oraz zapewniać prawidłowe i bezpieczne użytkowanie urządzenia. Symbole i ich znaczenia są przedstawione poniżej.

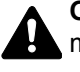

OSTRZEŻENIE: Oznacza, że nieuwaga lub niestosowanie się do podanych zaleceń może spowodować poważne obrażenia, a nawet śmierć.

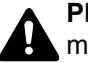

PRZESTROGA: Oznacza, że nieuwaga lub niestosowanie się do podanych zaleceń może spowodować obrażenia lub uszkodzenia mechaniczne.

#### Symbole

Symbol △ wskazuje, że powiązany rozdział zawiera ostrzeżenia dotyczące zabezpieczeń. Rodzaj uwagi jest określony wewnątrz symbolu.

/ ... [Ostrzeżenie ogólne]

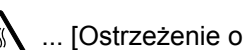

🖄 ... [Ostrzeżenie o wysokiej temperaturze]

Symbol 🛇 wskazuje, że w powiązanym rozdziale zawarto informacje dotyczące zabronionych działań. Rodzaje zabronionych czynności są podane wewnątrz symbolu.

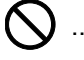

🚫 ... [Ostrzeżenie przed zabronionymi czynnościami]

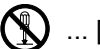

🚫 ... [Demontaż zabroniony]

Symbol ● wskazuje, że powiązany rozdział zawiera informacje dotyczące działań, które muszą być wykonane. Rodzaje tych czynności są określone wewnątrz symbolu.

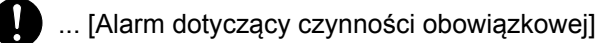

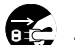

... [Wyciągnij wtyczkę z gniazda]

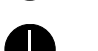

... [Zawsze podłączaj urządzenie do gniazda sieciowego z uziemieniem]

Jeżeli ostrzeżenia w tym podręczniku obsługi są nieczytelne lub podręcznik się zagubił, skontaktuj się z przedstawicielem serwisu w sprawie uzyskania zamiennego podręcznika (połączenie płatne).

## Otoczenie

Urządzenie może pracować w następujących warunkach:

| Temperatura | od 10 do 32,5°C |
|-------------|-----------------|
| Wilgotność  | od 10 do 80%    |

Podczas wyboru lokalizacji urządzenia unikać wymienionych poniżej miejsc.

- Unikać lokalizacji blisko okien lub narażonych na bezpośrednie działanie promieni słonecznych.
- Unikać lokalizacji narażonych na drgania.
- Unikać lokalizacji narażonych na gwałtowne zmiany temperatury.
- Unikać lokalizacji narażonych na bezpośrednie działanie gorącego lub zimnego powietrza.
- Unikać lokalizacji ze słabą wentylacją.

Jeżeli podłoże jest wrażliwe na nacisk, może ono ulec uszkodzeniu podczas przesuwania urządzenia po jego instalacji.

Podczas drukowania uwalniane są niewielkie ilości ozonu, ale nie stanowią one zagrożenia dla zdrowia. Jednak w przypadku używania urządzenia przez długi czas w źle wietrzonym pomieszczeniu lub przy wykonywaniu bardzo dużej liczby wydruków zapach może stać się nieprzyjemny. W celu stworzenia odpowiednich warunków drukowania zaleca się właściwą wentylację pomieszczenia.

## Ostrzeżenia dotyczące obsługi

#### Ostrzeżenia dotyczące materiałów eksploatacyjnych

# A PRZESTROGA

Nie należy próbować spalać części, w których znajduje się toner. Powstające wówczas iskry mogą spowodować oparzenia.

Części, w których znajduje się toner należy przechowywać w miejscach niedostępnych dla dzieci.

W przypadku wysypania się toneru z części, w których się on znajduje, należy unikać wdychania lub połykania oraz kontaktu z oczami i skórą.

- W przypadku dostania się tonera do dróg oddechowych należy przejść do pomieszczenie ze świeżym powietrzem i przepłukać gardło dużą ilością wody. Jeżeli wystąpi kaszel skontaktować się z lekarzem.
- W przypadku połknięcia tonera należy przepłukać usta wodą i wypić 1 lub 2 szklanki wody, aby rozcieńczyć zawartość żołądka. W razie konieczności skontaktować się z lekarzem.
- W przypadku dostania się tonera do oczu należy przepłukać je dokładnie wodą. W przypadku utrzymywania się podrażnienia należy skontaktować się z lekarzem.
- W przypadku zetknięcia się tonera ze skórą należy przemyć ją wodą z mydłem.

W żadnym wypadku nie wolno otwierać na siłę ani niszczyć części, w których znajduje się toner.

#### Inne środki ostrożności

Pusty pojemnik z tonerem należy zwrócić lokalnemu dystrybutorowi lub przedstawicielowi serwisu. Zebrane pojemniki z tonerem zostaną przetworzone lub zutylizowane zgodnie z odpowiednimi przepisami.

Urządzenie należy przechowywać, unikając bezpośredniego wystawienia na promieniowanie słoneczne.

Urządzenie należy przechowywać w miejscu, w którym temperatura wynosi poniżej 40°C, unikając gwałtownych zmian temperatury i wilgotności.

Jeżeli urządzenie nie jest używane przez dłuższy czas, należy wyjąć papier z kasety i tacy uniwersalnej, włożyć go z powrotem do oryginalnego opakowania i zapieczętować.

## **Bezpieczeństwo pracy z laserem (Europa)**

Promieniowanie lasera może stanowić zagrożenie dla ludzkiego zdrowia. Dlatego promieniowanie lasera emitowane wewnątrz urządzenia jest szczelnie odizolowane za pomocą obudowy i zewnętrznej pokrywy. Przy normalnej eksploatacji promieniowanie nie może wydostawać się z urządzenia.

Urządzenie jest klasyfikowane jako produkt laserowy Class 1 według normy IEC/EN 60825-1:2014.

Informacje o produktach laserowych zaliczanych do CLASS 1 można znaleźć na tabliczce znamionowej.

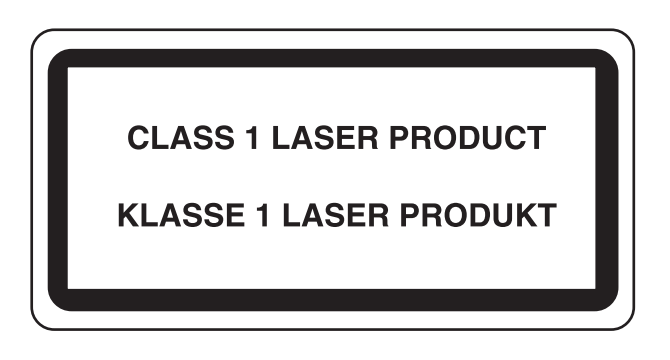

## **EN ISO 7779**

Maschinenlärminformations-Verordnung 3. GPSGV, 06.01.2004: Der höchste Schalldruckpegel beträgt 70 dB (A) oder weniger gemäß EN ISO 7779.

## **EK1-ITB 2000**

Das Gerät ist nicht für die Benutzung im unmittelbaren Gesichtsfeld am Bildschirmarbeitsplatz vorgesehen. Um störende Reflexionen am Bildschirmarbeitsplatz zu vermeiden, darf dieses Produkt nicht im unmittelbaren Gesichtsfeld platziert werden.

### Środki ostrożności dotyczące lokalnych sieci bezprzewodowych (jeżeli urządzenie jest wyposażone w moduł sieci bezprzewodowej)

Lokalna sieć bezprzewodowa umożliwia bezprzewodową wymianę informacji między punktami dostępu zamiast kabli sieciowych. Dzięki temu można swobodnie nawiązać połączenie z siecią w obszarze, w którym można przesyłać fale radiowe.

Z drugiej strony może to prowadzić do następujących problemów, jeżeli ustawienia zabezpieczeń nie zostaną odpowiednio skonfigurowane, ponieważ fale radiowe mogą przechodzić przez przeszkody (w tym ściany) i docierać do każdego miejsca w pewnym obszarze.

#### Potajemne podglądanie danych przesyłanych przez sieć

Osoba trzecia ze złymi zamiarami może specjalnie monitorować fale radiowe i uzyskać nieupoważniony dostęp do następujących danych przesyłanych przez sieć bezprzewodową.

- · Dane osobowe, w tym nazwy użytkowników, hasła i numery kart kredytowych
- Treść wiadomości e-mail

#### Nieautoryzowany dostęp

Osoba trzecia ze złymi zamiarami może uzyskać nieautoryzowany dostęp do sieci osobistych lub firmowych w celu przeprowadzenia następujących nieupoważnionych działań.

- · Pobranie danych osobowych i poufnych (przeciek informacji)
- Prowadzenie korespondencji, podszywając się pod konkretną osobę, i rozpowszechnianie nieautoryzowanych informacji (podszywanie się)
- Modyfikowanie i ponowne transmitowanie przechwyconych danych (fałszowanie)
- · Przesyłanie wirusów komputerowych i niszczenie danych i systemów (niszczenie)

Karty sieci bezprzewodowych i bezprzewodowe punkty dostępu są wyposażone we wbudowane mechanizmy zabezpieczeń umożliwiające redukowanie możliwości wystąpienia tych problemów przez konfigurację ustawień zabezpieczeń urządzeń sieci bezprzewodowych.

Konfiguracja ustawień zabezpieczeń jest obowiązkiem klientów, dlatego powinni oni być w pełni świadomi problemów, które mogą wystąpić, jeżeli produkt będzie używany bez uprzedniego skonfigurowania ustawień zabezpieczeń.

# Ograniczone użycie tego produktu (jeżeli urządzenie jest wyposażone w odpowiedni moduł)

- Fale radiowe wysyłane przez ten produkt mogą zakłócać działanie sprzętu medycznego. W przypadku użytkowania
  produktu w zakładzie medycznym lub w pobliżu przyrządów medycznych należy używać tego produktu zgodnie
  z instrukcjami i środkami ostrożności udostępnionymi przez administratora tego zakładu lub przedstawionych
  w instrukcjach obsługi przyrządów medycznych.
- Fale radiowe wysyłane z tego produktu mogą zakłócać działanie automatycznego sprzętu sterującego, np. drzwi
  automatycznych i instalacji alarmów pożarowych. W przypadku używania tego produktu w pobliżu automatycznego
  sprzętu sterującego należy stosować się do instrukcji i środków ostrożności przedstawionych w instrukcjach obsługi
  przyrządów automatycznych.
- Jeżeli produkt będzie używany w urządzeniach powiązanych bezpośrednio z serwisem, np. samolotów, pociągów, statków i pojazdów, do zastosowań wymagających wysokiej niezawodności i bezpieczeństwa, a także w urządzeniach wymagających wysokiej dokładności, w tym urządzeniach przeznaczonych do zapobiegania katastrofom i przestępstwom, oraz urządzeniach do celów bezpieczeństwa, należy zastosować ten produkt dopiero po ocenie bezpieczeństwa całego systemu z uwzględnieniem odporności na uszkodzenia i nadmiarowości w celu zapewnienia niezawodności i bezpieczeństwa utrzymania całego systemu. Tego produktu nie można używać do zastosowań wymagających wysokiej niezawodności i poziomu bezpieczeństwa, w tym w przyrządach lotniczych, sprzęcie do trunkingu, sprzęcie sterującym elektrowniami atomowymi i sprzęcie medycznym. Decyzję w sprawie użycia tego produktu w tych zastosowaniach należy dokładnie rozważyć.

### Informacje prawne

Kopiowanie lub inne formy powielania niniejszego podręcznika lub jego części bez uzyskania pisemnej zgody firmy KYOCERA Document Solutions Inc. jest zabronione.

#### Kwestia nazw handlowych

- PRESCRIBE i ECOSYS to zastrzeżone znaki towarowe firmy Kyocera Corporation.
- KPDL jest znakiem towarowym firmy Kyocera Corporation.
- Microsoft, Windows, Windows XP, Windows Server 2003, Windows Vista, Windows Server 2008, Windows 7, Windows Server 2012, Windows 8, Windows 8.1, Windows 10 i Internet Explorer są zarejestrowanymi znakami towarowymi lub znakami towarowymi firmy Microsoft Corporation w Stanach Zjednoczonych i/lub innych krajach.
- PCL jest znakiem towarowym firmy Hewlett-Packard Company.
- Adobe Acrobat, Adobe Reader i PostScript są znakami towarowymi firmy Adobe Systems, Incorporated.
- Ethernet jest zarejestrowanym znakiem towarowym firmy Xerox Corporation.
- Novell i NetWare są zarejestrowanymi znakami towarowymi firmy Novell, Inc.
- IBM i IBM PC/AT są znakami towarowymi firmy International Business Machines Corporation.
- AppleTalk, Bonjour, Macintosh i Mac OS są znakami towarowymi firmy Apple Inc. zarejestrowanymi w Stanach Zjednoczonych i innych krajach.
- Wszystkie czcionki języków europejskich zainstalowane w tym urządzeniu są używane na mocy porozumienia licencyjnego z firmą Monotype Imaging Inc.
- Helvetica, Palatino i Times są zarejestrowanymi znakami towarowymi firmy Linotype GmbH.
- ITC Avant Garde Gothic, ITC Bookman, ITC ZapfChancery i ITC ZapfDingbats są zarejestrowanymi znakami towarowymi firmy International Typeface Corporation.
- ThinPrint jest znakiem towarowym firmy Cortado AG w Niemczech i innych krajach.
- W tym urządzeniu zainstalowano czcionki UFST™ MicroType® firmy Monotype Imaging Inc.
- To urządzenie jest wyposażone w oprogramowanie zawierające moduły firmy Independent JPEG Group.
- iPad, iPhone oraz iPod touch są znakami towarowymi firmy Apple Inc., zastrzeżonymi w USA i innych krajach.
- Nazwa AirPrint oraz logo AirPrint są znakami towarowymi firmy Apple Inc.
- iOS jest znakiem towarowym i zarejestrowanym znakiem towarowym firmy Cisco w Stanach Zjednoczonych i w innych krajach i jest używany na licencji Apple Inc.
- Google i Google Cloud Print<sup>™</sup> są znakami towarowymi lub zarejestrowanymi znakami towarowymi Google, Inc.
- Mopria<sup>™</sup> jest zarejestrowanym znakiem towarowym firmy Mopria<sup>™</sup> Alliance.
- Wi-Fi i Wi-Fi Direct są znakami towarowymi i/lub zarejestrowanymi znakami towarowymi firmy Wi-Fi Alliance.

Wszystkie inne marki i nazwy produktów są zarejestrowanymi znakami towarowymi lub znakami towarowymi odpowiednich firm, będących ich właścicielami. W tym podręczniku obsługi oznaczenia ™ i ® nie są używane.

#### **GPL/LGPL**

Oprogramowanie układowe tego urządzenia zawiera programy GPL (http://www.gnu.org/licenses/gpl.html) i/lub LGPL (http://www.gnu.org/licenses/lgpl.html). Istnieje możliwość pobrania kodu źródłowego tego oprogramowania, a użytkownik ma prawo go kopiować, redystrybuować i modyfikować na warunkach licencji GPL/LGPL. Więcej informacji o dostępności kodu źródłowego znajduje się na stronie http://www.kyoceradocumentsolutions.com/gpl/.

#### **OpenSSL License**

Copyright (c) 1998-2006 The OpenSSL Project. All rights reserved.

Redistribution and use in source and binary forms, with or without modification, are permitted provided that the following conditions are met:

- 1. Redistributions of source code must retain the above copyright notice, this list of conditions and the following disclaimer.
- 2. Redistributions in binary form must reproduce the above copyright notice, this list of conditions and the following disclaimer in the documentation and/or other materials provided with the distribution.
- All advertising materials mentioning features or use of this software must display the following acknowledgment: "This product includes software developed by the OpenSSL Project for use in the OpenSSL Toolkit. (http://www.openssl.org/)"
- The names "OpenSSL Toolkit" and "OpenSSL Project" must not be used to endorse or promote products derived from this software without prior written permission.
   For written permission, please contact openssl-core@openssl.org.
- 5. Products derived from this software may not be called "OpenSSL" nor may "OpenSSL" appear in their names without prior written permission of the OpenSSL Project.
- 6. Redistributions of any form whatsoever must retain the following acknowledgment: "This product includes software developed by the OpenSSL Project for use in the OpenSSL Toolkit (http://www.openssl.org/)"

THIS SOFTWARE IS PROVIDED BY THE OpenSSL PROJECT "AS IS" AND ANY EXPRESSED OR IMPLIED WARRANTIES, INCLUDING, BUT NOT LIMITED TO, THE IMPLIED WARRANTIES OF MERCHANTABILITY AND FITNESS FOR A PARTICULAR PURPOSE ARE DISCLAIMED. IN NO EVENT SHALL THE OpenSSL PROJECT OR ITS CONTRIBUTORS BE LIABLE FOR ANY DIRECT, INDIRECT, INCIDENTAL, SPECIAL, EXEMPLARY, OR CONSEQUENTIAL DAMAGES (INCLUDING, BUT NOT LIMITED TO, PROCUREMENT OF SUBSTITUTE GOODS OR SERVICES; LOSS OF USE, DATA, OR PROFITS; OR BUSINESS INTERRUPTION) HOWEVER CAUSED AND ON ANY THEORY OF LIABILITY, WHETHER IN CONTRACT, STRICT LIABILITY, OR TORT (INCLUDING NEGLIGENCE OR OTHERWISE) ARISING IN ANY WAY OUT OF THE USE OF THIS SOFTWARE, EVEN IF ADVISED OF THE POSSIBILITY OF SUCH DAMAGE.

#### **Original SSLeay License**

Copyright (C) 1995-1998 Eric Young (eay@cryptsoft.com) All rights reserved.

This package is an SSL implementation written by Eric Young (eay@cryptsoft.com). The implementation was written so as to conform with Netscapes SSL.

This library is free for commercial and non-commercial use as long as the following conditions are adhered to. The following conditions apply to all code found in this distribution, be it the RC4, RSA, lhash, DES, etc., code; not just the SSL code. The SSL documentation included with this distribution is covered by the same copyright terms except that the holder is Tim Hudson (tjh@cryptsoft.com).

Copyright remains Eric Young's, and as such any Copyright notices in the code are not to be removed.

If this package is used in a product, Eric Young should be given attribution as the author of the parts of the library used.

This can be in the form of a textual message at program startup or in documentation (online or textual) provided with the package.

Redistribution and use in source and binary forms, with or without modification, are permitted provided that the following conditions are met:

- 1. Redistributions of source code must retain the copyright notice, this list of conditions and the following disclaimer.
- 2. Redistributions in binary form must reproduce the above copyright notice, this list of conditions and the following disclaimer in the documentation and/or other materials provided with the distribution.
- 3. All advertising materials mentioning features or use of this software must display the following acknowledgement: "This product includes cryptographic software written by Eric Young (eay@cryptsoft.com)" The word 'cryptographic' can be left out if the routines from the library being used are not cryptographic related :-).
- 4. If you include any Windows specific code (or a derivative thereof) from the apps directory (application code) you must include an acknowledgement: "This product includes software written by Tim Hudson (tjh@cryptsoft.com)"

THIS SOFTWARE IS PROVIDED BY ERIC YOUNG "AS IS" AND ANY EXPRESS OR IMPLIED WARRANTIES, INCLUDING, BUT NOT LIMITED TO, THE IMPLIED WARRANTIES OF MERCHANTABILITY AND FITNESS FOR A PARTICULAR PURPOSE ARE DISCLAIMED. IN NO EVENT SHALL THE AUTHOR OR CONTRIBUTORS BE LIABLE FOR ANY DIRECT, INDIRECT, INCIDENTAL, SPECIAL, EXEMPLARY, OR CONSEQUENTIAL DAMAGES (INCLUDING, BUT NOT LIMITED TO, PROCUREMENT OF SUBSTITUTE GOODS OR SERVICES; LOSS OF USE, DATA, OR PROFITS; OR BUSINESS INTERRUPTION) HOWEVER CAUSED AND ON ANY THEORY OF LIABILITY, WHETHER IN CONTRACT, STRICT LIABILITY, OR TORT (INCLUDING NEGLIGENCE OR OTHERWISE) ARISING IN ANY WAY OUT OF THE USE OF THIS SOFTWARE, EVEN IF ADVISED OF THE POSSIBILITY OF SUCH DAMAGE.

The licence and distribution terms for any publically available version or derivative of this code cannot be changed. i.e. this code cannot simply be copied and put under another distribution licence [including the GNU Public Licence.]

#### **Monotype Imaging License Agreement**

- 1 *Software* shall mean the digitally encoded, machine readable, scalable outline data as encoded in a special format as well as the UFST Software.
- 2 You agree to accept a non-exclusive license to use the Software to reproduce and display weights, styles and versions of letters, numerals, characters and symbols (*Typefaces*) solely for your own customary business or personal purposes at the address stated on the registration card you return to Monotype Imaging. Under the terms of this License Agreement, you have the right to use the Fonts on up to three printers. If you need to have access to the fonts on more than three printers, you need to acquire a multiuser license agreement which can be obtained from Monotype Imaging. Monotype Imaging retains all rights, title and interest to the Software and Typefaces and no rights are granted to you other than a License to use the Software on the terms expressly set forth in this Agreement.
- 3 To protect proprietary rights of Monotype Imaging, you agree to maintain the Software and other proprietary information concerning the Typefaces in strict confidence and to establish reasonable procedures regulating access to and use of the Software and Typefaces.
- 4 You agree not to duplicate or copy the Software or Typefaces, except that you may make one backup copy. You agree that any such copy shall contain the same proprietary notices as those appearing on the original.
- 5 This License shall continue until the last use of the Software and Typefaces, unless sooner terminated. This License may be terminated by Monotype Imaging if you fail to comply with the terms of this License and such failure is not remedied within thirty (30) days after notice from Monotype Imaging. When this License expires or is terminated, you shall either return to Monotype Imaging or destroy all copies of the Software and Typefaces and documentation as requested.
- 6 You agree that you will not modify, alter, disassemble, decrypt, reverse engineer or decompile the Software.
- 7 Monotype Imaging warrants that for ninety (90) days after delivery, the Software will perform in accordance with Monotype Imaging-published specifications, and the diskette will be free from defects in material and workmanship. Monotype Imaging does not warrant that the Software is free from all bugs, errors and omissions.

The parties agree that all other warranties, expressed or implied, including warranties of fitness for a particular purpose and merchantability, are excluded.

8 Your exclusive remedy and the sole liability of Monotype Imaging in connection with the Software and Typefaces is repair or replacement of defective parts, upon their return to Monotype Imaging.

In no event will Monotype Imaging be liable for lost profits, lost data, or any other incidental or consequential damages, or any damages caused by abuse or misapplication of the Software and Typefaces.

9 Massachusetts U.S.A. law governs this Agreement.

- 10 You shall not sublicense, sell, lease, or otherwise transfer the Software and/or Typefaces without the prior written consent of Monotype Imaging.
- 11 Use, duplication or disclosure by the Government is subject to restrictions as set forth in the Rights in Technical Data and Computer Software clause at FAR 252-227-7013, subdivision (b)(3)(ii) or subparagraph (c)(1)(ii), as appropriate. Further use, duplication or disclosure is subject to restrictions applicable to restricted rights software as set forth in FAR 52.227-19 (c)(2).
- 12 You acknowledge that you have read this Agreement, understand it, and agree to be bound by its terms and conditions. Neither party shall be bound by any statement or representation not contained in this Agreement. No change in this Agreement is effective unless written and signed by properly authorized representatives of each party. By opening this diskette package, you agree to accept the terms and conditions of this Agreement.

## Funkcja sterowania oszczędnością energii

To urządzenie wyposażone jest w funkcję uśpienia, utrzymującą funkcje drukarki w stanie oczekiwania przy zredukowanym do minimum poborze mocy, gdy urządzenie nie jest używane przez określony czas. Jeżeli urządzenie nie będzie używane w trybie uśpienia, zostanie automatycznie wyłączone po pewnym czasie.

✤ Aut. uśp. (strona 2-18)

Patrz Podręcznik obsługi – w języku angielskim.

## Funkcja automatycznego drukowania dwustronnego

Urządzenie jest standardowo wyposażone w funkcję drukowania dwustronnego. Na przykład drukując dwa jednostronne oryginały na dwóch stronach jednego arkusza papieru, można zmniejszyć ilość zużytego papieru.

Drukowanie w trybie druku dwustronnego zmniejsza zużycie papieru i przyczynia się do zachowania zasobów leśnych. Tryb druku dwustronnego zmniejsza również ilość papieru, jaką trzeba zakupić, a tym samym zmniejsza koszty. Zaleca się, aby urządzenia obsługujące druk dwustronny były domyślnie ustawione w tym trybie.

## Oszczędzanie zasobów — papier

Dla celów zachowania i zrównoważonego wykorzystywania zasobów leśnych zaleca się wykorzystywanie papieru makulaturowego lub świeżego, posiadającego certyfikaty inicjatyw na rzecz odpowiedzialnego gospodarowania środowiskiem naturalnym lub uznane oznakowania ekologiczne, które są zgodne z normą EN 12281:2002<sup>\*</sup> lub równoważną normą jakości.

Urządzenie to obsługuje również drukowanie na papierze 64 g/m<sup>2</sup>. Użycie takiego papieru, zawierającego mniej surowców, może prowadzić do dalszego zachowania zasobów leśnych.

\* : EN12281:2002 "Papier drukowy i biurowy — wymagania dotyczące papieru do kopiowania z zastosowaniem suchego toneru"

Przedstawiciel działu sprzedaży lub działu serwisu może udzielić informacji dotyczących zalecanych rodzajów papieru.

# Korzyści dla środowiska wynikające z "zarządzania energią"

W celu zmniejszenia zużycia energii w czasie bezczynności urządzenie to wyposażono w funkcję zarządzania energią, która automatycznie włącza tryb oszczędzania energii, gdy urządzenie pozostaje w stanie bezczynności przez określony czas.

Mimo że powrót urządzenia do trybu GOTOWY w trybie oszczędzania energii zajmuje nieco czasu, można w ten sposób uzyskać znaczne zmniejszenie zużycia energii. Zaleca się, aby urządzenie było używane przy czasie aktywacji trybu oszczędzania energii ustawionym na wartość domyślną.

# **Program Energy Star (ENERGY STAR<sup>®</sup>)**

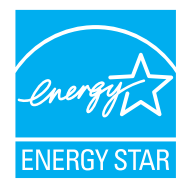

Jako firma uczestnicząca w międzynarodowym programie Energy Star, zdecydowaliśmy, że urządzenie będzie zgodne ze standardami ustanowionymi w ramach międzynarodowego programu Energy Star. ENERGY STAR<sup>®</sup> jest dobrowolnym programem dotyczącym wydajności energetycznej, mającym na celu rozwój i promowanie stosowania produktów o wysokiej wydajności energetycznej, tak aby zapobiegać globalnemu ociepleniu. Kupując produkty posiadające kwalifikację ENERGY STAR<sup>®</sup>, klienci

mogą pomóc zmniejszyć emisję gazów cieplarnianych podczas użytkowania produktów oraz obniżyć

koszty związane z energią.

# 2 Instalacja i konfiguracja urządzenia

W tym przedstawiono informacje dla administratorów tego urządzenia, takie jak nazwy części urządzenia, podłączanie kabli i instalację oprogramowania.

| Nazwy części (złącza/wnętrze)       2-3         Nazwy części (urządzenie z dołączonym wyposażeniem opcjonalnym)       2-5         Podłączanie kabila sieciowego       2-6         Podłączanie kabila USB       2-7         Podłączanie kabila USB       2-7         Podłączanie wyłączanie       2-8         Włączanie       2-8         Włączanie       2-8         Włączanie       2-8         Włączanie       2-8         Korzystanie z panelu operacyjnym       2-9         Klawisze na panelu operacyjnym       2-9         Mybór menu       2-11         Konfigurowanie ustawień w menu       2-11         Konfigurowanie ustawień w menu       2-11         Logowanie       2-12         Wyłogowanie       2-12         Logowanie       2-12         Wyłogowanie       2-12         Wyłogowanie       2-12         Wyłogowanie       2-12         Ustawienie daty i godziny       2-14         Konfigurowanie sieci przewodowej       2-16         Funkcja oszczędzania energii       2-18         Aut. uśp.       2-18         Aut. uśp.       2-20         Reg. wył. zasil. (modele przeznaczone na rynek europejski)       2-2                                                       | Nazwy cześci (elementy zewnetrzne urządzenia)                   |      |
|----------------------------------------------------------------------------------------------------|-----------------------------------------------------------------|------|
| Nazwy części (urządzenie z dołączonym wyposażeniem opcjonalnym)       2-5         Podłączanie kabla iseciowego       2-6         Podłączanie kabla uSB       2-7         Podłączanie kabla USB       2-7         Włączanie kabla uSB       2-7         Włączanie przewodu zasilania       2-7         Włączanie i czewodu zasilania       2-8         Włączanie       2-8         Korzystanie z panelu operacyjnego       2-9         Kławisze na panelu operacyjnym       2-9         Metoda obsługi       2-10         Wybór menu       2-11         Konfigurowanie ustawień w menu       2-11         Logowanie wyboru menu       2-11         Logowanie       2-12         Wylogowanie       2-12         Ustawienie domyślne urządzenia       2-14         Ustawienie domyślne urządzenia       2-14         Ustawienie doty i godziny       2-14         Konfigurowanie sieci przewodowej       2-16         Funkcja oszczędzania energii       2-18         Aut. uśp.       2-18         Nut. uśp.       2-22         Instalowanie oprogramowania       2-23         Oprogramowania       2-33         Oprogramowania na tystemie Windows       2-24                                    | Nazwy cześci (złacza/wnetrze)                                   |      |
| Podłączanie kabli       2-6         Podłączanie kabla sieciowego       2-6         Podłączanie kabla USB       2-7         Podłączanie kabla USB       2-7         Włączanie/wyłączanie       2-8         Włączanie wyłączanie       2-8         Włączanie z panelu operacyjnego       2-9         Kławisze na panelu operacyjnym       2-9         Metoda obsługi       2-10         Wybór menu       2-11         Konfigurowanie ustawień w menu       2-11         Logowanie/wylogowanie       2-12         Logowanie/wylogowanie       2-12         Logowanie       2-13         Ustawienie domyślne urządzenia       2-14         Ustawienie domyślne urządzenia       2-16         Konfigurowanie sieci przewodowej       2-16         Funkcja oszczędzania energii       2-18         Aut. uśp.       2-18         Aut. uśp.       2-18         Aut. uśp.       2-20         Reg. wył. zasil. (modele przeznaczone na rynek europejski)       2-22         Norogramowania na komputerze MAC       2-33         Oprogramowania na komputerze MAC       2-33         Oprogramowania na komputerze MAC       2-33         Oprogramowania       2-33                                        | Nazwy części (urządzenie z dołaczonym wyposażeniem opcjonalnym) | 2-5  |
| Podłączanie kabla sieciowego2-6Podłączanie kabla USB2-7Podłączanie przewodu zasilania2-7Włączanie2-8Włączanie2-8Wyłączanie2-8Wyłączanie2-8Korzystanie z panelu operacyjnego2-9Klawisze na panelu operacyjnym2-9Metoda obsługi2-10Wybór menu2-11Konfigurowanie ustawień w menu2-11Logowanie2-12Logowanie2-12Ugowanie2-13Ustawienie domyślne urządzenia2-14Ustawienie domyślne urządzenia2-14Konfigurowanie sieci przewodowej2-16Konfigurowanie sieci przewodowej2-16Konfigurowanie2-13Oprogramowanie2-13Ustawienie domyślne urządzenia2-14Konfigurowanie sieci przewodowej2-16Funkcja oszczędzania energii2-18Aut. uśp.2-18Aut. uśp.2-20Reg. wył. zasil. (modele przeznaczone na rynek europejski)2-21Tryb cichy2-23Instalacja oprogramowania2-30Instalowanie oprogramowania2-33Command Center RX2-34Uzyskiwanie dostępu do Command Center RX2-35Zmiana ustawień zabezpieczeń2-36Zmiana ustawień zabezpieczeń2-36Zmiana ustawień zabezpieczeń2-36Zmiana ustawień zabezpieczeń2-36Zmiana ustawień zabezpieczeń2-36Zmiana ustawień zabezpieczeń2-36                                                                                                    | Podłaczanie kabli                                               | 2-6  |
| Podłączanie kabla USB       2-7         Podłączanie przewodu zasilania       2-7         Włączanie przewodu zasilania       2-7         Włączanie przewodu zasilania       2-8         Włączanie       2-8         Wyłączanie z panelu operacyjnego       2-9         Kławisze na panelu operacyjnym       2-9         Metoda obsługi       2-10         Wybór menu       2-11         Kongurowanie ustawień w menu       2-11         Logowanie wyboru menu       2-11         Logowanie       2-12         Wylogowanie       2-12         Logowanie       2-14         Vylogowanie       2-12         Logowanie       2-14         Vylogowanie       2-12         Logowanie       2-14         Vylogowanie       2-12         Logowanie       2-14         Konfigurowanie sieci przewodowej       2-16         Funkcja oszczędzania energii       2-18         Aut uśp.       2-18         Aut uśp.       2-18         Aut uśp.       2-20         Reg. wył. zasil. (modele przeznaczone na rynek europejski)       2-22         Instalowanie oprogramowania       2-33         Oprogramowania na kysku DVD                                                                                  | Podłaczanie kabla sieciowego                                    |      |
| Podłączanie przewodu zasilania       2-7         Włączanie/wyłączanie       2-8         Włączanie       2-8         Wyłączanie       2-8         Wyłączanie       2-8         Korzystanie z panelu operacyjnego       2-9         Klawisze na panelu operacyjnym       2-9         Metoda obsługi       2-10         Wybór menu       2-11         Konfigurowanie ustawień w menu       2-11         Anulowanie wyboru menu       2-11         Logowanie/wylogowanie       2-12         Ucgowanie/wylogowanie       2-12         Ustawienie domyślne urządzenia       2-14         Ustawianie daty i godziny       2-14         Vylogowanie       2-15         Ustawianie daty i godziny       2-14         Konfigurowanie sieci przewodowej       2-16         Funkcja oszczędzania energii       2-18         Aut uśp.       2-21         Instalowanie oprogramowania       2-23         Oprogramowania       2-23         Natalowanie oprogramowania       2-30         Instalowanie oprogramowania na komputerze MAC       2-31         Sprawdzanie licznika       2-33         Command Center RX       2-35         Zmian ustawień zabezpiec                                              | Podłaczanie kabla USB                                           |      |
| Włączanie       2-8         Włączanie       2-8         Wytączanie       2-8         Korzystanie z panelu operacyjnego       2-9         Klawisze na panelu operacyjnym       2-9         Metoda obsługi       2-11         Konfigurowanie ustawień w menu       2-11         Konfigurowanie ustawień w menu       2-11         Logowanie wyboru menu       2-11         Logowanie wyboru menu       2-12         Ustawienie domyślne urządzenia       2-12         Wylogowanie       2-12         Ustawienie domyślne urządzenia       2-14         Ustawienie domyślne urządzenia       2-14         Ustawienie domyślne urządzenia       2-16         Konfigurowanie sieci przewodowej       2-16         Funkcja oszczędzania energii       2-18         Aut. uśp.       2-18         Ust poz. uśpienia       2-22         Instalacja oprogramowania       2-23         Oprogramowania       2-33         Oprogramowania       2-30         Instalowanie oprogramowania       2-33         Oprogramowania       2-33         Oprogramowania       2-33         Oprogramowania       2-33         Oprogramowania       2-33                                                                 | Podłączanie przewodu zasilania                                  | 2-7  |
| Włączanie2-8Wyłączanie2-8Korzystanie z panelu operacyjnego2-9Klawisze na panelu operacyjnym2-9Metoda obsługi2-10Wybór menu2-11Konfigurowanie ustawień w menu2-11Anulowanie wyboru menu2-11Logowanie/wylogowanie2-12Logowanie2-13Ustawienie domyślne urządzenia2-14Ustawienie domyślne urządzenia2-14Konfigurowanie sieci przewodowej2-16Konfigurowanie sieci przewodowej2-16Funkcja oszczędzania energii2-18Aut uśp.2-18Ust. poz. uśpienia2-20Reg. wył. zasil. (modele przeznaczone na rynek europejski)2-21Tryb cichy2-23Instalowanie oprogramowania2-33Command Center RX2-33Command Center RX2-34Uzyskiwanie kostępu do Command Center RX2-35Zmiana ustawień zabezpieczeń2-36Zmiana ustawień zabezpieczeń2-36Zmiana ustawień zabezpieczeń2-36Zmiana ustawień zabezpieczeń2-36Zmiana ustawień zabezpieczeń2-36Zmiana ustawień zabezpieczeń2-36Zmiana ustawień zabezpieczeń2-38Zommand Center RX2-36Zmiana ustawień zabezpieczeń2-36Zmiana ustawień zabezpieczeń2-36Zmiana ustawień zabezpieczeń2-36Zmiana ustawień zabezpieczeń2-36Zmiana ustawień zabezpieczeń2-36Zmiana ustawień zabezpieczeń </td <td>Włączanie/wyłączanie</td> <td> 2-8</td>                                              | Włączanie/wyłączanie                                            | 2-8  |
| Wyłączanie2-8Korzystanie z panelu operacyjnego2-9Klawisze na panelu operacyjnym2-9Metoda obsługi2-10Wybór menu2-11Konfigurowanie ustawień w menu2-11Anulowanie wyboru menu2-11Ekran pomocy2-12Logowanie2-12Wyłogowanie2-13Ustawienie domyślne urządzenia2-14Ustawianie daty i godziny2-14Konfigurowanie sieci przewodowej2-16Konfigurowanie sieci przewodowej2-16Funkcja oszczędzania energi2-18Aut. uśp.2-18Ust. poz. uśpienia2-20Reg. wył. zasil. (modele przeznaczone na rynek europejski)2-21Tryb cichy2-22Instalowanie oprogramowania2-33Oprogramowania na komputerze MAC2-31Sprawdzanie licznika2-33Command Center RX2-34Uzyskiwanie dostępu do Command Center RX2-35Zmiana ustawień zabezpieczeń2-36Zmiana ustawień zabezpieczeń2-36Zmiana ustawień zabezpieczeń2-36Zmiana ustawień zabezpieczeń2-36Zmiana ustawień zabezpieczeń2-36Zmiana ustawień zabezpieczeń2-36Zmiana ustawień zabezpieczeń2-36Zmiana ustawień zabezpieczeń2-36Zmiana ustawień zabezpieczeń2-36Zmiana ustawień zabezpieczeń2-36Zmiana ustawień zabezpieczeń2-36Zmiana ustawień zabezpieczeń2-36Zmiana ustawień zabezpi                                                                                             | Włączanie                                                       | 2-8  |
| Korzystanie z panelu operacyjnym       2-9         Klawisze na panelu operacyjnym       2-9         Metoda obsługi       2-10         Wybór menu       2-11         Konfigurowanie ustawień w menu       2-11         Anulowanie wyboru menu       2-11         Ekran pomocy       2-12         Logowanie/wylogowanie       2-12         Logowanie       2-12         Wyłogowanie       2-13         Ustawienie domyślne urządzenia       2-14         Konfigurowanie sieci przewodowej       2-16         Konfigurowanie sieci przewodowej       2-16         Funkcja oszczędzania energii       2-18         Aut. uśp.       2-18         Ust poz.uśpienia       2-20         Reg. wył. zasil. (modele przeznaczone na rynek europejski)       2-22         Instalowanie oprogramowania       2-30         Oprogramowania na dysku DVD (Windows)       2-23         Instalowanie oprogramowania na komputerze MAC       2-31         Sprawdzanie licznika       2-33         Command Center RX       2-34         Uzyskiwanie dostępu do Command Center RX       2-34         Uzyskiwanie dostępu do Command Center RX       2-35         Zmiana ustawień zabezpieczeń       2-36            | Wyłaczanie                                                      | 2-8  |
| Klawisze na panelu operacyjnym       2-9         Metoda obsługi       2-10         Wybór menu       2-11         Konfigurowanie ustawień w menu       2-11         Anulowanie wyboru menu       2-11         Ekran pomocy       2-11         Logowanie/wylogowanie       2-12         Uogowanie       2-13         Ustawienie domyślne urządzenia       2-14         Ustawienie domyślne urządzenia       2-14         Konfiguracja sieci       2-14         Konfigurowanie sieci przewodowej       2-16         Konfigurowanie sieci przewodowej       2-16         Konfigurowanie a energii       2-18         Aut. uśp.       2-18         Ust. poz. uśpienia       2-20         Reg. wył. zasil. (modele przeznaczone na rynek europejski)       2-22         Instalacja oprogramowania       2-33         Oprogramowania na dysku DVD (Windows)       2-23         Instalowanie oprogramowania na komputerze MAC       2-31         Sprawdzanie i licznika       2-33         Command Center RX       2-34         Uzyskiwanie dostępu do Command Center RX       2-36         Zmiana ustawień zabezpieczeń       2-36         Zmiana ustawień zabezpieczeń       2-36                    | Korzystanie z panelu operacyjnego                               | 2-9  |
| Metoda obsługi       2-10         Wybór menu       2-11         Konfigurowanie ustawień w menu       2-11         Anulowanie wyboru menu       2-11         Ekran pomocy       2-11         Logowanie/wylogowanie       2-12         Logowanie       2-12         Wylogowanie       2-13         Ustawienie domyślne urządzenia       2-14         Konfigurowanie daty i godziny       2-14         Konfigurowanie isieci przewodowej       2-14         Konfigurowanie sieci przewodowej       2-16         Funkcja oszczędzania energii       2-18         Aut. usp.       2-18         Ustawienie oprogramowania       2-22         Instalozia oprogramowania       2-222         Instalowanie oprogramowania w systemie Windows       2-23         Oprogramowania na komputerze MAC       2-31         Sprawdzanie licznika       2-33         Command Center RX       2-34         Uzyskiwanie dostęu do Command Center RX       2-34         Uzyskiwanie dostęu do Command Center RX       2-36         Zmiana ustawień zabezpieczeń       2-36         Zmiana ustawień zabezpieczeń       2-36                                                                                          | Klawisze na panelu operacyjnym                                  | 2-9  |
| Wybór menu2-11Konfigurowanie ustawień w menu2-11Anulowanie wyboru menu2-11Landowanie wyboru menu2-11Logowanie/wylogowanie2-12Logowanie2-12Wylogowanie2-13Ustawienie domyślne urządzenia2-14Ustawienie domyślne urządzenia2-14Konfiguracja sieci2-16Konfigurowanie sieci przewodowej2-16Funkcja oszczędzania energii2-18Aut. uśp.2-18Ust. poz. uśpienia2-22Instalowanie oprogramowania2-22Instalozia oprogramowania2-23Oprogramowania2-30Instalowanie oprogramowania na komputerze MAC2-31Sprawdzanie licznika2-33Command Center RX2-34Uzyskiwanie dostępu do Command Center RX2-34Zyskiwanie dostępu do Command Center RX2-36Zmiana ustawień zabezpieczeń2-36Zmiana ustawień zabezpieczeń2-38Zomana informacji o urządzeniu2-38                                                                                                    | Metoda obsługi                                                  | 2-10 |
| Konfigurowanie ustawień w menu2-11Anulowanie wyboru menu2-11Ekran pomocy2-11Logowanie/wylogowanie2-12Logowanie/wylogowanie2-12Wylogowanie2-13Ustawienie domyślne urządzenia2-14Ustawienie domyślne urządzenia2-14Konfigurowanie sieci przewodowej2-16Konfigurowanie sieci przewodowej2-16Funkcja oszczędzania energii2-18Aut. uśp.2-18Loty oprogramowania2-20Reg. wył. zasil. (modele przeznaczone na rynek europejski)2-22Instalacja oprogramowania2-23Oprogramowania2-23Instalowanie oprogramowania2-30Instalowanie oprogramowania2-33Command Center RX2-33Command Center RX2-34Uzyskiwanie dostępu do Command Center RX2-36Zmiana ustawień zabezpieczeń2-36Zmiana ustawień zabezpieczeń2-36Zmiana informacji o urządzeniu2-38                                                                                                    | Wybór menu                                                      | 2-11 |
| Anulowanie wyboru menu       2-11         Ekran pomocy       2-11         Logowanie/wylogowanie       2-12         Logowanie       2-12         Wylogowanie       2-13         Ustawienie domyślne urządzenia       2-14         Ustawianie daty i godziny       2-14         Konfigurowanie sieci przewodowej       2-14         Konfigurowanie sieci przewodowej       2-16         Funkcja oszczędzania energii       2-18         Aut. uśp.       2-18         Ust wył. zasil. (modele przeznaczone na rynek europejski)       2-22         Instalowanie oprogramowania       2-23         Oprogramowania na dysku DVD (Windows)       2-23         Instalowanie oprogramowania na komputerze MAC       2-31         Sprawdzanie licznika       2-33         Command Center RX       2-33         Zommand Center RX       2-34         Uzyskiwanie dostępu do Command Center RX       2-35         Zmiana ustawień zabezpieczeń       2-36         Zmiana ustawień zabezpieczeń       2-36         Zmiana ustawień zabezpieczeń       2-36         Zmiana ustawień zabezpieczeń       2-36         Zmiana ustawień zabezpieczeń       2-36         Zmiana ustawień zabezpieczeń       2-36 | Konfigurowanie ustawień w menu                                  |      |
| Ekran pomocy       2-11         Logowanie/wylogowanie       2-12         Logowanie       2-12         Wylogowanie       2-13         Ustawienie domyślne urządzenia       2-14         Ustawianie daty i godziny       2-14         Konfigurowanie sieci przewodowej       2-14         Funkcja oszczędzania energii       2-16         Aut. uśp.       2-18         Ust.poz.uśpienia       2-20         Reg. wył. zasil. (modele przeznaczone na rynek europejski)       2-21         Tryb cichy       2-22         Instalowanie oprogramowania       2-23         Oprogramowania na dysku DVD (Windows)       2-23         Instalowanie oprogramowania m systemie Windows       2-24         Dezinstalacja oprogramowania na komputerze MAC       2-31         Sprawdzanie licznika       2-33         Command Center RX       2-34         Uzyskiwanie dostępu do Command Center RX       2-35         Zmiana ustawień zabezpieczeń       2-36         Zmiana ustawień zabezpieczeń       2-36         Zmiana ustawień zabezpieczeń       2-36         Zmiana ustawień zabezpieczeń       2-36         Zmiana ustawień zabezpieczeń       2-36 <td>Anulowanie wyboru menu</td> <td></td>    | Anulowanie wyboru menu                                          |      |
| Logowanie/wylogowanie2-12Logowanie2-12Wylogowanie2-13Ustawienie domyślne urządzenia2-14Ustawianie daty i godziny2-14Konfigurowanie sieci przewodowej2-16Funkcja oszczędzania energii2-16Aut. uśp.2-18Ust. poz.uśpienia2-20Reg. wył. zasil. (modele przeznaczone na rynek europejski)2-21Tryb cichy2-22Instalacja oprogramowania2-23Oprogramowanie na dysku DVD (Windows)2-23Instalowanie oprogramowania2-30Instalowanie oprogramowania2-30Instalowanie oprogramowania2-33Command Center RX2-31Sprawdzanie licznika2-33Zommand Center RX2-35Zmiana ustawień zabezpieczeń2-36Zmiana ustawień zabezpieczeń2-36Zmiana informacji o urządzeniu2-38                                                                                                    | Ekran pomocy                                                    | 2-11 |
| Logowanie2-12Wylogowanie2-13Ustawienie domyślne urządzenia2-14Ustawianie daty i godziny2-14Konfiguracja sieci2-16Konfigurowanie sieci przewodowej2-16Funkcja oszczędzania energii2-18Aut. uśp.2-18Ust.poz.uśpienia2-20Reg. wył. zasil. (modele przeznaczone na rynek europejski)2-21Tryb cichy2-22Instalacja oprogramowania2-23Oprogramowanie na dysku DVD (Windows)2-23Instalowanie oprogramowania2-30Instalowanie oprogramowania2-31Sprawdzanie licznika2-33Command Center RX2-34Uzyskiwanie dostępu do Command Center RX2-35Zmiana ustawień zabezpieczeń2-36Zmiana informacji o urzadzeniu2-36Zmiana informacji o urzadzeniu2-36Zmiana informacji o urzadzeniu2-36                                                                                                    | Logowanie/wylogowanie                                           | 2-12 |
| Wylogowanie2-13Ustawienie domyślne urządzenia2-14Ustawianie daty i godziny2-14Konfiguracja sieci2-16Konfigurowanie sieci przewodowej2-16Funkcja oszczędzania energii2-18Aut. uśp.2-18Ust.poz.uśpienia2-20Reg. wył. zasil. (modele przeznaczone na rynek europejski)2-21Tryb cichy2-22Instalacja oprogramowania2-23Oprogramowania na dysku DVD (Windows)2-23Instalowanie oprogramowania2-30Instalowanie oprogramowania2-31Sprawdzanie licznika2-33Command Center RX2-34Uzyskiwanie dostępu do Command Center RX2-35Zmiana ustawień zabezpieczeń2-36Zmiana informacji o urządzeniu2-38                                                                                                    | Logowanie                                                       | 2-12 |
| Ustawienie domyślne urządzenia       2-14         Ustawianie daty i godziny       2-14         Konfiguracja sieci       2-16         Konfigurowanie sieci przewodowej       2-16         Funkcja oszczędzania energii       2-18         Aut. uśp.       2-18         Ust.poz.uśpienia       2-20         Reg. wył. zasil. (modele przeznaczone na rynek europejski)       2-21         Tryb cichy       2-22         Instalacja oprogramowania       2-23         Oprogramowania na dysku DVD (Windows)       2-23         Instalowanie oprogramowania w systemie Windows       2-24         Dezinstalacja oprogramowania na komputerze MAC       2-31         Sprawdzanie licznika       2-33         Command Center RX       2-34         Uzyskiwanie dostępu do Command Center RX       2-35         Zmiana ustawień zabezpieczeń       2-36         Zmiana informacji o urządzeniu       2-38                                                                                                    | Wylogowanie                                                     | 2-13 |
| Ustawianie daty i godziny2-14Konfiguracja sieci2-16Konfigurowanie sieci przewodowej2-16Funkcja oszczędzania energii2-18Aut. uśp.2-18Ust poz. uśpienia2-20Reg. wył. zasil. (modele przeznaczone na rynek europejski)2-21Tryb cichy2-22Instalacja oprogramowania2-23Oprogramowanie na dysku DVD (Windows)2-23Instalowanie oprogramowania w systemie Windows2-24Dezinstalacja oprogramowania2-30Instalowanie oprogramowania na komputerze MAC2-31Sprawdzanie licznika2-33Command Center RX2-34Uzyskiwanie dostępu do Command Center RX2-35Zmiana ustawień zabezpieczeń2-36Zmiana informacji o urzadzeniu2-38                                                                                                    | Ustawienie domyślne urządzenia                                  | 2-14 |
| Konfiguracja sieci2-16Konfigurowanie sieci przewodowej2-16Funkcja oszczędzania energii2-18Aut. uśp.2-18Ust.poz.uśpienia2-20Reg. wył. zasil. (modele przeznaczone na rynek europejski)2-21Tryb cichy2-22Instalacja oprogramowania2-23Oprogramowanie na dysku DVD (Windows)2-23Instalowanie oprogramowania w systemie Windows2-24Dezinstalacja oprogramowania na komputerze MAC2-31Sprawdzanie licznika2-33Command Center RX2-34Uzyskiwanie dostępu do Command Center RX2-35Zmiana ustawień zabezpieczeń2-36Zmiana informacji o urzadzeniu2-38                                                                                                    | Ustawianie daty i godziny                                       | 2-14 |
| Konfigurowanie sieci przewodowej2-16Funkcja oszczędzania energii2-18Aut. uśp.2-18Ust.poz.uśpienia2-20Reg. wył. zasil. (modele przeznaczone na rynek europejski)2-21Tryb cichy2-22Instalacja oprogramowania2-23Oprogramowanie na dysku DVD (Windows)2-23Instalowanie oprogramowania w systemie Windows2-24Dezinstalacja oprogramowania2-30Instalowanie oprogramowania na komputerze MAC2-31Sprawdzanie licznika2-33Command Center RX2-34Uzyskiwanie dostępu do Command Center RX2-35Zmiana ustawień zabezpieczeń2-36Zmiana informacji o urzadzeniu2-38                                                                                                    | Konfiguracja sieci                                              | 2-16 |
| Funkcja oszczędzania energii       2-18         Aut. uśp.       2-18         Ust.poz.uśpienia       2-20         Reg. wył. zasil. (modele przeznaczone na rynek europejski)       2-21         Tryb cichy       2-22         Instalacja oprogramowania       2-23         Oprogramowanie na dysku DVD (Windows)       2-23         Instalowanie oprogramowania w systemie Windows       2-24         Dezinstalacja oprogramowania       2-30         Instalowanie oprogramowania       2-30         Instalowanie oprogramowania       2-31         Sprawdzanie licznika       2-33         Command Center RX       2-34         Uzyskiwanie dostępu do Command Center RX       2-35         Zmiana ustawień zabezpieczeń       2-36         Zmiana informacji o urządzeniu       2-38                                                                                                    | Konfigurowanie sieci przewodowej                                | 2-16 |
| Aut. uśp.2-18Ust.poz.uśpienia2-20Reg. wył. zasil. (modele przeznaczone na rynek europejski)2-21Tryb cichy2-22Instalacja oprogramowania2-23Oprogramowanie na dysku DVD (Windows)2-23Instalowanie oprogramowania w systemie Windows2-24Dezinstalacja oprogramowania2-30Instalowanie oprogramowania na komputerze MAC2-31Sprawdzanie licznika2-33Command Center RX2-34Uzyskiwanie dostępu do Command Center RX2-35Zmiana ustawień zabezpieczeń2-36Zmiana informacji o urzadzeniu2-38                                                                                                    | Funkcja oszczędzania energii                                    | 2-18 |
| Ust.poz.uśpienia2-20Reg. wył. zasil. (modele przeznaczone na rynek europejski)2-21Tryb cichy2-22Instalacja oprogramowania2-23Oprogramowanie na dysku DVD (Windows)2-23Instalowanie oprogramowania w systemie Windows2-24Dezinstalacja oprogramowania2-30Instalowanie oprogramowania na komputerze MAC2-31Sprawdzanie licznika2-33Command Center RX2-34Uzyskiwanie dostępu do Command Center RX2-35Zmiana ustawień zabezpieczeń2-36Zmiana informacji o urzadzeniu2-38                                                                                                    | Aut. uśp.                                                       | 2-18 |
| Reg. wył. zasil. (modele przeznaczone na rynek europejski)       2-21         Tryb cichy       2-22         Instalacja oprogramowania       2-23         Oprogramowanie na dysku DVD (Windows)       2-23         Instalowanie oprogramowania w systemie Windows       2-24         Dezinstalacja oprogramowania       2-30         Instalowanie oprogramowania       2-30         Instalowanie oprogramowania       2-31         Sprawdzanie licznika       2-33         Command Center RX       2-34         Uzyskiwanie dostępu do Command Center RX       2-35         Zmiana ustawień zabezpieczeń       2-36         Zmiana informacji o urządzeniu       2-38                                                                                                    | Ust.poz.uśpienia                                                | 2-20 |
| Tryb cichy2-22Instalacja oprogramowania2-23Oprogramowanie na dysku DVD (Windows)2-23Instalowanie oprogramowania w systemie Windows2-24Dezinstalacja oprogramowania2-30Instalowanie oprogramowania na komputerze MAC2-31Sprawdzanie licznika2-33Command Center RX2-34Uzyskiwanie dostępu do Command Center RX2-35Zmiana ustawień zabezpieczeń2-36Zmiana informacji o urzadzeniu2-38                                                                                                    | Reg. wył. zasil. (modele przeznaczone na rynek europejski)      | 2-21 |
| Instalacja oprogramowania       2-23         Oprogramowanie na dysku DVD (Windows)       2-23         Instalowanie oprogramowania w systemie Windows       2-24         Dezinstalacja oprogramowania       2-30         Instalowanie oprogramowania       2-31         Sprawdzanie licznika       2-33         Command Center RX       2-34         Uzyskiwanie dostępu do Command Center RX       2-35         Zmiana ustawień zabezpieczeń       2-36         Zmiana informacji o urzadzeniu       2-38                                                                                                    | Tryb cichy                                                      | 2-22 |
| Oprogramowanie na dysku DVD (Windows)2-23Instalowanie oprogramowania w systemie Windows2-24Dezinstalacja oprogramowania2-30Instalowanie oprogramowania na komputerze MAC2-31Sprawdzanie licznika2-33Command Center RX2-34Uzyskiwanie dostępu do Command Center RX2-35Zmiana ustawień zabezpieczeń2-36Zmiana informacji o urzadzeniu2-38                                                                                                    | Instalacja oprogramowania                                       | 2-23 |
| Instalowanie oprogramowania w systemie Windows       2-24         Dezinstalacja oprogramowania       2-30         Instalowanie oprogramowania na komputerze MAC       2-31         Sprawdzanie licznika       2-33         Command Center RX       2-34         Uzyskiwanie dostępu do Command Center RX       2-35         Zmiana ustawień zabezpieczeń       2-36         Zmiana informacji o urzadzeniu       2-38                                                                                                    | Oprogramowanie na dysku DVD (Windows)                           | 2-23 |
| Dezinstalacja oprogramowania       2-30         Instalowanie oprogramowania na komputerze MAC       2-31         Sprawdzanie licznika       2-33         Command Center RX       2-34         Uzyskiwanie dostępu do Command Center RX       2-35         Zmiana ustawień zabezpieczeń       2-36         Zmiana informacji o urzadzeniu       2-38                                                                                                    | Instalowanie oprogramowania w systemie Windows                  | 2-24 |
| Instalowanie oprogramowania na komputerze MAC       2-31         Sprawdzanie licznika       2-33         Command Center RX       2-34         Uzyskiwanie dostępu do Command Center RX       2-35         Zmiana ustawień zabezpieczeń       2-36         Zmiana informacji o urzadzeniu       2-38                                                                                                    | Dezinstalacja oprogramowania                                    | 2-30 |
| Sprawdzanie licznika       2-33         Command Center RX       2-34         Uzyskiwanie dostępu do Command Center RX       2-35         Zmiana ustawień zabezpieczeń       2-36         Zmiana informacji o urzadzeniu       2-38                                                                                                    | Instalowanie oprogramowania na komputerze MAC                   | 2-31 |
| Command Center RX       2-34         Uzyskiwanie dostępu do Command Center RX       2-35         Zmiana ustawień zabezpieczeń       2-36         Zmiana informacji o urzadzeniu       2-38                                                                                                    | Sprawdzanie licznika                                            | 2-33 |
| Uzyskiwanie dostępu do Command Center RX                                                                                                    | Command Center RX                                               | 2-34 |
| Zmiana ustawień zabezpieczeń                                                                                                    | Uzyskiwanie dostępu do Command Center RX                        | 2-35 |
| Zmiana informacji o urzadzeniu 2-38                                                                                                    | Zmiana ustawień zabezpieczeń                                    | 2-36 |
|                                                                                                    | Zmiana informacji o urządzeniu                                  | 2-38 |

# Nazwy części (elementy zewnętrzne urządzenia)

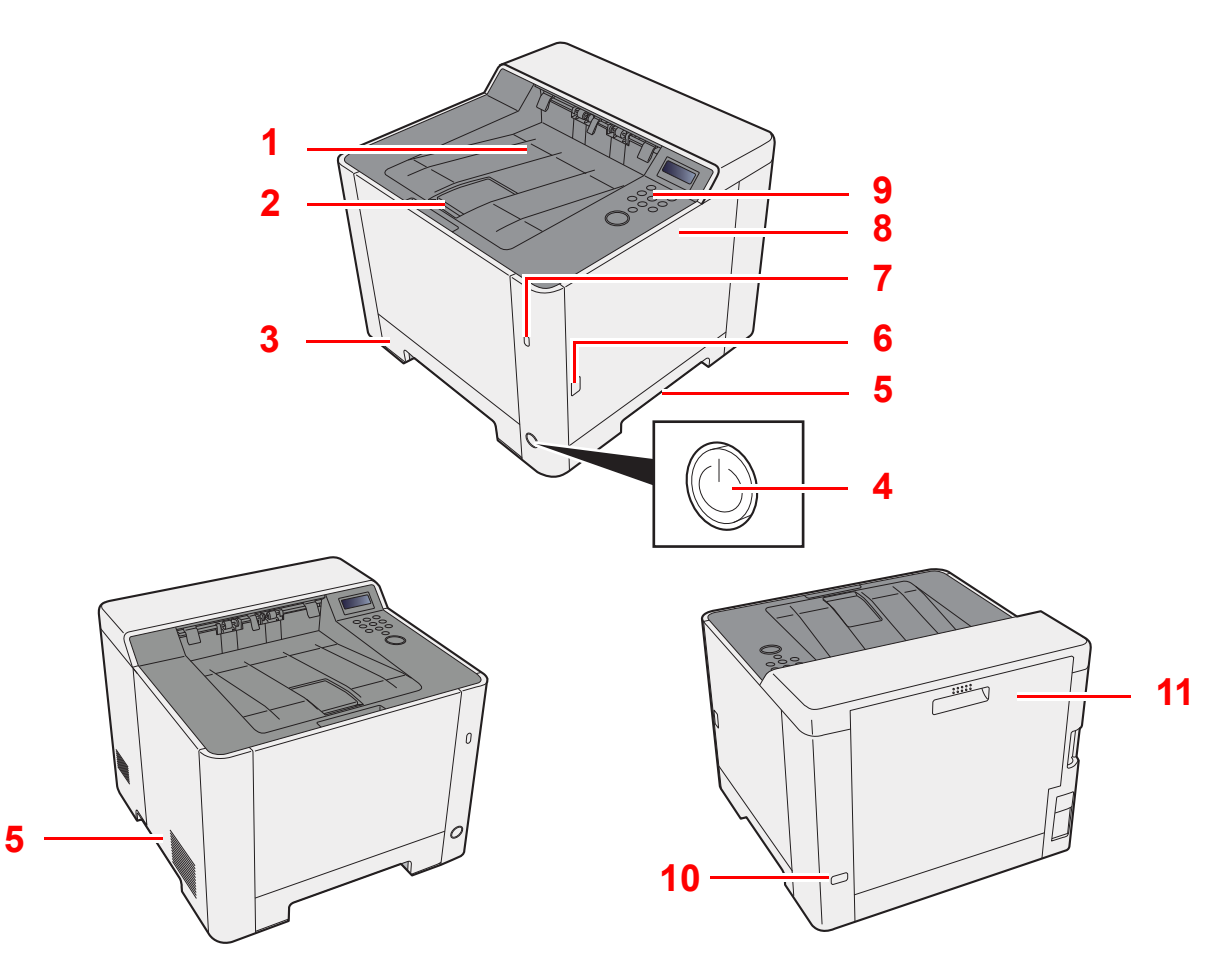

- 1 Taca górna
- 2 Ogranicznik papieru
- 3 Kaseta 1
- 4 Wyłącznik zasilania
- 5 Uchwyty

- 6 Przycisk (otwieranie prawej pokrywy)
- 7 Gniazdo pamięci USB
- 8 Prawa pokrywa
- 9 Panel operacyjny
- 10 Gniazdo zabezpieczenia przed kradzieżą
- 11 Tylna pokrywa 1

# Nazwy części (złącza/wnętrze)

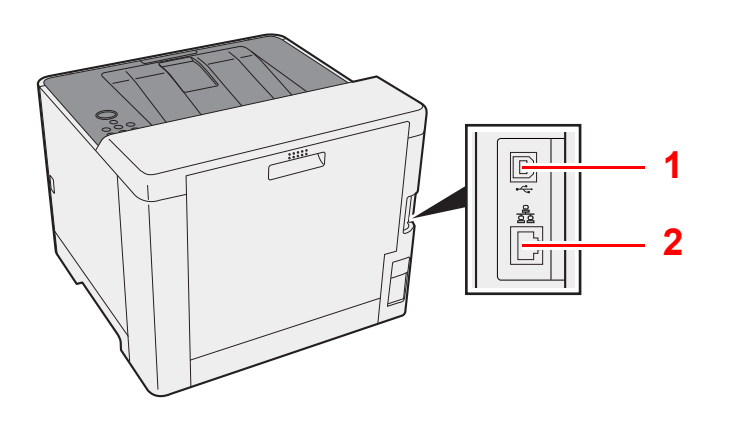

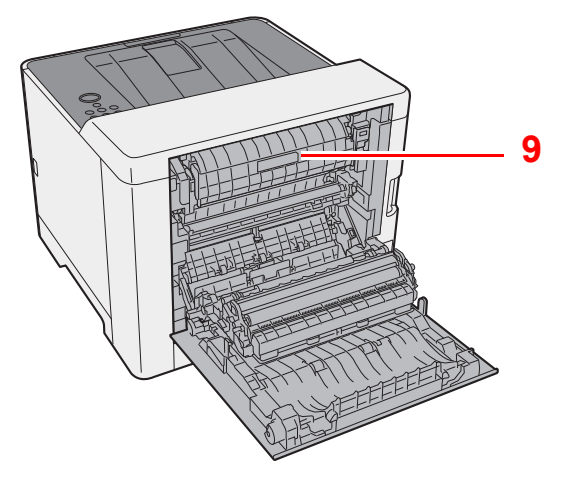

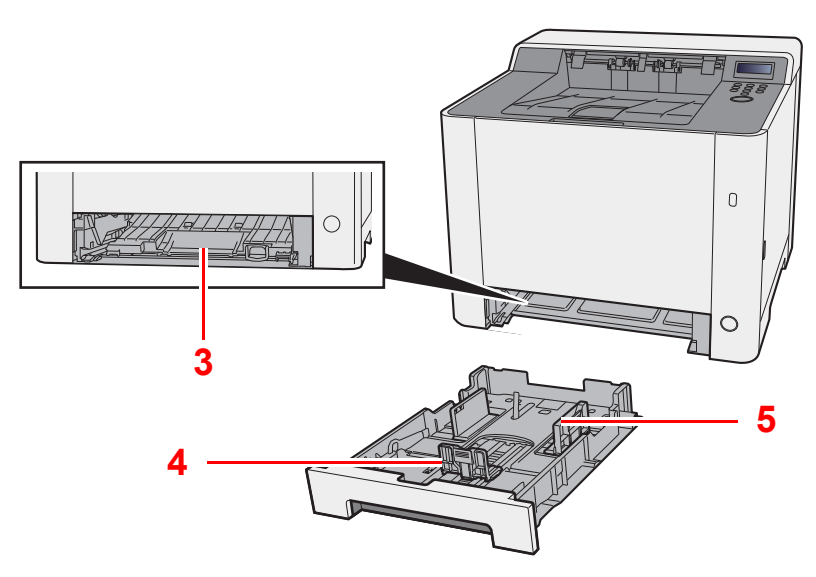

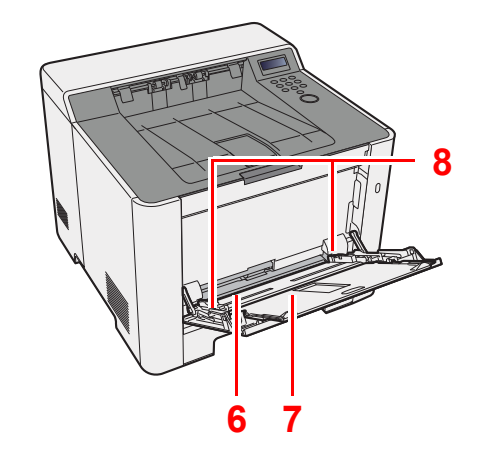

- 1 Złącze interfejsu USB
- 2 Złącze interfejsu sieciowego
- 3 Pokrywa oryginałów
- 4 Prowadnica długości papieru
- 5 Prowadnice szerokości papieru

- 6 Taca uniwersalna
- 7 Taca pomocnicza
- 8 Prowadnice szerokości papieru
- 9 Pokrywa utrwalacza

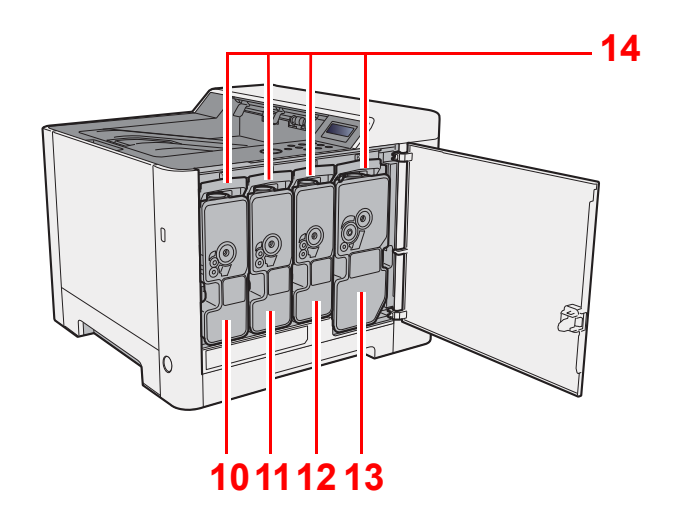

- 10 Pojemnik z tonerem (Yellow)
- 11 Pojemnik z tonerem (Cyan)
- 12 Pojemnik z tonerem (Magenta)

- 13 Pojemnik z tonerem (Black)
- 14 Dźwignia blokująca pojemnik z tonerem

# Nazwy części (urządzenie z dołączonym wyposażeniem opcjonalnym)

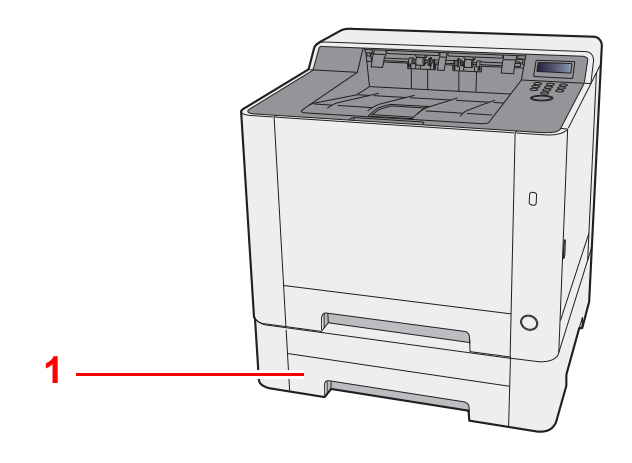

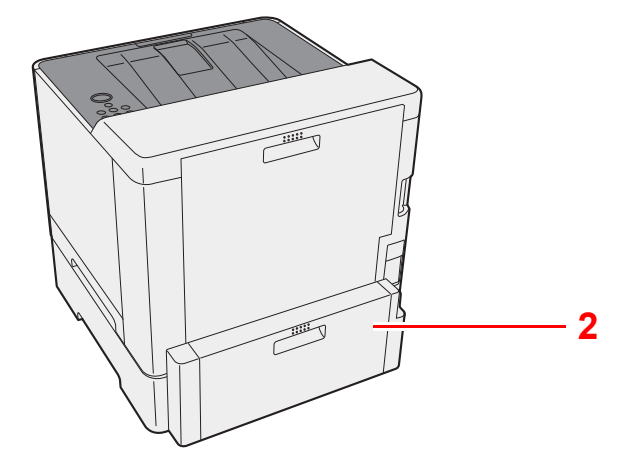

- 1 Kaseta 2
- 2 Tylna pokrywa 2
- Urządzenia opcjonalne (strona 7-2)

# Podłączanie kabli

## Podłączanie kabla sieciowego

#### **WAŻNE**

Upewnij się, że urządzenie jest wyłączone.

➡ Wyłączanie (strona 2-8)

#### Podłącz kabel do urządzenia.

1 Podłącz kabel sieciowy do złącza interfejsu sieciowego urządzenia.

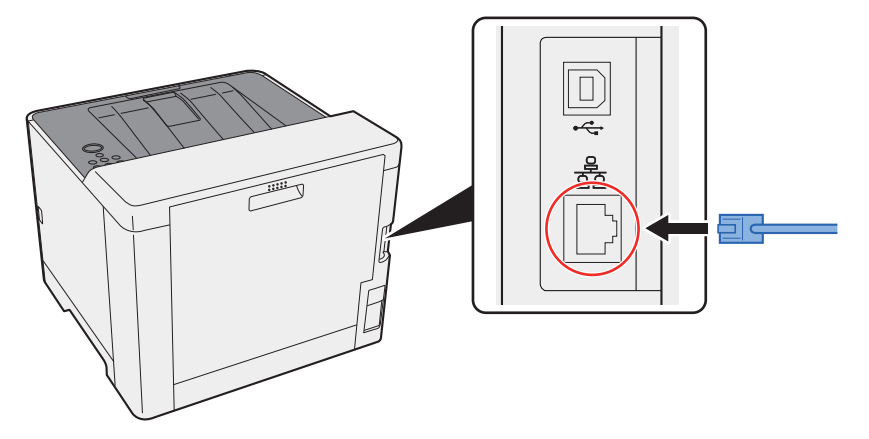

2 Podłącz drugi koniec kabla do koncentratora (huba) lub komputera PC.

#### 2 Włącz urządzenie i skonfiguruj sieć.

✤ Konfiguracja sieci (strona 2-16)

## Podłączanie kabla USB

🚫 WAŻNE

Upewnij się, że urządzenie jest wyłączone.

1

► <u>Wyłączanie (strona 2-8)</u>

#### Podłącz kabel do urządzenia.

1 Podłącz kabel USB do złącza interfejsu USB.

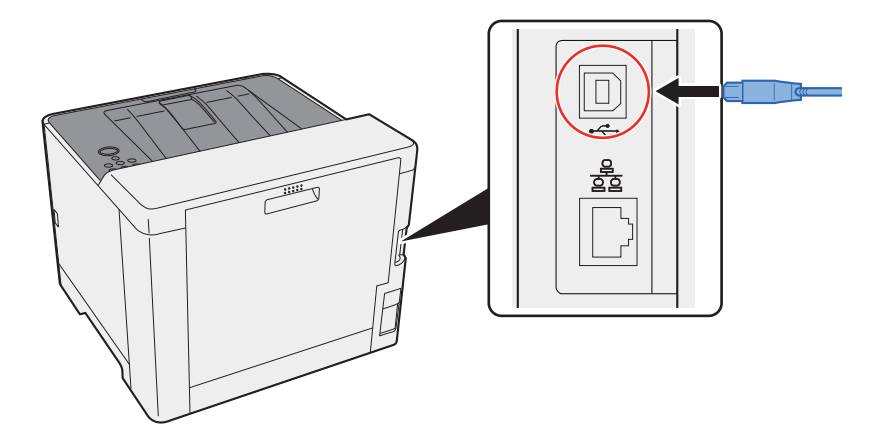

2 Drugi koniec kabla podłącz do komputera PC.

#### **2** Włącz zasilanie urządzenia.

## Podłączanie przewodu zasilania

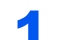

#### Podłącz kabel do urządzenia.

Podłącz jeden koniec kabla zasilania do urządzenia, a drugi do źródła zasilania.

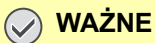

Należy używać wyłącznie przewodu zasilania dostarczonego wraz z urządzeniem.

# Włączanie/wyłączanie

# Włączanie

Włącz wyłącznik zasilania.

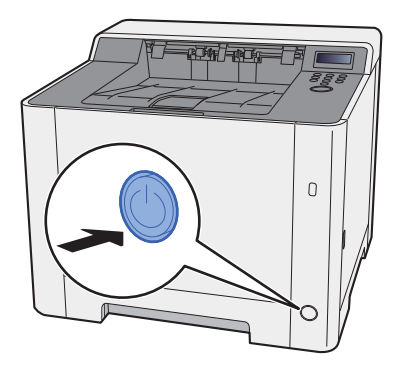

## Wyłączanie

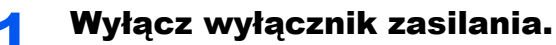

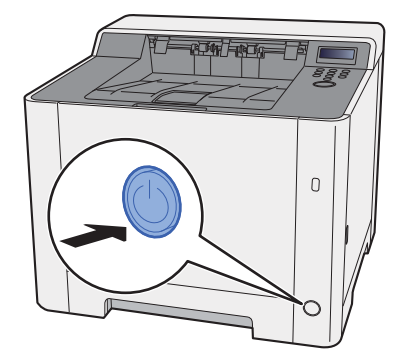

Wyłączenie zasilania może potrwać około 3 minuty.

# 

Jeżeli urządzenie ma zostać pozostawione na dłuższy czas bezczynnie (np. na noc), wyłączyć je za pomocą wyłącznika zasilania. Jeżeli urządzenie ma być nieużywane przez dłuższy okres (np. podczas wakacji), należy wyjąć wtyczkę z gniazda w celu zapewnienia bezpieczeństwa.

#### **WAŻNE**

Wyjmij papier z kaset i zamknij go szczelnie w opakowaniu w celu ochrony przed wilgocią.

# Korzystanie z panelu operacyjnego Klawisze na panelu operacyjnym

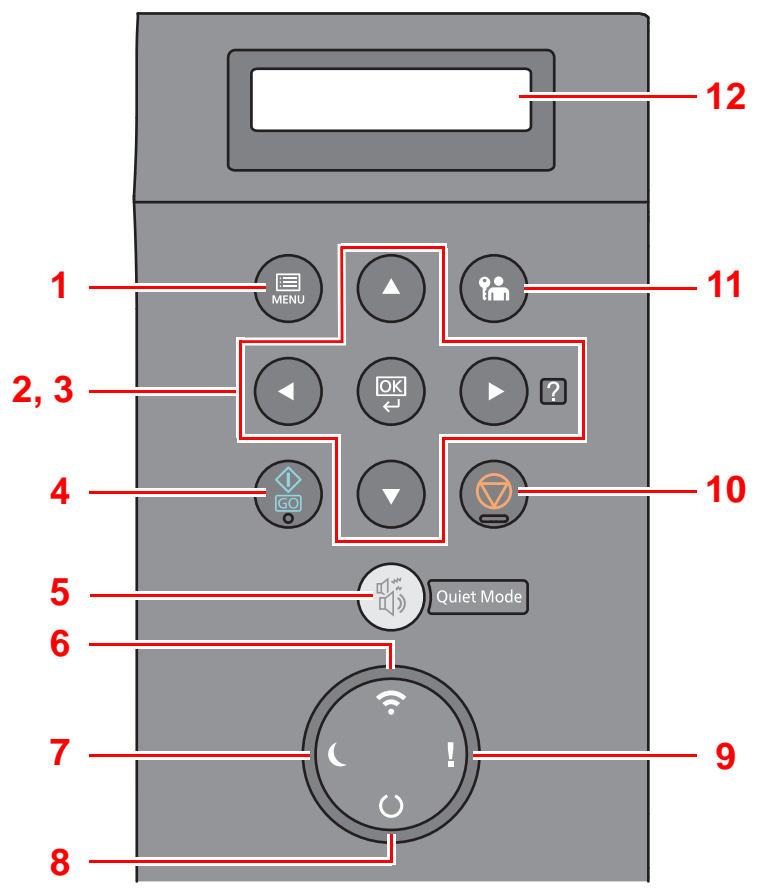

- 1 Klawisz [Menu]: Służy do wyświetlania ekranu Menu.
- 2 Przyciski strzałek: Służą do zwiększania lub zmniejszania wartości liczbowych lub wybierania pozycji menu na wyświetlaczu komunikatów. Po wystąpieniu konkretnego błędu wybierz klawisz [▶] (♥), aby wyświetlić ekran Pomoc.
- 3 Klawisz [OK]: Służy do potwierdzania wyboru funkcji lub menu, a także wprowadzonych liczb.
- 4 Klawisz [GO]: Służy do kasowania błędu i wznawiania pracy z trybu uśpienia.
- 5 Klawisz [Quiet Mode]: Służy do zmniejszania prędkości drukowania w celu zredukowania głośności pracy urządzenia.
- 6 Wskaźnik [**Wi-Fi**]<sup>\*1</sup>: Miga w trakcie połączenia Wi-Fi.
- 7 Wskaźnik [Energy Saver]: Świeci, gdy urządzenie jest w trybie oszczędzania energii.
- 8 Wskaźnik [Ready]: Świeci, gdy drukarka jest gotowa do pracy. Miga w trakcie przetwarzania zadania drukowania lub po wystąpieniu błędu.
- 9 Wskaźnik [Attention]: Świeci lub miga w momencie wystąpienia błędu oraz zatrzymania wykonywanej pracy.
- 10 Klawisz [Cancel]: Służy do anulowania zadań drukowania.
- 11 Klawisz [Logout]: Służy do kończenia operacji bieżącego użytkownika (z wylogowaniem).
- 12 Wyświetlacz komunikatów: Służy do wyświetlania menu ustawień i komunikatów o błędzie.
- \*1 Tylko w przypadku modeli wyposażonych w moduł Wi-Fi.
## Metoda obsługi

#### Wyświetlanie menu i konfigurowanie ustawień

Wybierz klawisz [**Menu**], aby wyświetlić menu ustawień. Wybierz klawisz [▲], [▼], [◀], [▶] lub [**OK**], aby wybrać menu i zmienić ustawienia.

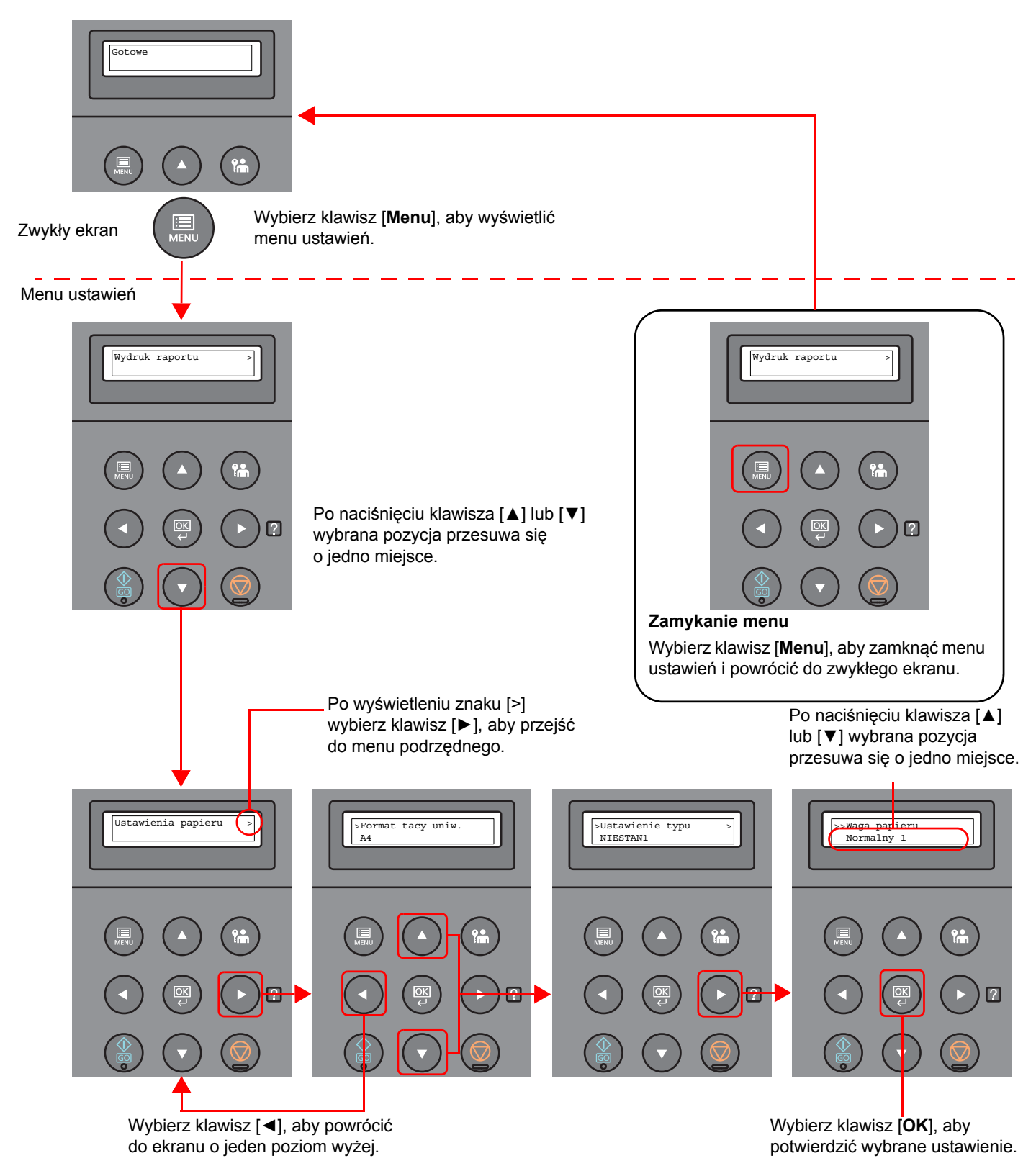

## Wybór menu

Menu ustawień ma budowę hierarchiczną. Wybierz klawisz [▲] lub [▼], aby wyświetlić żądane menu.

 Jeżeli wybrane menu ma menu podrzędne, po nazwie menu jest wyświetlany znak ">".

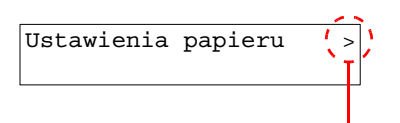

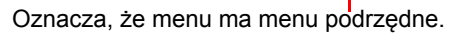

 Znak ">" jest wyświetlany przed menu podrzędnym. Jeżeli dostępne jest menu podrzędne drugiego poziomu, po nazwie menu podrzędnego jest wyświetlany znak ">". Aby przejść do menu podrzędnego, wybierz klawisz [►]. Aby powrócić do menu o jeden poziom wyżej, wybierz klawisz [◄].

Znak ">>" jest wyświetlany przed menu podrzędnym drugiego poziomu.

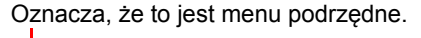

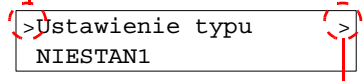

Oznacza, że menu ma kolejne menu podrzędne.

| >Waga papieru |
|---------------|
| Normalny 1    |
|               |

Oznacza, że to jest menu podrzędne drugiego poziomu.

### Konfigurowanie ustawień w menu

Wybierz żądane menu, a następnie wybierz klawisz [**OK**]. W menu wybierz żądaną pozycję za pomocą klawiszy [▲] lub [▼] i wybierz klawisz [**OK**]. Po prawej stronie od wybranej pozycji miga znak "?". Wybierz klawisz [**OK**], aby potwierdzić wybrane ustawienie.

### Anulowanie wyboru menu

Jeżeli po zaznaczeniu menu naciśnięty zostanie klawisz [Menu], urządzenie zostanie przełączone na ekran "Gotowe".

#### 💽 ΝΟΤΑΤΚΑ

Ustawienia z aplikacji lub sterownika drukarki mają wyższy priorytet niż ustawienia wprowadzone na panelu sterowania.

### **Ekran pomocy**

W przypadku trudności z obsługą urządzenia można uzyskać pomoc, korzystając z panelu operacyjnego.

Gdy na wyświetlaczu komunikatów zostanie wyświetlony komunikat "Naciśnij przycisk ℤ", wybierz klawisz [►] (☑), aby wyświetlić ekran Pomoc. Na ekranie Pomoc opisana jest obsługa urządzenia.

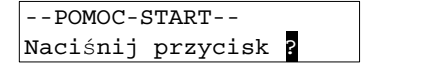

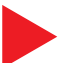

Otwórz kasetę 1 i ▼usuń zacięcie

Wybierz klawisz [▼], aby wyświetlić następny krok, lub klawisz [▲], aby wyświetlić poprzedni.

Wybierz klawisz [▶] (☑), aby zamknąć ekran Pomoc.

## Logowanie/wylogowanie

Podczas konfiguracji funkcji, do której wymagane są uprawnienia administratora, należy wprowadzić identyfikator administratora i hasło administratora.

#### 💽 ΝΟΤΑΤΚΑ

Domyślnie identyfikator administratora i hasło administratora są ustawione na wartości przedstawione w poniższej tabeli.

| Nazwa modelu                    | Identyfikator administratora | Hasło administratora |
|---------------------------------|------------------------------|----------------------|
| ECOSYS P5021cdn/ECOSYS P5021cdw | 2100                         | 2100                 |
| ECOSYS P5026cdn/ECOSYS P5026cdw | 2600                         | 2600                 |

### Logowanie

#### 1

#### Wprowadź identyfikator administratora.

Jeżeli podczas korzystania z urządzenia zostanie wyświetlony ekran logowania administratora, wprowadź identyfikator administratora i wybierz klawisz [**OK**].

#### 💽 ΝΟΤΑΤΚΑ

Wprowadź identyfikator składający się z 1–16 cyfr. Wybierz klawisz [▲] lub [▼], aby wprowadzić numer. Wybierz klawisz [◀] lub [▶], aby przesunąć kursor w lewo lub w prawo.

#### 2 Wprowadź hasło administratora.

Wprowadź hasło administratora i wybierz klawisz [OK].

#### 💽 ΝΟΤΑΤΚΑ

Wprowadź hasło składające się z od 0 (hasło nieustawione) do 16 cyfr. Wybierz klawisz [▲] lub [▼], aby wprowadzić numer. Wybierz klawisz [◀] lub [▶], aby przesunąć kursor w lewo lub w prawo.

#### **3** Wybierz klawisz [OK].

## Wylogowanie

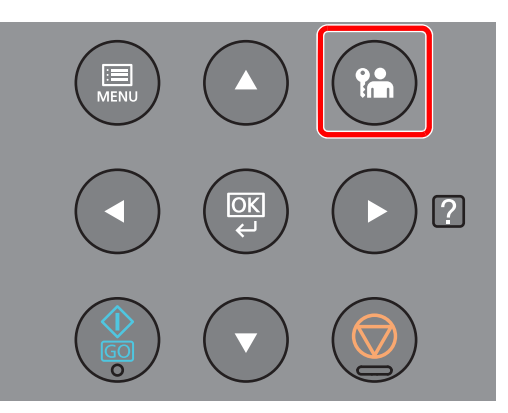

Wybierz klawisz [**Logout**], aby zamknąć ekran menu ustawień i wylogować użytkownika. Zostanie wyświetlony zwykły ekran.

Użytkownicy są automatycznie wylogowywani w następujących sytuacjach:

- gdy urządzenie wchodzi w tryb uśpienia,
- gdy włączone jest automatyczne resetowanie panelu.

## Ustawienie domyślne urządzenia

Przed rozpoczęciem użytkowania urządzenia należy skonfigurować ustawienia, takie jak data i godzina, ustawienia sieciowa i funkcje oszczędzania energii w razie potrzeby.

#### 💽 ΝΟΤΑΤΚΑ

Ustawienie domyślne urządzenia można zmieniać w menu systemu. Informacje na temat ustawień dostępnych do konfiguracji w menu systemowym znaleźć można w:

Podręcznik obsługi – w języku angielskim

## Ustawianie daty i godziny

Ustawiając lokalną datę i godzinę, należy postępować zgodnie z poniższymi wskazówkami.

Ustaw datę, godzinę oraz różnicę czasową w stosunku do strefy GMT, odpowiednio do strefy, w której urządzenie jest używane.

#### 💽 ΝΟΤΑΤΚΑ

Domyślnie identyfikator administratora i hasło administratora są ustawione na wartości przedstawione w poniższej tabeli.

| Nazwa modelu                    | Identyfikator administratora | Hasło administratora |
|---------------------------------|------------------------------|----------------------|
| ECOSYS P5021cdn/ECOSYS P5021cdw | 2100                         | 2100                 |
| ECOSYS P5026cdn/ECOSYS P5026cdw | 2600                         | 2600                 |

· Różnicę czasową ustaw przed ustawieniem daty i czasu.

- Poprawną godzinę można ustawiać okresowo przez synchronizację z sieciowym serwerem czasu.
- Command Center RX User Guide

#### Wyświetl ekran.

- 1 Klawisz [Menu] > klawisz [▲] [▼] > [Wspólne dla urządz.] > klawisz [▶] > klawisz [▲] [▼] > [Ustawienie daty] > klawisz [▶]
- 2 Wprowadź identyfikator administratora i wybierz klawisz [OK].

#### 🔇 ΝΟΤΑΤΚΑ

Wprowadź identyfikator składający się z 1–16 cyfr. Wybierz klawisz [▲] lub [▼], aby wprowadzić numer. Wybierz klawisz [◀] lub [▶], aby przesunąć kursor w lewo lub w prawo.

3 Wprowadź hasło administratora i wybierz klawisz [OK].

#### 💽 ΝΟΤΑΤΚΑ

- Wprowadź hasło składające się z od 0 (hasło nieustawione) do 16 cyfr. Wybierz klawisz [▲] lub [▼], aby wprowadzić numer.
   Wybierz klawisz [◀] lub [▶], aby przesunąć kursor w lewo lub w prawo.
- Jeżeli wprowadzony identyfikator administratora lub hasło są nieprawidłowe, zostanie wyświetlony komunikat "Zły kod ID" lub "Złe hasło", a potem pojawi się ekran wprowadzania. Ponownie wprowadź poprawny identyfikator lub hasło.

#### **2** Skonfiguruj ustawienia.

 $\begin{aligned} & \text{Klawisz} \left[ \blacktriangle \right] \left[ \blacktriangledown \right] > \left[ \text{Strefa czasowa} \right] > \text{klawisz} \left[ OK \right] > \text{wybierz strefę czasową > klawisz} \left[ OK \right] > \\ & \text{klawisz} \left[ \blacktriangle \right] \left[ \blacktriangledown \right] > \left[ \text{Data}(YYYY/MM/DD) \right] > \\ & \text{klawisz} \left[ OK \right] > \text{ustaw datę > klawisz} \left[ OK \right] > \\ & \text{klawisz} \left[ OK \right] > \left[ Czas(Godz.:min.:s.) \right] > \\ & \text{ustaw godzinę > klawisz} \left[ OK \right] > \\ & \text{klawisz} \left[ OK \right] > \\ & \text{klawisz} \left[ OK \right] > \\ & \text{wybierz format daty > klawisz} \left[ OK \right] \end{aligned}$ 

| Pozycja              | Opis                                                                                                    |
|----------------------|----------------------------------------------------------------------------------------------------|
| Strefa czasowa       | Pozwala ustawić różnicę czasową względem GMT. Należy wybrać z listy najbliższą lokalizację. Po wybraniu obszaru korzystającego z czasu letniego należy skonfigurować ustawienia czasu letniego. |
| Data (YYYY/MM/DD)    | Pozwala ustawić datę w lokalizacji, w której urządzenie jest używane.<br>Wartość: Rok (od 2000 do 2037), Miesiąc (od 1 do 12), Dzień (od 1 do 31)                                               |
| Czas (Godz.:min.:s.) | Pozwala ustawić godzinę w lokalizacji, w której urządzenie jest używane.<br>Wartość: Godzina (od 00 do 23), Minuta (od 00 do 59), Sekunda (od 00<br>do 59)                                      |
| Format daty          | Pozwala wybrać format wyświetlania lat, miesięcy i dni. Rok wyświetlany jest w zapisie zachodnim.<br>Wartość: MM/DD/YYYY, DD/MM/YYYY, YYYY/MM/DD                                                |

## Konfiguracja sieci

## Konfigurowanie sieci przewodowej

Urządzenie jest wyposażone w interfejs sieciowy kompatybilny z protokołami sieciowymi takimi jak TCP/IP (IPv4), TCP/ IP (IPv6), NetBEUI oraz IPSec. Pozwala to na drukowanie za pomocą platform Windows, Macintosh, UNIX i innych.

Ustaw TCP/IP (IPv4) w celu połączenia z siecią Windows.

Przed przystąpieniem do konfigurowania ustawień trzeba podłączyć kabel sieciowy.

➡ Podłączanie kabla sieciowego (strona 2-6)

Aby uzyskać więcej informacji na temat ustawień sieciowych, patrz:

Podręcznik obsługi – w języku angielskim

#### Ustawienia protokołu IPv4

#### Wyświetl ekran.

Klawisz [Menu] > klawisz [▲] [▼] > [Sieć przewodowa] > klawisz [▶] > klawisz [▲] [▼] > [TCP/IP] > klawisz [OK]

#### **2** Skonfiguruj ustawienia.

- 1 Klawisz [▲] [▼] > [Wł.] > klawisz [OK]
- 2 Wybierz klawisz [►], gdy wyświetlana jest opcja "TCP/IP Wł.".
- 3 Klawisz [▲] [▼] > [DHCP] > klawisz [OK] > klawisz [▲] [▼] > [Wył.] > klawisz [OK]
- 4 Klawisz [▲] [▼] > [Adres IP] > klawisz [OK]
- 5 Ustaw adres IP.

#### 💽 ΝΟΤΑΤΚΑ

Można wybrać liczbę z przedziału od 000 do 255. Wybierz klawisz [▲] lub [▼], aby wprowadzić numer. Wybierz klawisz [◀] lub [▶], aby przesunąć kursor w lewo lub w prawo.

- 6 Wybierz klawisz [OK].
- 7 Klawisz [▲] [▼] > [Maska podsieci] > klawisz [OK]
- 8 Ustaw maskę podsieci.

#### 💽 NOTATKA

```
Można wybrać liczbę z przedziału od 000 do 255.
Wybierz klawisz [▲] lub [▼], aby wprowadzić numer.
Wybierz klawisz [◀] lub [▶], aby przesunąć kursor w lewo lub w prawo.
```

9 Wybierz klawisz [OK].

```
10 Klawisz [▲] [▼] > [Bramka domyślna] > klawisz [OK]
```

11 Ustaw bramę domyślną.

#### ΝΟΤΑΤΚΑ

```
Można wybrać liczbę z przedziału od 000 do 255.
Wybierz klawisz [▲] lub [▼], aby wprowadzić numer.
Wybierz klawisz [◀] lub [▶], aby przesunąć kursor w lewo lub w prawo.
```

12 Wybierz klawisz [OK].

**13**Klawisz [▲] [▼] > [Auto-IP] > klawisz [OK]

14[Wył.] > klawisz [OK]

#### **WAŻNE**

Po zmianie ustawień uruchom ponownie sieć w menu systemowym albo wyłącz i ponownie włącz urządzenie.

Patrz Podręcznik obsługi – w języku angielskim.

#### 💽 ΝΟΤΑΤΚΑ

Należy wcześniej uzyskać adres IP od administratora sieci i mieć go pod ręką podczas konfiguracji tych ustawień.

W następujących przypadkach adres IP serwera DNS należy ustawiać w Command Center RX.

- · Korzystając z nazwy hosta przy wyłączonym ustawieniu "DHCP".
- Gdy używany jest serwer DNS z adresem IP, który nie jest automatycznie przypisany przez DHCP.

Ustawiając adres IP serwera DNS, należy skorzystać z:

Command Center RX User Guide

## Funkcja oszczędzania energii

Po upływie określonego czasu od ostatniego użycia urządzenie automatycznie przechodzi w tryb uśpienia w celu maksymalnego ograniczenia zużycia energii. Jeżeli urządzenie nie będzie używane w trybie uśpienia, zostanie automatycznie wyłączone po pewnym czasie.

## Aut. uśp.

Funkcja Aut. uśp. automatycznie umożliwia przełączenie urządzenia w stan czuwania, jeżeli jest ono nieużywane przez określony czas.

Czas bezczynności, po upływie którego włączany jest tryb uśpienia:

• jedna minuta (ustawienie domyślne).

Jeżeli w trybie uśpienia odebrane zostaną dane drukowania, urządzenie automatycznie wznowi pracę i rozpocznie drukowanie.

Aby wznowić, wykonaj poniższe czynności.

• Wybierz klawisz [GO].

Czas powrotu z trybu uśpienia jest następujący.

- ECOSYS P5021cdn/ECOSYS P5021cdw: 12 sekund
- ECOSYS P5026cdn/ECOSYS P5026cdw: 13 sekund

Pamiętaj, że warunki otoczenia, takie jak wentylacja, mogą powodować, że urządzenie będzie wolniej reagować.

#### Wyświetl ekran.

- Klawisz [Menu] > klawisz [▲] [▼] > [Wspólne dla urządz.] > klawisz [▶] > klawisz [▲] [▼]
   > [Czasomierz] > klawisz [▶]
- 2 Wprowadź identyfikator administratora i wybierz klawisz [OK].

#### 💽 ΝΟΤΑΤΚΑ

Wprowadź identyfikator składający się z 1–16 cyfr. Wybierz klawisz [▲] lub [▼], aby wprowadzić numer. Wybierz klawisz [◀] lub [▶], aby przesunąć kursor w lewo lub w prawo. Domyślne fabryczne ustawienia identyfikatora administratora przedstawiono poniżej.

| Nazwa modelu                    | ldentyfikator<br>administratora |
|---------------------------------|---------------------------------|
| ECOSYS P5021cdn/ECOSYS P5021cdw | 2100                            |
| ECOSYS P5026cdn/ECOSYS P5026cdw | 2600                            |

3 Wprowadź hasło administratora i wybierz klawisz [OK].

#### 💽 ΝΟΤΑΤΚΑ

Wprowadź hasło składające się z od 0 (hasło nieustawione) do 16 cyfr. Wybierz klawisz [▲] lub [♥], aby wprowadzić numer. Wybierz klawisz [◀] lub [♥], aby przesunąć kursor w lewo lub w prawo. Domyślne fabryczne ustawienia hasła administratora przedstawiono poniżej.

| Nazwa modelu                    | Hasło administratora |
|---------------------------------|----------------------|
| ECOSYS P5021cdn/ECOSYS P5021cdw | 2100                 |
| ECOSYS P5026cdn/ECOSYS P5026cdw | 2600                 |

4 Klawisz [▲] [▼] > [Timer uśpienia] > klawisz [OK]

#### **2** Ustaw czas uśpienia.

1 Wprowadź czas uśpienia.

#### 🚫 ΝΟΤΑΤΚΑ

Można ustawić dowolną wartość z zakresu podanego poniżej.

- Na rynek europejski: 1-60 min
- Z wyjątkiem rynku europejskiego: 1–240 min

Wybierz klawisz [▲] lub [▼], aby wprowadzić numer. Wybierz klawisz [◀] lub [▶], aby przesunąć kursor w lewo lub w prawo.

2 Wybierz klawisz [OK].

## Ust.poz.uśpienia

#### Sieć, Czytnik kart

Możliwe jest ustawienie przechodzenia do trybu uśpienia dla wszystkich lub jedynie wybranych funkcji urządzenia. Po przejściu urządzenia w tryb uśpienia, karta ID nie zostanie rozpoznana.

Aby uzyskać więcej informacji na temat pozycji Ust.poz.uśpienia, patrz:

Podręcznik obsługi – w języku angielskim

#### Poziom uśpienia (z wyjątkiem modeli na rynek europejski)

Na poziomie uśpienia można przełączać urządzenie pomiędzy następującymi dwoma trybami: Trybem oszczędzania energii i trybem wznowienia pracy. Domyślnym ustawieniem jest tryb oszczędzania energii.

W trybie oszczędzania energii zużycie energii jest nawet niższe niż w trybie wznowienia pracy. Pozwala to na oddzielne ustawianie trybu uśpienia dla każdej funkcji. Nie można rozpoznać karty ID.

Aby wznowić, wybierz klawisz [GO] na panelu operacyjnym. Jeżeli w trybie uśpienia odebrane zostaną dane drukowania, urządzenie automatycznie wznowi pracę i rozpocznie drukowanie.

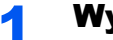

#### Wyświetl ekran.

- 1 Klawisz [Menu] > klawisz [▲] [▼] > [Wspólne dla urządz.] > klawisz [▶] > klawisz [▲] [▼] > [Ust.poz.uśpienia] > klawisz [>]
- 2 Wprowadź identyfikator administratora i wybierz klawisz [OK].

#### 💽 NOTATKA

Wprowadź identyfikator składający się z 1–16 cyfr. Wybierz klawisz [▲] lub [▼], aby wprowadzić numer. Wybierz klawisz [◀] lub [▶], aby przesunąć kursor w lewo lub w prawo.

Domyślne fabryczne ustawienia identyfikatora administratora przedstawiono poniżej.

| Nazwa modelu                    | ldentyfikator<br>administratora |
|---------------------------------|---------------------------------|
| ECOSYS P5021cdn/ECOSYS P5021cdw | 2100                            |
| ECOSYS P5026cdn/ECOSYS P5026cdw | 2600                            |

3 Wprowadź hasło administratora i wybierz klawisz [OK].

#### 💽 ΝΟΤΑΤΚΑ

Wprowadź hasło składające się z od 0 (hasło nieustawione) do 16 cyfr. Wybierz klawisz [▲] lub [♥], aby wprowadzić numer. Wybierz klawisz [◀] lub [♥], aby przesunąć kursor w lewo lub w prawo. Domyślne fabryczne ustawienia hasła administratora przedstawiono poniżej.

| Nazwa modelu                    | Hasło administratora |
|---------------------------------|----------------------|
| ECOSYS P5021cdn/ECOSYS P5021cdw | 2100                 |
| ECOSYS P5026cdn/ECOSYS P5026cdw | 2600                 |

4 Klawisz [▲] [▼] > [Poziom uśpienia] > klawisz [OK]

#### Wybierz poziom uśpienia.

Klawisz [▲] [▼] > [Szybkie wznow.] lub [Oszcz. energii] > klawisz [OK]

Jeżeli ustawiono [**Oszcz. energii**], określ, czy tryb oszczędzania energii ma zostać ustawiony dla każdej z funkcji.

#### 3 ι

#### Ustaw reguły uśpienia.

1 Klawisz [▲] [▼] > [Sieć] lub [Czytnik kart] > klawisz [OK]

Pozycja [**Czytnik kart**] wyświetlana jest tylko wówczas, gdy zainstalowano opcjonalne wyposażenie Card Authentication Kit.

2 Klawisz [▲] [▼] > [Wył.] lub [Wł.] > klawisz [OK]

### Reg. wył. zasil. (modele przeznaczone na rynek europejski)

Ustawienie Reg. wył. zasil. służy do dezaktywacji automatycznego wyłączania zasilania urządzenia.

Domyślny czas wynosi 3 dni.

Aby uzyskać więcej informacji na temat ustawień Reg. wył. zasil., patrz:

Podręcznik obsługi – w języku angielskim

## **Tryb cichy**

Służy do zmniejszania prędkości drukowania w celu zredukowania głośności pracy urządzenia. Tryb ten należy włączyć, gdy odgłosy pracy urządzenia przeszkadzają pracownikom.

Po wybraniu klawisza [Quiet Mode] dioda klawisza [Quiet Mode] będzie migać, wskazując, że tryb cichy jest włączony.

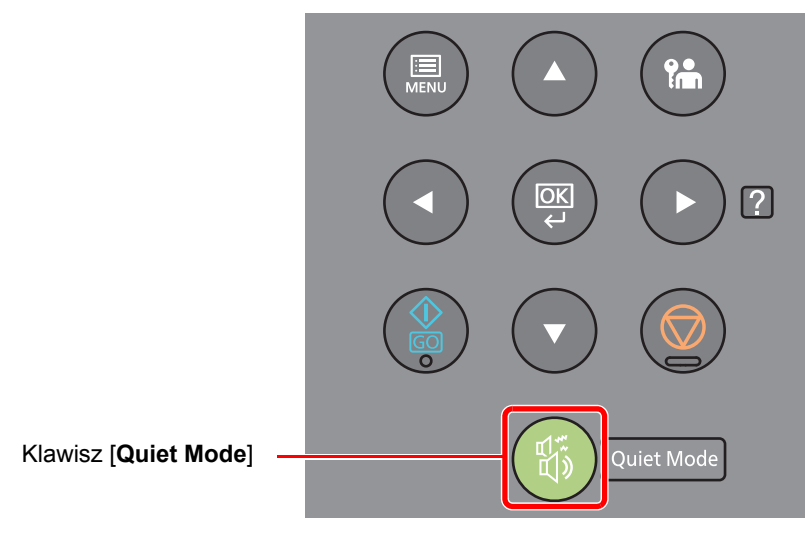

#### 💽 NOTATKA

W trybie cichym prędkość przetwarzania będzie niższa niż normalna.

## Instalacja oprogramowania

Jeżeli docelowo na tym urządzeniu ma być używana funkcja drukarki, na komputerze należy zainstalować odpowiednie oprogramowanie z dołączonego dysku DVD (Product Library).

## **Oprogramowanie na dysku DVD (Windows)**

Można wybrać następujące metody instalacji: [Instalacja ekspresowa] lub [Instalacja niestandardowa]. [Instalacja ekspresowa] jest standardową metodą instalacji. Aby zainstalować elementy, których nie można zainstalować przy użyciu [Instalacja ekspresowa], należy przeprowadzić [Instalacja niestandardowa].

Aby uzyskać szczegółowe informacje na temat instalacji niestandardowej, patrz:

Instalacja niestandardowa (strona 2-26)

| Oprogramowanie                      | Opis                                                                                                    | Instalacja<br>ekspresowa |
|-------------------------------------|----------------------------------------------------------------------------------------------------|--------------------------|
| KX DRIVER                           | Sterownik ten pozwala na drukowanie na urządzeniu plików z komputera.<br>Pojedynczy sterownik obsługuje wiele języków opisu strony (PCL XL, KPDL<br>itd.). Ten sterownik drukarki pozwala na pełne wykorzystanie funkcji<br>urządzenia.<br>Używaj tego sterownika do tworzenia plików PDF. | 0                        |
| KX XPS DRIVER                       | Ten sterownik drukarki obsługuje format XPS (XML Paper Specification), opracowany przez Microsoft Corporation.                                                                                                    | -                        |
| KPDL mini-driver/PCL<br>mini-driver | Jest to ministerownik firmy Microsoft, który obsługuje języki PCL i KPDL.<br>Istnieją pewne ograniczenia co do funkcji urządzenia oraz funkcji<br>opcjonalnych jakie mogą być stosowane z tym sterownikiem.                                                                                | -                        |
| KYOCERA Net Viewer                  | Jest to narzędzie umożliwiające monitorowanie urządzenia w sieci.                                                                                                    | -                        |
| Status Monitor                      | Jest to narzędzie monitorujące stan drukarki i zapewniające funkcję ciągłego raportowania.                                                                                                    | 0                        |
| KYOCERA Net Direct Print            | Umożliwia wydrukowanie pliku PDF bez uruchamiania programu Adobe Acrobat/Reader.                                                                                                    | -                        |
| FONTS                               | Są to czcionki ekranowe, które umożliwiają użycie wbudowanych czcionek urządzenia w aplikacji.                                                                                                    | 0                        |

#### 💽 ΝΟΤΑΤΚΑ

- Instalacja w systemie Windows może zostać przeprowadzona jedynie przez użytkownika zalogowanego z uprawnieniami administratora.
- Nie można zainstalować KX XPS DRIVER na komputerach z systemem Windows XP.

## Instalowanie oprogramowania w systemie Windows

#### Instalacja ekspresowa

Poniżej przedstawiono przykładową procedurę instalacji oprogramowania w systemie Windows 8.1 za pomocą metody [Instalacja ekspresowa].

Aby uzyskać szczegółowe informacje na temat instalacji niestandardowej, patrz:

Instalacja niestandardowa (strona 2-26)

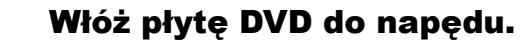

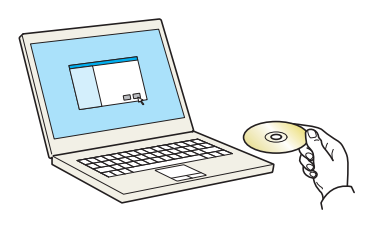

#### 💽 NOTATKA

- Instalacja w systemie Windows może zostać przeprowadzona jedynie przez użytkownika zalogowanego z uprawnieniami administratora.
- Po wyświetleniu okna "Kreator znajdowania nowego sprzętu Zapraszamy" naciśnij przycisk [Anuluj].
- Jeżeli wyświetlone zostanie okno automatycznego uruchamiania, kliknij przycisk [Uruchom setup.exe].
- Jeżeli zostanie wyświetlone okno dialogowe kontroli konta użytkownika, należy kliknąć przycisk [Tak] ([Zezwól]).

#### 2 Wyświetl ekran.

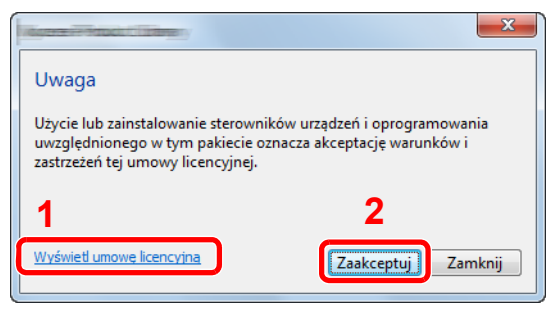

- Kliknij przycisk [Wyświetl umowę licencyjną] i przeczytaj umowę licencyjną.
- 2 Kliknij przycisk [Zaakceptuj].

#### 3 Wybierz pozycję [Instalacja ekspresowa].

-4

#### Zainstaluj oprogramowanie.

| Nybierz urządzenie                                             | e, które chcesz dodać.                       |                 | 4         |            | zukaj urządzenia    |                         |
|----------------------------------------------------------------|----------------------------------------------|-----------------|-----------|------------|---------------------|-------------------------|
| Urządzenie                                                     |                                              |                 | Szczegóły |            |                     |                         |
| -                                                              |                                              |                 |           |            |                     |                         |
|                                                                |                                              |                 |           |            |                     |                         |
|                                                                |                                              |                 |           |            |                     |                         |
|                                                                |                                              |                 |           |            |                     |                         |
|                                                                |                                              |                 |           |            |                     |                         |
|                                                                |                                              |                 |           |            |                     |                         |
|                                                                |                                              |                 |           |            |                     |                         |
|                                                                |                                              |                 |           |            |                     |                         |
| ictha urradteói 2                                              |                                              |                 |           | <b>(</b> ) |                     |                         |
| iczba urządzeń: 2.<br>Użyj nazwy hosta                         | jako nazwy portu                             |                 |           | 0          | Ustawienia komunika | ncji   🕻                |
| iczba urządzeń: 2.<br>Użyj nazwy hosta<br>Vybierz funkcje, kt  | jako nazwy portu<br>órych chcesz używać z 1  | ym urządzeniem. | 2         | 0          | Ustawienia komunika | acji   🕻                |
| iczba urządzeń: 2.<br>Użyj nazwy hosta<br>Vybierz funkcje, kt  | jako nazwy portu<br>órych chcesz używać z t  | ym urządzeniem. | 2         | 0          | Ustawienia komunika | acji   🕻                |
| iczba urządzeń: 2.<br>Użyj nazwy hosta<br>Vybierz funkcje, kt  | jako nazwy portu<br>órych chcesz używać z l  | ym urządzeniem. | 2         | 0,         | Ustawienia komunika | acji   🕻                |
| iczba urządzeń: 2.<br>Użyj nazwy hosta,<br>Vybierz funkcje, kt | jako nazwy portu<br>órych chcesz używać z t  | ym urządzeniem. | 2         | 6          | Ustawienia komunika | acji   <b>(</b>         |
| iczba urządzeń: 2.<br>Uzyj nazwy hosta,<br>Nybierz funkcje, kt | jako nazwy portu<br>órych chcesz używać z l  | ym urządzeniem. | 2         | 0          | Ustawienia komunika | ıcji   <b>(</b>         |
| iczba urządzeń: 2.<br>Uzyj nazwy hosta<br>Nybierz funkcje, kt  | jako nazwy portu<br>tórych chcesz używać z t | ym urządzeniem. | 2         | 0          | Ustawienia komunika | acji   <b>(</b>         |
| iczba urządzeń: 2.<br>Użyj nazwy hosta<br>Wybierz funkcje, kt  | jako nazwy portu<br>óśrych chcesz używać z t | ym urządzeniem. | 2         | 0          | Ustawienia komunika | scji   <b>(</b>         |
| iczba urządzeń: 2.<br>Uzji nazwy hosta<br>Wybierz funkcje, kt  | jsko nazwy portu<br>óńych chcesz używać z t  | ym urządzeniem. | 2         | 03         | Ustawienia komunika | ∍ <ji <b=""  ="">(</ji> |

Można także wybrać [**Użyj nazwy hosta jako nazwy portu**] i ustawić używanie nazwy hosta standardowego portu TCP/IP. (Nie można używać połączenia USB).

#### **WAŻNE**

Jeżeli włączono opcję Wi-Fi lub Wi-Fi Direct, należy określić adres IP dla nazwy portu. Instalacja może się nie powieść, jeżeli zostanie określona nazwa hosta.

#### 💽 NOTATKA

- Aby urządzenie zostało wykryte, musi być włączone. Jeżeli komputer nie wykrywa urządzenia, należy sprawdzić, czy urządzenie jest prawidłowo połączone przez sieć lub za pomocą kabla USB i czy jest włączone, a następnie kliknąć C (Odśwież).
- Jeżeli zostanie wyświetlone okno dialogowe zabezpieczeń systemu Windows, należy kliknąć przycisk [Zainstaluj oprogramowanie sterownika mimo to].
- Aby zainstalować program Status Monitor w wersjach starszych niż Windows 8, konieczna jest wcześniejsza instalacja oprogramowania Microsoft .NET Framework 4.0.

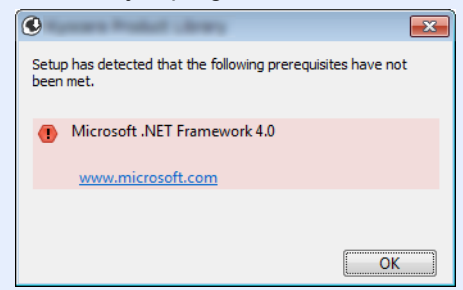

#### Zakończ instalację.

5

| A CONTRACT OF CONTRACT           |                |
|----------------------------------|----------------|
| akończono                        |                |
| programowanie jest gotowe do uży | /cia.          |
| 5.11                             | a (1           |
| Produkty                         | Szczegoły      |
|                                  | Zainstalowano  |
| Concernence August Concernence   | Zainstalowano  |
| ( FOR TO                         | Zainstalowano  |
|                                  | Zainstalowano  |
|                                  | Zairistaiowano |
|                                  |                |
|                                  |                |
|                                  |                |
| 🗉 🗐 🎲 Wydrukuj stronę testową    |                |
| 🗉 🗹 🎲 Włącz dwustronne           |                |
| 🗉 📝 🎲 Włącz powiadamianie o z    | darzeniach     |
| 🗉 📝 🎲 Pokaż kartę Szybki wydru   | k              |
|                                  | Zakończ        |

Po wyświetleniu komunikatu "**Oprogramowanie jest gotowe do użycia**" można rozpocząć użytkowanie oprogramowania. Aby wydrukować stronę testową, zaznacz okienko "**Wydrukuj stronę testową**", a następnie wybierz urządzenie.

Kliknij przycisk [Zakończ], aby zamknąć okno dialogowe kreatora.

#### 💽 NOTATKA

Jeżeli w systemie Windows XP zaznaczono opcję [**Ustawienia urządzenia**], po kliknięciu przycisku [**Zakończ**] zostanie wyświetlone okno dialogowe ustawień urządzenia. W oknie dialogowym należy skonfigurować ustawienia wyposażenia opcjonalnego zainstalowanego w urządzeniu. Ustawienia urządzenia można skonfigurować po ukończeniu instalacji.

#### Printer Driver User Guide

Jeżeli wyświetlony zostanie komunikat z prośbą o ponowne uruchomienie systemu, należy zrestartować komputer, postępując zgodnie z poleceniami wyświetlanymi na ekranie. Procedura instalacji sterownika drukarki jest zakończona.

#### Instalacja niestandardowa

Poniżej przedstawiono przykładową procedurę instalacji oprogramowania w systemie Windows 8.1 za pomocą metody [Instalacja niestandardowa].

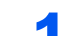

Włóż płytę DVD do napędu.

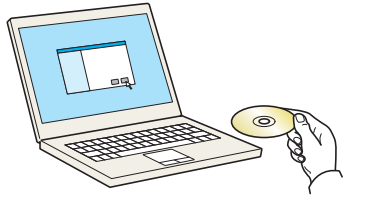

#### 💽 ΝΟΤΑΤΚΑ

- Instalacja w systemie Windows może zostać przeprowadzona jedynie przez użytkownika zalogowanego z uprawnieniami administratora.
- Po wyświetleniu okna "Kreator znajdowania nowego sprzętu Zapraszamy" naciśnij przycisk [Anuluj].
- Jeżeli wyświetlone zostanie okno automatycznego uruchamiania, kliknij przycisk [Uruchom setup.exe].
- Jeżeli zostanie wyświetlone okno dialogowe kontroli konta użytkownika, należy kliknąć przycisk [Tak] ([Zezwól]).

#### Wyświetl ekran.

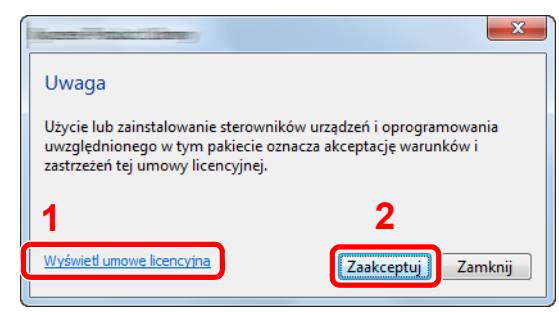

- Kliknij przycisk [Wyświetl umowę licencyjną] i przeczytaj umowę licencyjną.
- 2 Kliknij przycisk [Zaakceptuj].

#### **3** Wybierz pozycję [Instalacja niestandardowa].

#### **4** Zainstaluj oprogramowanie.

1 Wybierz urządzenie do instalacji.

| Dodawa                                 | ja niestandardo<br>nie wielu urządze | ń i narzędzi o  | do drukowania       |          |     |       |
|----------------------------------------|--------------------------------------|-----------------|---------------------|----------|-----|-------|
| terowniki                              | Narzędzie                            |                 |                     |          | 1   |       |
| rządzenia                              |                                      | 4               |                     | 0        |     |       |
| Jrządzenie                             |                                      | Szczegóły       |                     |          |     |       |
| 110 -                                  |                                      |                 |                     |          |     |       |
|                                        |                                      |                 |                     |          |     |       |
|                                        |                                      |                 |                     |          | 12  |       |
|                                        |                                      |                 |                     |          | ) 2 |       |
|                                        |                                      |                 |                     |          | ) 2 |       |
|                                        |                                      |                 |                     |          | ) 2 |       |
|                                        |                                      |                 |                     |          | ) 2 |       |
| czba wybranych u                       | rządzeń: 1 z 🚯 Ustav                 | enia komunikacj | i 🕂 Dodaj urzędzeni | = ni   C | ) 2 |       |
| zba wybranych u<br>erowniki            | rządzeń: 1 z 💦 Ustav                 | enia komunikacj | i 🕂 Dodaj urządzeni |          | )2  |       |
| czba wybranych u<br>lerowniki<br>Nazwa | rządzeń: 1 z 💦 Ustav<br>Opis         | enia komunikacj | i 🕂 Dodaj urzędzen  |          | )2  |       |
| zba wybranych u<br>erowniki<br>lazwa   | rządzeń: 1 z 🛞 Ustav<br>Opis         | enia komunikacj | i 🕂 Dodaj urzędzen  | e ni   C | )2  |       |
| zba wybranych u<br>erowniki<br>lazwa   | rządzeń: 1 z 💦 Ustav<br>Opis         | enia komunikacj | i 🕂 Dodaj urzędzeni |          | )2  |       |
| zba wybranych u<br>erowniki<br>lazwa   | rządzeń: 1 z 💦 Ustav<br>Opis         | enia komunikacj | i 🕂 Dodaj urzędzeni |          | ) 2 |       |
| zba wybranych u<br>erowniki<br>Jazwa   | Opis                                 | enia komunikacj | i 🕂 Dodaj urzędzeni |          | ) 2 |       |
| zba wybranych u<br>erowniki<br>Jazwa   | rządzeń: 1 z 🚯 Ustav<br>Opis         | enia komunikacj | i 🕂 Dodaj urzędzeni |          | ) 2 |       |
| czba wybranych u<br>Lerowniki<br>Nazwa | rządzeń: 1 z∰ Ustav<br>Opis          | enia komunikacj | i 🕂 Dodaj urządzeni |          |     | due 0 |

#### **WAŻNE**

Jeżeli włączono opcję Wi-Fi lub Wi-Fi Direct, należy określić adres IP dla nazwy portu. Instalacja może się nie powieść, jeżeli zostanie określona nazwa hosta.

#### 💽 ΝΟΤΑΤΚΑ

- Aby urządzenie zostało wykryte, musi być włączone. Jeżeli komputer nie wykrywa urządzenia, należy sprawdzić, czy urządzenie jest prawidłowo połączone przez sieć lub za pomocą kabla USB i czy jest włączone, a następnie kliknąć C (Odśwież).
- Jeżeli żądane urządzenie nie zostało wyświetlone, wybierz pozycję [Dodaj niestandardowe urządzenie], aby wybrać urządzenie bezpośrednio.

2 Wybierz sterownik do instalacji.

|                                              |                           |                                                                                                    |                 | 1 |          |   |
|----------------------------------------------|---------------------------|----------------------------------------------------------------------------------------------------|-----------------|---|----------|---|
| Jrządzenia                                   |                           |                                                                                                    |                 |   |          | 1 |
| Urządzenie                                   | Szc                       | regóły                                                                                                    |                 |   |          |   |
| - TABLE -                                    |                           | Contraction of the local sectors of the local sectors of the local secto |                 |   |          |   |
|                                              |                           |                                                                                                    |                 | ⇒ |          |   |
|                                              |                           |                                                                                                    |                 |   |          |   |
|                                              |                           |                                                                                                    |                 |   |          |   |
|                                              |                           |                                                                                                    |                 |   |          |   |
|                                              |                           |                                                                                                    |                 |   |          |   |
|                                              |                           |                                                                                                    |                 |   |          |   |
| iczba wybranych urządzeń: 0 z                | - Ostawie - Kom           | unikacji 🕂 Dodaj urządzeni                                                                                                    | ni   🔿          |   |          |   |
| iczba wybranych urządzeń: O z<br>Sterowniki  |                           | unikacji 🕂 Dodaj urządzeni                                                                                                    | : ni   <b>C</b> |   |          |   |
| iczba wybranych urządzeń: 0 z<br>iterowniki  | Ustawis 2 com             | unikacji 🕂 Dodaj urządzeni                                                                                                    | : ni   C        |   |          |   |
| iczba wybranych urządzeń: O z<br>iterowniki  | <sup>Q</sup> Ustawia 210m | unikacji 🕂 Dodaj urządzeni                                                                                                    | : ni   C        |   |          |   |
| kzba wybranych urządzeń: 0 z<br>Sterowniki   | Ustawing 2 com            | unikacji 🕂 Dodaj urzędzeni                                                                                                    | : ni   C        |   | 2        |   |
| iczba wybranych urządzeń: O z<br>iterowniki  | Ustawie 2 com             | unikacji 🕂 Dodaj urzędzeni                                                                                                    | : ni   C        | → | 3        |   |
| iczba wybranych urządzeń: 0 z<br>iterowniki  | Ustawie 2 iom             | unikacji 🕂 Dodej urzędzeni                                                                                                    | eni   C         | • | 3        |   |
| iczba wybranych urządzeń: 0 z<br>iterowniki  | W Ustawing Comm           | unikacji 🕂 Dodaj urzędzeni                                                                                                    | eni   C         | → | 3        |   |
| iszba wybranych urządzeń: 0 z<br>isterowniki | W Ustawing Comm           | unikacji 🕇 Dodaj urzędzeni                                                                                                    | :ni   C         | • | 3        |   |
| kczba wybranych urządzeń: 0 z<br>Sterowniki  | W Ustawing iom            | unikacji 🕂 Dodaj urzędzeni                                                                                                    | :ni   C         | • | <b>3</b> |   |

3 Kliknij kartę [Narzędzia] i wybierz narzędzie do zainstalowania.

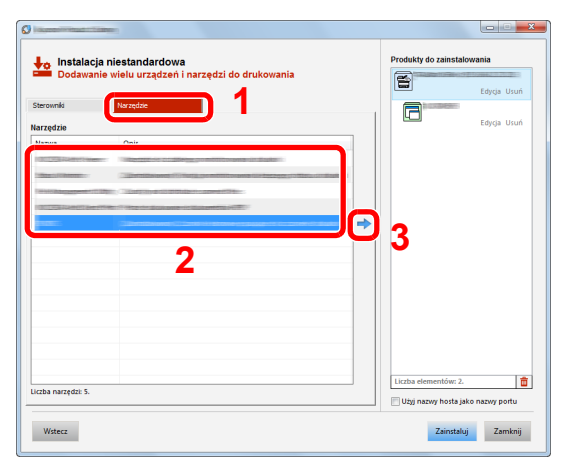

4 Kliknij przycisk [Zainstaluj].

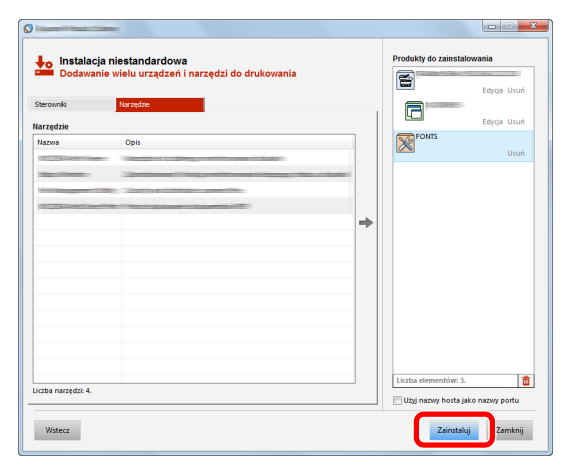

#### 💽 ΝΟΤΑΤΚΑ

Aby zainstalować program Status Monitor w wersjach starszych niż Windows 8, konieczna jest wcześniejsza instalacja oprogramowania Microsoft .NET Framework 4.0.

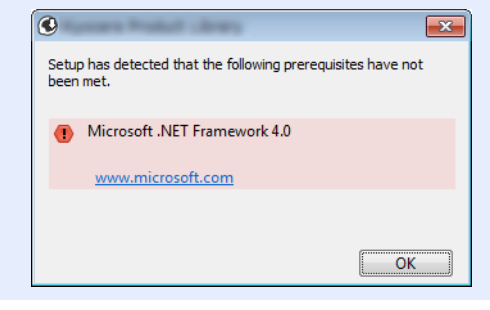

#### 5 Zakończ instalację.

#### 

Po wyświetleniu komunikatu "**Oprogramowanie jest gotowe do użycia**" można rozpocząć użytkowanie oprogramowania. Aby wydrukować stronę testową, zaznacz okienko "**Wydrukuj stronę testową**", a następnie wybierz urządzenie.

Zakończ

Kliknij przycisk [Zakończ], aby zamknąć okno dialogowe kreatora.

#### 💽 ΝΟΤΑΤΚΑ

🗉 📝 🎲 Pokaż kartę Szybki wydruk

Jeżeli w systemie Windows XP zaznaczono opcję [**Ustawienia urządzenia**], po kliknięciu przycisku [**Zakończ**] zostanie wyświetlone okno dialogowe ustawień urządzenia. W oknie dialogowym należy skonfigurować ustawienia wyposażenia opcjonalnego zainstalowanego w urządzeniu. Ustawienia urządzenia można skonfigurować po ukończeniu instalacji.

#### Printer Driver User Guide

Jeżeli wyświetlony zostanie komunikat z prośbą o ponowne uruchomienie systemu, należy zrestartować komputer, postępując zgodnie z poleceniami wyświetlanymi na ekranie. Procedura instalacji sterownika drukarki jest zakończona.

### Dezinstalacja oprogramowania

Postępuj zgodnie z poniższą procedurą aby odinstalować oprogramowanie z komputera.

#### 💽 ΝΟΤΑΤΚΑ

Dezinstalacja w systemie Windows może zostać przeprowadzona jedynie przez użytkownika zalogowanego z uprawnieniami administratora.

#### Wyświetl ekran.

Kliknij panel funkcji [**Szukaj**] i w polu wyszukiwania wprowadź "Odinstaluj Kyocera Product Library". Z listy wyszukiwania wybierz [**Odinstaluj Kyocera Product Library**].

#### 💽 ΝΟΤΑΤΚΑ

W systemie Windows 7 należy kliknąć przycisk [**Start**], a następnie wybrać pozycje [**Wszystkie programy**], [**Kyocera**], a następnie [**Odinstaluj Kyocera Product Library**], aby wyświetlić kreatora dezinstalacji.

#### 2

#### Odinstaluj oprogramowanie.

Zaznacz w okienku wyboru oprogramowanie, które ma zostać odinstalowane.

| 0                                                   |                                |                   |            | X       |
|-----------------------------------------------------|--------------------------------|-------------------|------------|---------|
| 🔶 Odinstaluj                                        |                                |                   |            |         |
| usuń urządzenia, sterowni Usuń urządzenia, sterowni | ki i narzędzia                 |                   |            |         |
| lašti odinetalniaoz etaroumik urzadzania            | korzystające z niego zostaną i | również usunięte. |            |         |
| E Carnetz wityitte                                  | 11                             |                   |            |         |
| T Fonts                                             |                                |                   |            |         |
| <u> </u>                                            |                                |                   |            |         |
|                                                     |                                |                   |            |         |
|                                                     |                                |                   |            |         |
|                                                     |                                |                   |            |         |
|                                                     |                                |                   |            |         |
|                                                     |                                |                   |            |         |
|                                                     |                                |                   |            |         |
|                                                     |                                |                   |            |         |
|                                                     |                                |                   |            |         |
|                                                     |                                |                   | 2          |         |
|                                                     |                                |                   | _          |         |
| Wstecz                                              |                                |                   | Odinstaluj | lamknij |
|                                                     |                                |                   |            |         |

#### 3

#### Zakończ dezinstalację.

Jeżeli wyświetlony zostanie komunikat z prośbą o ponowne uruchomienie systemu, należy zrestartować komputer, postępując zgodnie z poleceniami wyświetlanymi na ekranie. Procedura dezinstalacji oprogramowania została zakończona.

#### 💽 ΝΟΤΑΤΚΑ

- Oprogramowanie można także odinstalować za pomocą Product Library.
- Aby odinstalować oprogramowanie, na ekranie Product Library należy kliknąć [**Odinstaluj**] i postępować zgodnie z wyświetlanymi na ekranie instrukcjami.

### Instalowanie oprogramowania na komputerze MAC

Funkcja drukarki urządzenia może być wykorzystywana także za pomocą komputera Macintosh.

#### 💽 NOTATKA

- Instalacja w systemie MAC OS może zostać przeprowadzona jedynie przez użytkownika zalogowanego z uprawnieniami administratora.
- W przypadku drukowania z komputera Macintosh należy ustawić w urządzeniu emulację [KPDL] lub [KPDL(Auto)].
- → Patrz Podręcznik obsługi w języku angielskim.
- · Aby podłączyć się poprzez Bonjour, należy włączyć Bonjour w ustawieniach sieciowych urządzenia.
- Patrz Podręcznik obsługi w języku angielskim.
- Na ekranie uwierzytelniania wprowadź nazwę użytkownika i hasło używane do logowania do systemu operacyjnego.
- W przypadku drukowania za pośrednictwem AirPrint nie trzeba instalować oprogramowania.

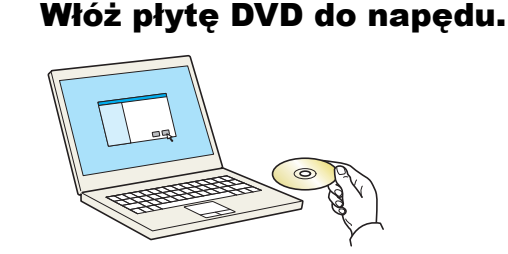

Dwukrotnie kliknij ikonę [Kyocera].

#### 2 Wyświetl ekran.

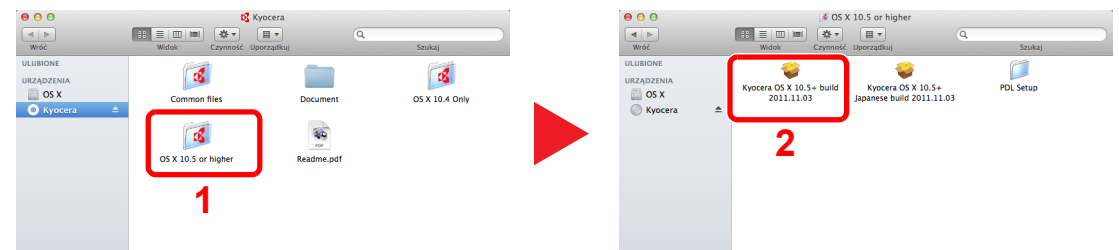

Kliknij dwukrotnie [Kyocera OS X x.x], w zależności od używanej wersji Mac OS.

#### Zainstaluj sterownik drukarki.

|                             | וחזנגווגנטר קאגופנע                       |
|-----------------------------|-------------------------------------------|
| Przeczytaj mnie             | Instalator podpowie Ci kroki niezbędne do |
| Licencja                    | zainstalowania tego oprogramowania.       |
| Wybór miejsca<br>docelowego | Macintosh                                 |
| Rodzaj instalacji           |                                           |
| Instalacja                  | lun attallau                              |
| Podsumowanie                | Installer                                 |
| - (                         |                                           |

Zainstaluj sterownik drukarki, kierując się instrukcjami programu instalacyjnego.

Procedura instalacji drukarki została zakończona.

Jeśli stosowane jest połączenie przez gniazdo USB, następuje automatyczne wykrycie i połączenie z urządzeniem.

Jeśli stosowane jest połączenie z użyciem adresu IP, wymagane są poniższe ustawienia.

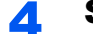

#### Skonfiguruj drukarkę.

1 Otwórz Właściwości systemu i dodaj drukarkę.

|                                    | Pokaż wszyst                | kie                     | Preferencje                | e systemow       | e                       | Q                    |                       |
|------------------------------------|-----------------------------|-------------------------|----------------------------|------------------|-------------------------|----------------------|-----------------------|
| Osobiste                           | Wygaszacz<br>i biurko       | Dock                    | Tission<br>Control         | Język<br>i tekst | Ochrona<br>i prywatność | Q<br>Spotlight       | Uniwersalny<br>dostęp |
| Sprzęt<br>Płyty<br>CD I DVD        | Monitory                    | Oszczędzanie<br>energii | e Klawiatura               | Mysz             | Gtadzik                 | Drukarka<br>i skaner | Dźwięk                |
| Internet i                         | Poczta, kontakty,<br>inne   | ezprzewodo<br>MobileMe  | owe<br>Sieć                | Bluetooth        | (1)<br>Udostępnianie    | 1                    |                       |
| Systemow<br>Użytkownicy<br>i grupy | e<br>Nadzór<br>rodzicielski | Data i czas             | Uaktualnienia<br>programów | Mowa             | (a)<br>Time Machine     | Dysk startowy        |                       |
| Inne                               |                             | <b></b>                 | 2                          | ۲                |                         |                      |                       |

2 Wybierz ikonę [Domyślne] i kliknij element w polu "Nazwa".

| Domyślne    | Dodawanie drukarki<br>P Windows Szukaj | 2 | 3 | W polu "Użyj" wybierz sterownik. |
|-------------|----------------------------------------|---|---|----------------------------------|
| Protokół    | Demon drukarki wierszowej – LPD 🗘      | 4 |   |                                  |
| Adres:      | 192.168.1.108                          |   |   |                                  |
| Koloika     | Poprawny i kompletny adres.            |   |   |                                  |
| Kolejka.    | Dla kolejki domyślnej pozostaw puste.  |   |   |                                  |
| Nazwa       | 192.168.1.108                          |   |   |                                  |
| Lokalizacia |                                        | _ |   |                                  |
| Sterownik   | •                                      | 3 |   |                                  |
|             | Dodaj                                  | 4 |   |                                  |
|             |                                        |   |   |                                  |

#### 🔇 ΝΟΤΑΤΚΑ

Korzystając z połączenia z użyciem IP, kliknij ikonę IP, aby nawiązać takie połączenie, a następnie wprowadź nazwę hosta lub adres IP. Liczba wprowadzona w polu "Adres" zostanie automatycznie wyświetlona w polu "Nazwa". W razie potrzeby można to zmienić.

3 Wybierz dostępne dla urządzenia opcje.

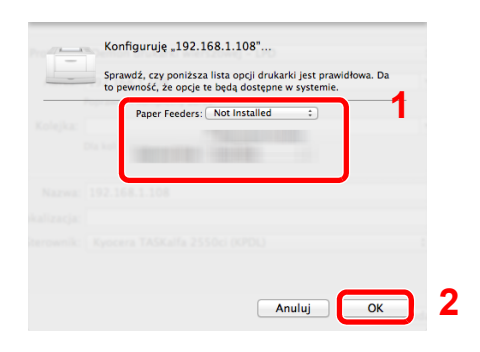

4 Wybrane urządzenie zostało dodane.

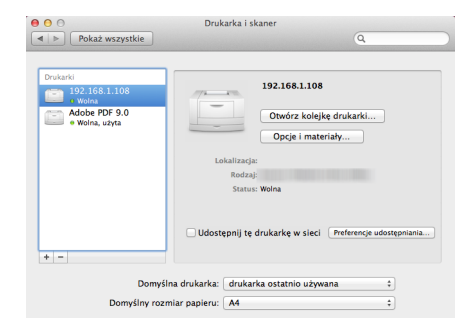

## Sprawdzanie licznika

Sprawdź liczbę wydrukowanych arkuszy.

#### 1

Wyświetl ekran.

Klawisz [Menu] > klawisz  $[\blacktriangle] [ V ] > [Licznik] > klawisz [ ]$ 

#### Sprawdź stan licznika. 2

Wybierz element, który chcesz sprawdzić.

## **Command Center RX**

Jeżeli urządzenie jest podłączone do sieci, ustawienia można konfigurować przy pomocy narzędzia Command Center RX.

W poniższej części opisano, jak rozpocząć pracę z Command Center RX oraz w jaki sposób zmieniać ustawienia zabezpieczeń i nazwę hosta.

#### Command Center RX User Guide

#### 🚫 ΝΟΤΑΤΚΑ

Aby móc skorzystać ze wszystkich funkcji ze stron Command Center RX, należy wprowadzić nazwę użytkownika i hasło, a następnie kliknąć [**Login**]. Po wprowadzeniu wstępnie zdefiniowanego hasła administratora można uzyskać dostęp do wszystkich stron, w tym do Skrzynki dokumentów. Poniżej przedstawiono domyślne ustawienia fabryczne dla domyślnego użytkownika z uprawnieniami administratora. (Aplikacja rozróżnia małe i wielkie litery).

| Login User Name: | Admin |
|------------------|-------|
| Login Password:  | Admin |

Ustawienia, które mogą zostać skonfigurowane w Command Center RX przez administratora i zwykłych użytkowników są następujące.

| Ustawienie             | Opis                                                                                                    | Administrator | Zwykły<br>użytkownik |
|------------------------|----------------------------------------------------------------------------------------------------|---------------|----------------------|
| Device<br>Information  | Służy do wyświetlania informacji o urządzeniu.                                                               | 0             | 0                    |
| Job Status             | Służy do wyświetlania wszystkich informacji o urządzeniu, w tym zadań drukowania i historii dziennika zadań. | 0             | 0                    |
| Document Box           | Służy do konfigurowania ustawień powiązanych ze skrzynką zadań.                                              | 0             | -                    |
| Device Settings        | Służy do konfigurowania zaawansowanych ustawień urządzenia.                                                  | 0             | -                    |
| Function Settings      | Służy do konfigurowania zaawansowanych ustawień funkcji.                                                     | 0             | -                    |
| Network Settings       | Służy do konfigurowania zaawansowanych ustawień sieciowych.                                                  | 0             | -                    |
| Security Settings      | Służy do konfigurowania zaawansowanych ustawień zabezpieczeń.                                                | 0             | -                    |
| Management<br>Settings | Służy do konfigurowania zaawansowanych ustawień zarządzania.                                                 | 0             | -                    |

## Uzyskiwanie dostępu do Command Center RX

#### Wyświetl ekran.

- 1 Uruchom przeglądarkę internetową.
- 2 W pasku adresu wprowadź adres IP urządzenia lub jego nazwę hosta.

Wydrukuj stronę stanu, aby sprawdzić adres IP urządzenia i jego nazwę hosta.

```
Klawisz [Menu] > klawisz [▲] [▼] > [Wydruk raportu] > klawisz [▶] > klawisz [▲] [▼] > [Drukuj stronę statusu] > klawisz [OK] > klawisz [OK]
```

Przykłady: https://192.168.48.21/ (adres IP) https://MFP001 (jeśli nazwa hosta to "MFP001")

|                      |                                                              | ×  |
|----------------------|--------------------------------------------------------------|----|
|                      | 1/ ・ 🖍 🕺 192.168.48.21 · · · · · · · · · · · · · · · · · · · | ₿. |
|                      | Model :<br>nand Center RX Host Name :<br>Location :          | ^  |
|                      | English V Auto-refresh Last Updated :                        |    |
| Admin Login          | Device Status                                                |    |
| User Name            | Device Status                                                |    |
| Password             | Printer O Sleeping                                           |    |
| Login                | Status Message G Sleeping                                    | P  |
| Device Information > | Paper                                                        |    |
| Inh Status           | Source Size Type Capacity Status                             |    |
|                      | Cassette 1 A4 🗍 Plain 250 🗮 Paper Loaded                     |    |
| Links                |                                                              |    |

Na stronie sieci Web zostaną wyświetlone podstawowe informacje o urządzeniu i o narzędziu Command Center RX, a także ich bieżący stan.

#### ΝΟΤΑΤΚΑ

Jeżeli zostanie wyświetlony ekran "There is a problem with this website's security certificate" należy skonfigurować certyfikat.

Command Center RX User Guide

Można także kontynuować operację bez konfigurowania certyfikatu.

#### 2 Skonfiguruj funkcję.

Wybierz kategorię na pasku nawigacyjnym po lewej stronie ekranu.

#### 💽 ΝΟΤΑΤΚΑ

Aby móc skorzystać ze wszystkich funkcji ze stron Command Center RX, należy wprowadzić nazwę użytkownika i hasło, a następnie kliknąć [**Login**]. Po wprowadzeniu wstępnie zdefiniowanego hasła administratora można uzyskać dostęp do wszystkich stron, w tym do Skrzynki dokumentów. Poniżej przedstawiono domyślne ustawienia fabryczne dla domyślnego użytkownika z uprawnieniami administratora. (Aplikacja rozróżnia małe i wielkie litery).

| Login User Name: | Admin |
|------------------|-------|
| Login Password:  | Admin |

## Zmiana ustawień zabezpieczeń

#### Wyświetl ekran.

- 1 Uruchom przeglądarkę internetową.
- 2 W pasku adresu wprowadź adres IP urządzenia lub jego nazwę hosta.

Wydrukuj stronę stanu, aby sprawdzić adres IP urządzenia i jego nazwę hosta.

Klawisz [Menu] > klawisz [▲] [▼] > [Wydruk raportu] > klawisz [▶] > klawisz [▲] [▼] > [Drukuj stronę statusu] > klawisz [OK] > klawisz [OK]

3 Zaloguj się z uprawnieniami administratora.

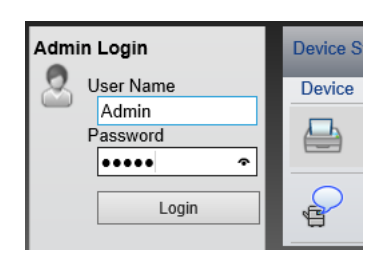

Poniżej przedstawiono domyślne ustawienia fabryczne dla domyślnego użytkownika z uprawnieniami administratora. (Aplikacja rozróżnia małe i wielkie litery).

| Login User Name: | Admin |
|------------------|-------|
| Login Password:  | Admin |

4 Kliknij pozycję [Security Settings].

#### **2** Skonfiguruj ustawienia zabezpieczeń.

Z menu [**Security Settings**] wybierz polecenie odpowiadające ustawieniom, które mają być konfigurowane.

|                      | nand Center R                                      | littl.               | Model :<br>Host Name :<br>Location : | ^ |
|----------------------|----------------------------------------------------|----------------------|--------------------------------------|---|
| Home                 | Security Settings : Device Security                | ,                    | Last Updated:                        | ) |
| Admin                |                                                    |                      |                                      |   |
| Logout               | Device Security Settings                           | _                    | _                                    |   |
|                      | Interface Block                                    |                      |                                      |   |
| Device Information > | Network :                                          | Refer to this        | link. <u>Protocol</u>                |   |
|                      | *USB Device :                                      | OBlock               | <ul> <li>Unblock</li> </ul>          |   |
| Job Status >         | *USB Host :                                        | OBlock               | <ul> <li>Unblock</li> </ul>          |   |
| Document Box         | *USB Storage :                                     | OBlock               | <ul> <li>Unblock</li> </ul>          |   |
| Device Settings >    | Lock Operation Panel                               |                      |                                      |   |
| Function Settings    | Operation Panel :                                  | Unlock               | ~                                    |   |
| Network Settings     | Display Status/Log                                 |                      |                                      |   |
| Security Settings    | Display Jobs Detail Status :<br>Display Jobs Log : | Show All<br>Show All | ×<br>×                               |   |
| Device Security      |                                                    |                      |                                      |   |
| Network Security     |                                                    |                      | Submit Reset                         | ~ |
| Certificates         |                                                    |                      |                                      |   |

#### ΝΟΤΑΤΚΑ

Aby uzyskać szczegółowe informacje na temat certyfikatów, patrz:

Command Center RX User Guide

## Zmiana informacji o urządzeniu

#### Wyświetl ekran.

- 1 Uruchom przeglądarkę internetową.
- 2 W pasku adresu wprowadź adres IP urządzenia lub jego nazwę hosta.

Wydrukuj stronę stanu, aby sprawdzić adres IP urządzenia i jego nazwę hosta.

Klawisz [Menu] > klawisz [▲] [▼] > [Wydruk raportu] > klawisz [▶] > klawisz [▲] [▼] > [Drukuj stronę statusu] > klawisz [OK] > klawisz [OK]

3 Zaloguj się z uprawnieniami administratora.

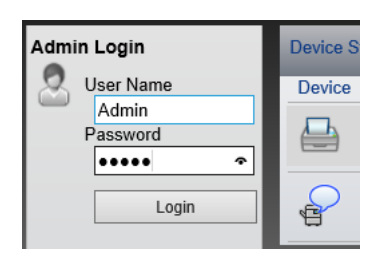

Poniżej przedstawiono domyślne ustawienia fabryczne dla domyślnego użytkownika z uprawnieniami administratora. (Aplikacja rozróżnia małe i wielkie litery).

| Login User Name: | Admin |
|------------------|-------|
| Login Password:  | Admin |

4 Z menu [Device Settings] wybierz pozycję [System].

|   | C KY     | Con                      | 11     | nal             | nd Center                 |  | -                                | Model :<br>Host Na<br>Locatio | ame :<br>n :   |   | ^ |
|---|----------|--------------------------|--------|-----------------|---------------------------|--|----------------------------------|-------------------------------|----------------|---|---|
|   |          | <u>Home</u>              |        | $\bigcirc$      | Device Settings : System  |  |                                  | Last Up                       | dated:         | C |   |
|   | 2        | Admin                    |        |                 |                           |  |                                  |                               |                |   |   |
|   |          | Logout                   |        | System Settings |                           |  |                                  |                               |                |   |   |
|   |          |                          |        | 3 Dev           | rice Information          |  |                                  |                               |                |   |   |
|   |          |                          | -1     | н               | ost Name :                |  | KM3B410C                         | KM3B410C                      |                |   |   |
|   |          | Device Information       | >      | A               | sset Number :             |  |                                  |                               |                |   |   |
|   |          | Job Status               | >      | L               | Location :                |  |                                  |                               |                |   |   |
|   |          | Document Box             |        | Ger             | General                   |  |                                  |                               |                |   |   |
| 1 |          |                          |        | La              | anguage :                 |  | English                          |                               |                | ~ |   |
|   | 5        | Device Settings          | $\sim$ | ۴R              | AM Disk Mode :            |  | <ul> <li>On</li> </ul>           |                               | Off            |   |   |
|   | Pa       | aper/Feed/Output         |        | *R              | AM Disk Size :            |  | 32 MB                            | (1 - 32)                      |                |   |   |
|   | Er<br>D: | <u>tergy Saver/Timer</u> |        | o               | verride A4/Letter :       |  | ● On                             |                               | Off            |   |   |
| 2 | S        | <u>/stem</u>             |        | A               | titude Adjustment :       |  | Normal                           |                               |                | ~ |   |
|   |          | Function Settings        | >      | Erro            | or Settings               |  |                                  |                               |                |   |   |
|   |          | <b>,</b>                 |        | с               | olor Toner Empty Action : |  | <ul> <li>Stop Printin</li> </ul> | g                             | O Print in B&W |   |   |
|   | 50       | Network Settings         | >      | м               | P Tray Empty :            |  | ● On                             |                               | Off            |   | ~ |

2

#### Wprowadź nazwę hosta.

Wprowadź informacje o urządzeniu, a następnie kliknij przycisk [Submit].

#### **WAŻNE**

Po zmianie ustawień uruchom ponownie sieć albo wyłącz i ponownie włącz urządzenie.

Aby ponownie uruchomić sieć, należy wybrać pozycję [Reset] z menu [Management Settings], a następnie pozycję [Restart Network] w "Restart".

# Przygotowanie przed rozpoczęciem użytkowania

W tym rozdziale opisano następujące czynności.

3

| Ładowanie papieru                              | . 3-2 |
|------------------------------------------------|-------|
| Środki ostrożności dotyczące ładowania papieru | . 3-2 |
| Wybór podajników papieru                       | . 3-3 |
| Ładowanie do kasety 1                          | . 3-4 |
| Ładowanie do kasety 2                          | . 3-7 |
| Środki ostrożności dotyczące wysuwania papieru | . 3-9 |
| Ogranicznik papieru                            | . 3-9 |

## Ładowanie papieru

Włóż papier do kaset.

## Środki ostrożności dotyczące ładowania papieru

Otwierając nową ryzę papieru, przewertuj kartki w sposób pokazany poniżej, tak by rozdzielić arkusze od siebie przed umieszczeniem ich w podajniku.

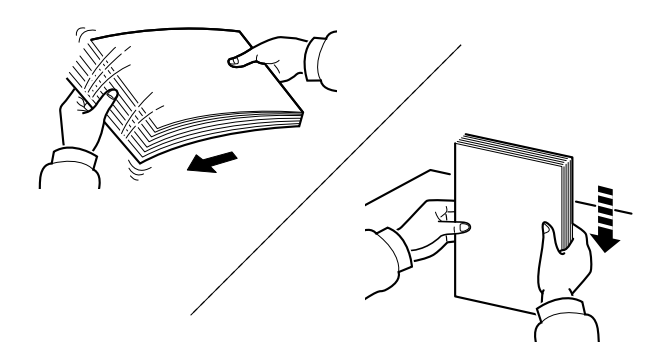

Przekartkuj papier i wyrównaj na prostej powierzchni.

Zwróć również uwagę na poniższe wskazówki.

- Jeżeli papier jest pomarszczony lub zgięty, przed załadowaniem należy go wygładzić. Pogięte lub pomarszczone arkusze mogą spowodować zacięcie.
- Unikaj wystawiania papieru na wysoką wilgotność, ponieważ wilgoć zawarta w papierze może powodować problemy z kopiowaniem. Po załadowaniu papieru na tacę uniwersalną lub do kaset pozostałe arkusze należy szczelnie zabezpieczyć w ich opakowaniu.
- Jeżeli urządzenie nie będzie używane przez dłuższy czas, zabezpiecz pozostały papier przed wilgocią, wyjmując go z kaset urządzenia i zamykając szczelnie w opakowaniu.

#### 🚫 WAŻNE

Jeżeli drukowanie odbywa się papierze używanym (już wcześniej wykorzystanym do drukowania), nie można stosować arkuszy zszytych lub spiętych razem. Może to doprowadzić do uszkodzenia urządzenia lub niskiej jakości obrazu.

#### 💽 ΝΟΤΑΤΚΑ

W przypadku korzystania ze specjalnego papieru, np. firmowego, z nadrukowanymi nagłówkami, logo lub nazwą firmy albo z otworami, należy zapoznać się z sekcją:

✤ Podręcznik obsługi – w języku angielskim

## Wybór podajników papieru

Należy wybrać podajniki papieru stosownie do rozmiaru i rodzaju papieru.

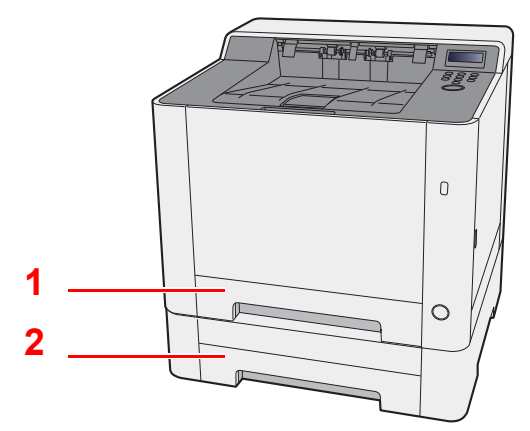

| Nr | Nazwa    | Rozmiar papieru                                                   | Rodzaj papieru                                                                       | Pojemność                             | Strona            |
|----|----------|-------------------------------------------------------------------|--------------------------------------------------------------------------------------|---------------------------------------|-------------------|
| 1  | Kaseta 1 | A4, B5, A5-R, A5, A6, B6, Legal,<br>Oficio II, Letter, Executive, | Zwykły, Zadrukow., Czerpany,<br>Makulatur., Szorstki,                                | 250 arkuszy<br>(80 g/m <sup>2</sup> ) | <u>strona 3-4</u> |
| 2  | Kaseta 2 | Statement-R, Folio, 16K,<br>216 × 340 mm, ISO B5,<br>Niestandard. | Z nagłówkiem, Kolorowy,<br>Dziurkowany, Gruby, Wys.jakość,<br>Niestandard. od 1 do 8 |                                       | strona 3-7        |

#### 💽 ΝΟΤΑΤΚΑ

- Liczba arkuszy mieszczących się w kasetach zależy od warunków panujących w otoczeniu urządzenia i rodzaju papieru.
- Nie należy stosować papieru do drukarek atramentowych ani żadnego innego rodzaju papieru ze specjalną powłoką powierzchniową. (Papier takiego rodzaju może zacinać się w drukarce lub powodować inne problemy).
- Aby uzyskać lepszą jakość kolorowego wydruku, należy skorzystać ze specjalnego papieru kolorowego.

## **Ładowanie do kasety 1**

Wyciągnij kasetę 1 całkowicie z urządzenia.

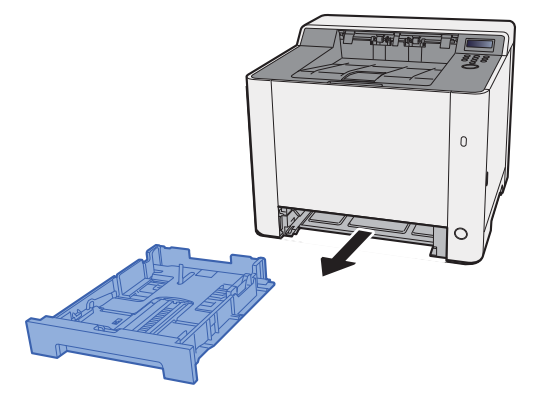

2 Wyreguluj prowadnicę długości papieru według rozmiaru używanego papieru.

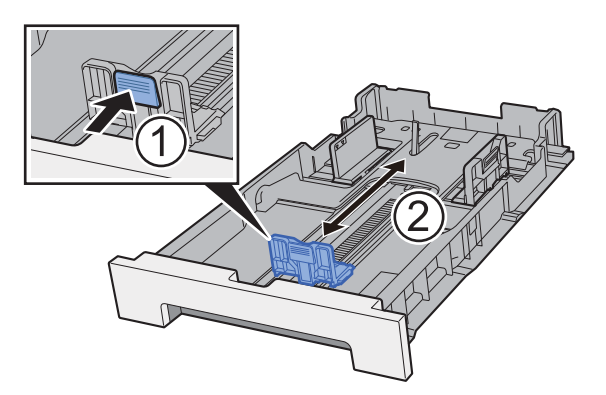

W przypadku papieru Folio, Oficio II lub Legal

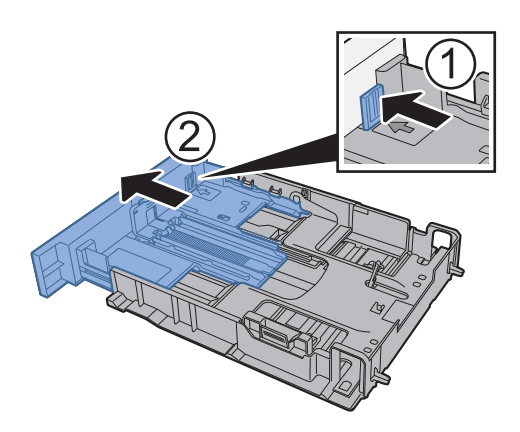

#### 💽 ΝΟΤΑΤΚΑ

W niektórych regionach kasety są wyposażone w pokrywy. Jeżeli kaseta ma pokrywę, otwórz pokrywę, aby wyregulować prowadnicę.

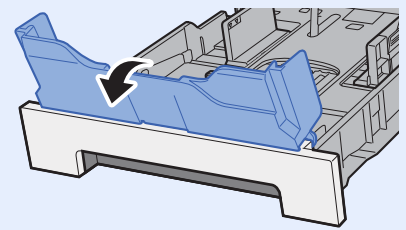

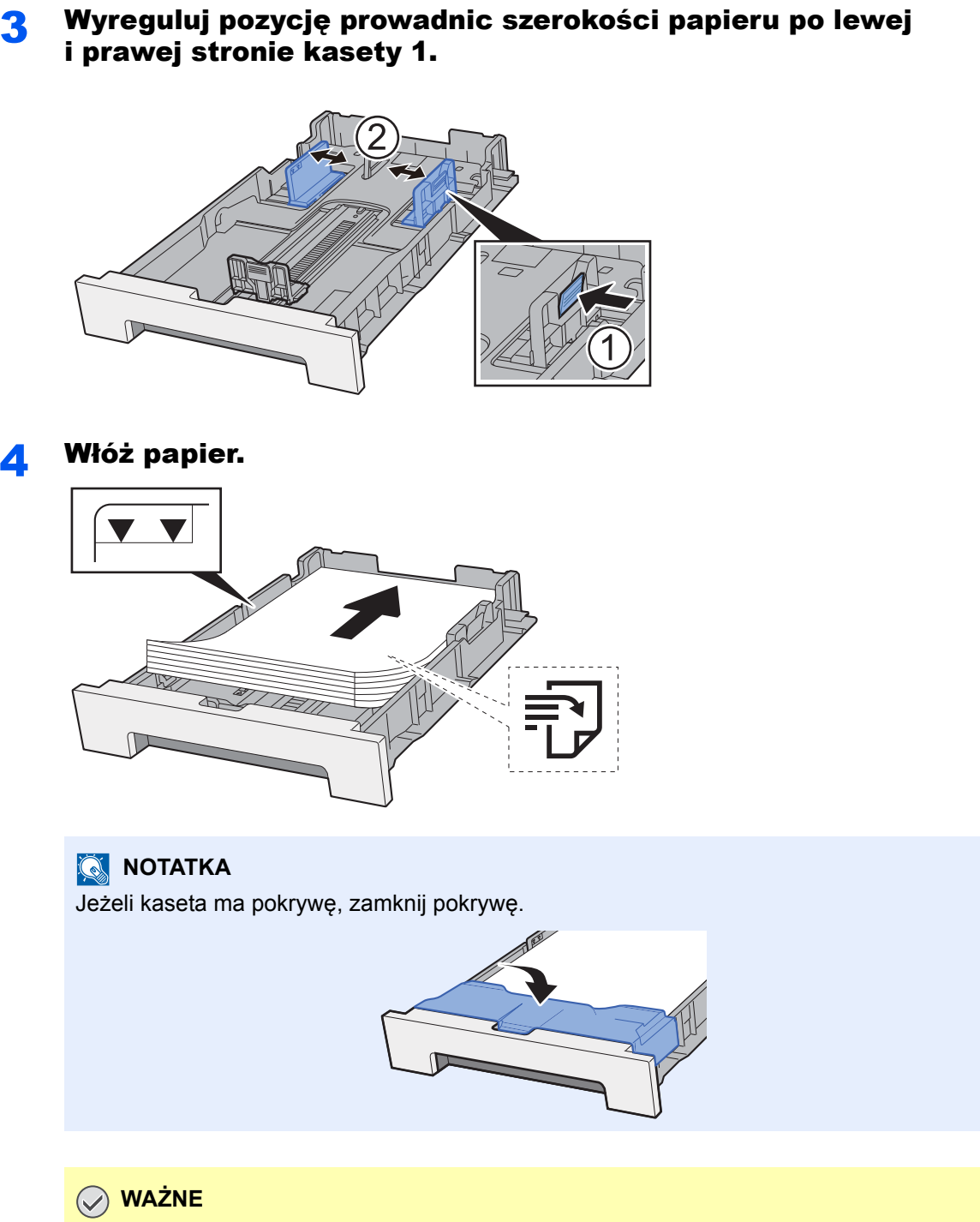

- Papier należy załadować stroną do zadrukowania ułożoną do góry.
- Po wyjęciu papieru z opakowania przewertuj kartki przed umieszczeniem ich na tacy uniwersalnej.
- Środki ostrożności dotyczące ładowania papieru (strona 3-2)
- Przed załadowaniem papieru należy upewnić się, że nie jest on pofałdowany ani zgięty. Pogięte lub pomarszczone arkusze mogą spowodować zacięcie papieru.
- Należy upewnić się, że załadowany papier nie przekracza wskaźnika poziomu (patrz ilustracja powyżej).
- Jeżeli papier zostanie załadowany bez dostosowywania prowadnic szerokości i długości papieru, może to spowodować krzywe podawanie papieru lub jego zacięcie.

**5** Delikatnie wepchnij kasetę 1 z powrotem do środka.

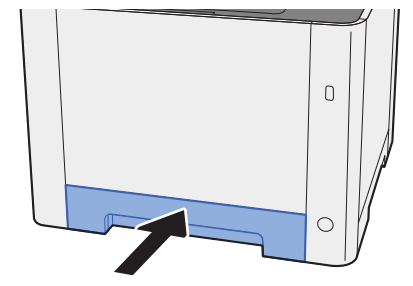

#### 💽 ΝΟΤΑΤΚΑ

Jeżeli używany jest papier Folio, Oficio II lub Legal, kaseta będzie wystawać poza urządzenie.

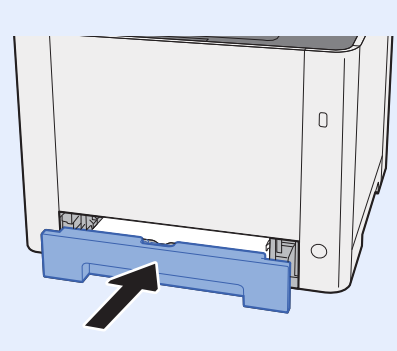

#### 6 Wyświetl ekran.

Klawisz [Menu] > klawisz [▲] [▼] > [Ust. papieru] > klawisz [▶] > klawisz [▲] [▼] > [Format kasety 1] > klawisz [▶]

### 7 Skonfiguruj funkcję.

Wybierz rozmiar i rodzaj papieru.

Patrz Podręcznik obsługi – w języku angielskim.
# Ładowanie do kasety 2

Wyciągnij kasetę 2 całkowicie z urządzenia.

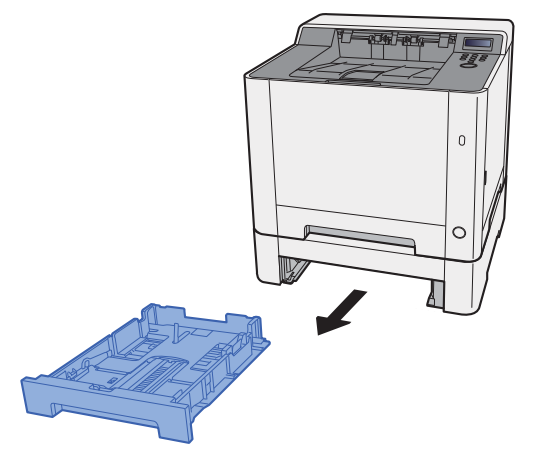

**2** Wyreguluj prowadnicę długości papieru według rozmiaru używanego papieru.

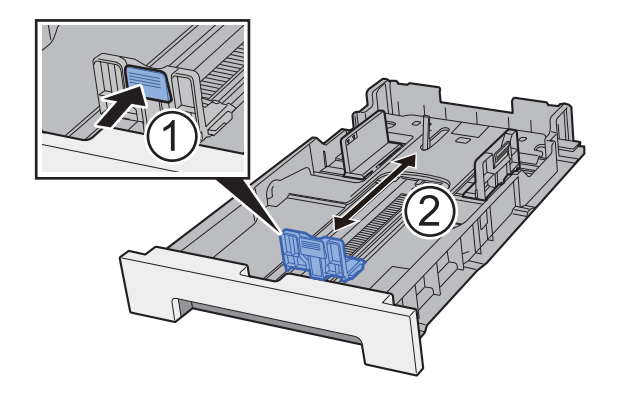

**3** Wyreguluj pozycję prowadnic szerokości papieru po lewej i prawej stronie kasety 2.

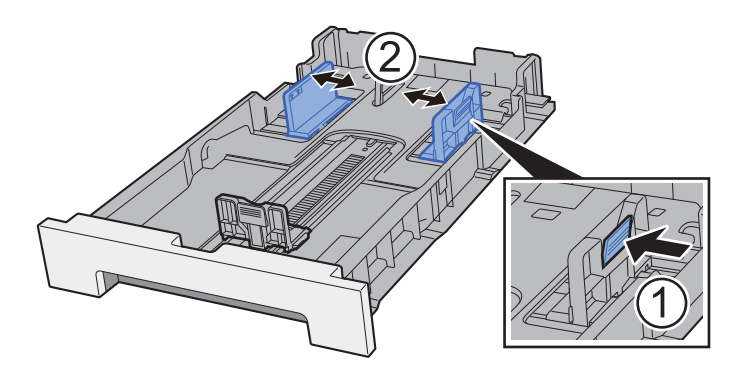

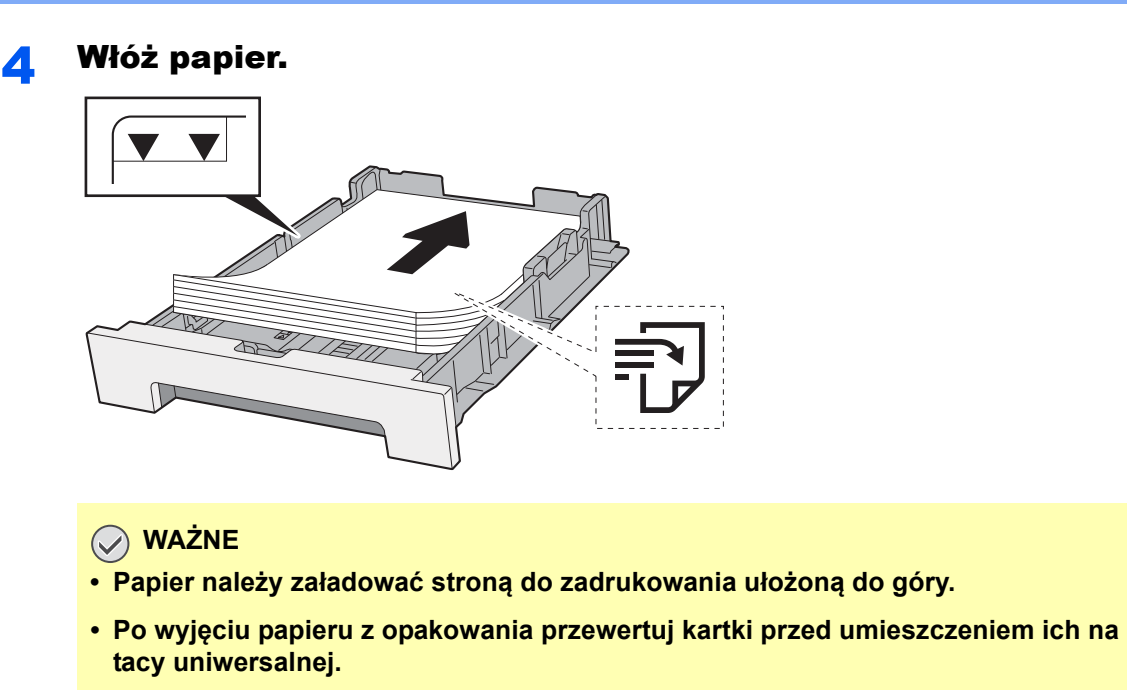

- Środki ostrożności dotyczące ładowania papieru (strona 3-2)
- Przed załadowaniem papieru należy upewnić się, że nie jest on pofałdowany ani zgięty. Pogięte lub pomarszczone arkusze mogą spowodować zacięcie papieru.
- Należy upewnić się, że załadowany papier nie przekracza wskaźnika poziomu (patrz ilustracja powyżej).
- Jeżeli papier zostanie załadowany bez dostosowywania prowadnic szerokości i długości papieru, może to spowodować krzywe podawanie papieru lub jego zacięcie.

#### **5** Delikatnie wepchnij kasetę 2 z powrotem do środka.

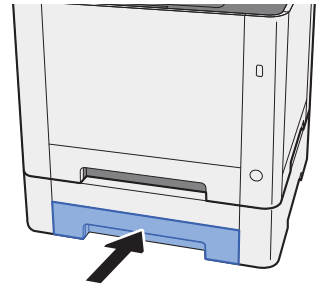

#### **6** Wyświetl ekran.

```
Klawisz [Menu] > klawisz [▲] [▼] > [Ust. papieru] > klawisz [▶] > klawisz [▲] [▼] > [Format kasety 2] > klawisz [▶]
```

#### **7** Skonfiguruj funkcję.

Wybierz rozmiar i rodzaj papieru.

Patrz Podręcznik obsługi – w języku angielskim.

# Środki ostrożności dotyczące wysuwania papieru

# **Ogranicznik papieru**

Używając papieru większego niż B5/Letter, należy otworzyć pokazany na rysunku ogranicznik papieru.

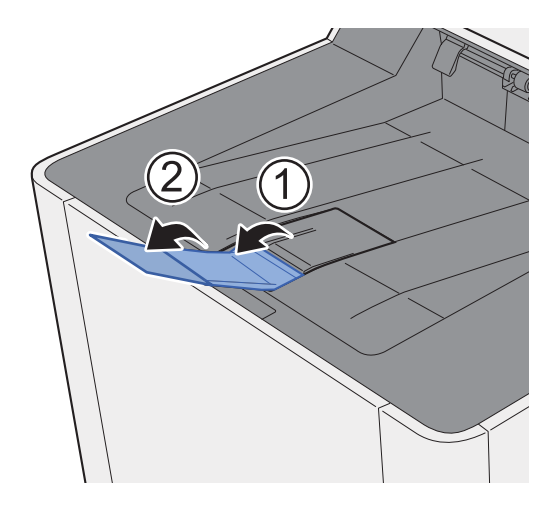

# 4 Drukowanie z komputera

W tym rozdziale opisano następujące tematy:

| Ekran ustawień drukowania w sterowniku drukarki                       | 4-2  |
|-----------------------------------------------------------------------|------|
| Wyświetlanie pomocy sterownika drukarki                               | 4-3  |
| Zmiana domyślnych wartości ustawień sterownika drukarki (Windows 8.1) | 4-3  |
| Drukowanie z komputera                                                | 4-4  |
| Drukowanie na papierze o standardowym rozmiarze                       | 4-4  |
| Drukowanie na papierze o niestandardowym rozmiarze                    | 4-6  |
| Anulowanie drukowania z komputera                                     | 4-9  |
| Drukowanie z urządzenia przenośnego                                   | 4-10 |
| Drukowanie przy użyciu funkcji AirPrint                               | 4-10 |
| Drukowanie przez Google Cloud Print                                   | 4-10 |
| Drukowanie przez usługę Mopria                                        | 4-10 |
| Drukowanie za pośrednictwem Wi-Fi Direct                              | 4-10 |
| Monitorowanie stanu drukarki (Status Monitor)                         | 4-11 |
| Dostęp do programu Status Monitor                                     | 4-11 |
| Zamykanie programu Status Monitor                                     | 4-11 |
| Stan Szybki Podgląd                                                   | 4-11 |
| Karta postępu drukowania                                              | 4-12 |
| Karta stanu tacy z papierem                                           | 4-12 |
| Karta stanu tonera                                                    | 4-12 |
| Karta alertów                                                         | 4-13 |
| Menu kontekstowe programu Status Monitor                              | 4-13 |
| Ustawienia powiadomień programu Status Monitor                        | 4-14 |

# Ekran ustawień drukowania w sterowniku drukarki

W oknie dialogowym ustawień drukowania sterownika drukarki można skonfigurować różne ustawienia dotyczące drukowania.

Printer Driver User Guide

| 1 Saddi yardark | Orientzoia        | Kalar                                                                                                    | Satu                                                             | Dusuetenenes                                                                               | Steen op katke   |
|-----------------|-------------------|----------------------------------------------------------------------------------------------------|------------------------------------------------------------------|--------------------------------------------------------------------------------------------|------------------|
|                 |                   | Notor                                                                                                    | Sonuj                                                            | Dwustonne                                                                                  | Strony na katikę |
| Podstawowe      | Т                 | CHYK                                                                                                    | L 11                                                             | 1                                                                                          |                  |
| Układ           |                   |                                                                                                    | •••                                                              |                                                                                            |                  |
| Dbrazowanie     |                   |                                                                                                    |                                                                  | 3 🔘                                                                                        | Resetuj          |
| Publikowanie    | Profile drukarki: |                                                                                                    |                                                                  |                                                                                            |                  |
| Zadanie         |                   |                                                                                                    |                                                                  |                                                                                            |                  |
| * Zaawansowane  | Ustawienie        |                                                                                                    |                                                                  |                                                                                            |                  |
|                 |                   |                                                                                                    |                                                                  |                                                                                            | Zastosuj         |
| -               |                   | Bement                                                                                                    | Szcze                                                            | góły                                                                                       |                  |
|                 | PLX               | Szybki wydruk<br>Orientacja<br>Kolor<br>Sortuj<br>Dwustronne<br>Strony na kartkę<br>Podstawowe<br>Żródło<br>Kopie<br>Kopie | Orienti<br>Pelny<br>Włącz<br>Przerz<br>Wyłąc<br>2 Autom<br>Wyłąc | acja pionowa<br>kolor<br>uć wzdłuż długiej<br>uć wzdłuż długiej<br>zone<br>atyczny<br>zone | krawędzi         |
|                 |                   | Zapiaz isko                                                                                                    | Profile                                                          |                                                                                            |                  |

| Nr | Opis                                                                                                    |  |  |  |  |  |  |  |  |
|----|----------------------------------------------------------------------------------------------------|--|--|--|--|--|--|--|--|
| 1  | Karta [Szybki wydruk]                                                                                                    |  |  |  |  |  |  |  |  |
|    | Na karcie znajdują się ikony, których można użyć do szybkiego konfigurowania często używanych funkcji. Po każdym kliknięciu ikony stosowane są odpowiednie ustawienia, a ikona jest zmieniana na obraz przypominający wydruk.                                                                                                    |  |  |  |  |  |  |  |  |
|    |                                                                                                    |  |  |  |  |  |  |  |  |
|    | 1 Stybki wydruk Orientacja Kolor Sottaj Devustronne Strony na karstve                                                                                                    |  |  |  |  |  |  |  |  |
|    |                                                                                                    |  |  |  |  |  |  |  |  |
|    | Karta [Podstawowe]                                                                                                    |  |  |  |  |  |  |  |  |
|    | Na tej karcie dostępne są podstawowe, często używane funkcje. Można ich używać do konfigurowania rozmiaru papieru i druku dwustronnego.                                                                                                    |  |  |  |  |  |  |  |  |
|    | Karta [Układ]                                                                                                    |  |  |  |  |  |  |  |  |
|    | Na karcie można skonfigurować ustawienia drukowania różnych układów, w tym drukowania broszur<br>i plakatów, trybu łączenia i skalowania.                                                                                                    |  |  |  |  |  |  |  |  |
|    | Karta [Obrazowanie]                                                                                                    |  |  |  |  |  |  |  |  |
|    | Na karcie dostępne są ustawienia powiązane z jakością wydruków.                                                                                                    |  |  |  |  |  |  |  |  |
|    | Karta [Publikowanie]                                                                                                    |  |  |  |  |  |  |  |  |
|    | Na karcie można tworzyć okładki i wkładki do zadań drukowania, a także umieszczać wkładki między<br>arkuszami folii OHP.                                                                                                    |  |  |  |  |  |  |  |  |
|    | rta [Zadanie]                                                                                                    |  |  |  |  |  |  |  |  |
|    | Na tej karcie można skonfigurować ustawienia zapisywania danych druku przesyłanych z komputera do urządzenia. Regularnie używane dokumenty oraz inne dane można zapisać w urządzeniu w celu ich łatwiejszego drukowania w przyszłości. Ponieważ zapisane dokumenty można drukować bezpośrednio z urządzenia, ta funkcja jest również przydatna, gdy użytkownik chce wydrukować dokument, którego treści nie chce ujawniać innym osobom. |  |  |  |  |  |  |  |  |
|    | Karta [Zaawansowane]                                                                                                    |  |  |  |  |  |  |  |  |
|    | Na tej karcie można skonfigurować ustawienia dodawania do danych druku stron z tekstem lub znaków wodnych.                                                                                                    |  |  |  |  |  |  |  |  |

| Nr | Opis                                                                                                    |  |  |  |  |  |
|----|----------------------------------------------------------------------------------------------------|--|--|--|--|--|
| 2  | [Profile]                                                                                                    |  |  |  |  |  |
|    | Jstawienia sterownika drukarki można zapisywać w profilach. Zapisane profile można przywołać<br>v dowolnym momencie. Jest to bardzo wygodny sposób na zapisanie często używanych ustawień. |  |  |  |  |  |
| 3  | [Resetuj]                                                                                                    |  |  |  |  |  |
|    | Umożliwia przywrócenie wstępnych wartości ustawień.                                                                                                    |  |  |  |  |  |

# Wyświetlanie pomocy sterownika drukarki

Sterownik drukarki jest dostarczany wraz z plikami pomocy. Aby dowiedzieć się więcej o ustawieniach drukowania, należy otworzyć okno dialogowe ustawień drukowania sterownika drukarki i wyświetlić tematy pomocy zgodnie z poniższą procedurą.

| 🗐 Szybki wydruk | Orientacja              | Kolor    | Sortuj | Dwustronne | Strony na kartkę |
|-----------------|-------------------------|----------|--------|------------|------------------|
| C Podstawowe    | ↑                       |          |        | 1 2 3      |                  |
| I Układ         |                         | CHYR     |        |            |                  |
| T Obrazowanie   |                         | <u> </u> |        |            | Resetuj          |
| Publikowanie    | Profile drukarki:       | 2        |        |            |                  |
| Zadanie         |                         |          |        |            |                  |
| * Zaawansowane  | Ustawienie<br>fabryczne |          |        |            |                  |
|                 |                         |          |        |            |                  |
|                 |                         |          |        |            |                  |
|                 |                         |          |        |            |                  |

- 1 Kliknij przycisk [?] w prawym górnym rogu ekranu.
- 2 Kliknij element, o którym informacje mają być wyświetlone.

#### 💽 ΝΟΤΑΤΚΑ

Pomoc jest wyświetlana po kliknięciu elementu, o którym informacje mają być wyświetlone, a następnie naciśnięciu klawisza [**F1**] na klawiaturze.

### Zmiana domyślnych wartości ustawień sterownika drukarki (Windows 8.1)

Możliwa jest zmiana domyślnych wartości ustawień sterownika drukarki. Wybierając często używane ustawienia, można pominąć wykonywanie niektórych czynności podczas drukowania. Informacje na temat ustawień znaleźć można w:

- Printer Driver User Guide
  - 1 Na panelu pulpitu kliknij [Ustawienia], [Panel sterowania], a następnie wybierz pozycję [Urządzenia i drukarki].
  - 2 Kliknij ikonę sterownika drukarki prawym przyciskiem myszy, a następnie z menu sterownika drukarki wybierz pozycję [Właściwości drukarki].
  - **3** Na karcie [Ogólne] kliknij przycisk [Podstawowe].
  - 4 Zaznacz żądane domyślne wartości ustawień i kliknij przycisk [OK].

# Drukowanie z komputera

W niniejszej części opisano metodę drukowania z wykorzystaniem KX DRIVER.

#### 💽 ΝΟΤΑΤΚΑ

- Aby wydrukować dokument z aplikacji, zainstaluj na komputerze sterownik drukarki z dostarczonej płyty DVD (Product Library).
- W niektórych środowiskach bieżące ustawienia są wyświetlane na dole okna dialogowego sterownika drukarki.

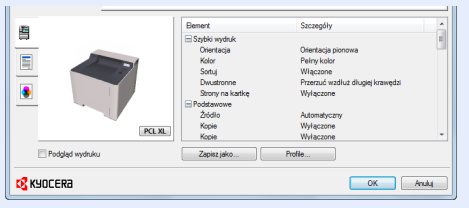

- W przypadku drukowania na kartonie lub kopertach należy je umieścić na tacy uniwersalnej przed wykonaniem poniższej procedury.
- <u>Umieszczanie papieru na tacy uniwersalnej (strona 5-2)</u>

### Drukowanie na papierze o standardowym rozmiarze

Jeżeli został załadowany papier o rozmiarze ujętym na liście rozmiarów obsługiwanych przez urządzenie, należy wybrać rozmiar papieru na karcie [**Podstawowe**] w oknie dialogowym ustawień drukowania sterownika drukarki.

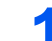

#### Wyświetl ekran.

W aplikacji kliknij [Plik] i wybierz [Drukuj].

#### 2 Skonfiguruj ustawienia.

1 Z listy "Drukarka" wybierz urządzenie i kliknij przycisk [Właściwości].

| Drukarka                                                       | Whitewald                         |
|----------------------------------------------------------------|-----------------------------------|
| Nazwa:                                                         | Waschosch                         |
| Stan: Gotowe                                                   | Romentarize i formularize:        |
| Typ:                                                           |                                   |
| Zakres druku                                                   | Podgląd: Kompozytowy              |
| <ul> <li>Wszystkie</li> </ul>                                  | k──── 8.27────≯                   |
| Bieżący widok                                                  | ↑ [                               |
| 🔘 Bieżąca strona                                               |                                   |
| Strony 1                                                       |                                   |
| Podzbiór: Wszystkie strony z zakresu 🔻                         |                                   |
| Odwróć strony                                                  |                                   |
| Obsługa strony                                                 |                                   |
| Kopie: 1 Sortuj                                                | 11.69                             |
| Skalowanie strony: Zmniejsz do obszaru zadruku 🔹               |                                   |
| V Auto-obrót i wyśrodkowanie strony                            |                                   |
| Wybierz źródło papieru według rozmiaru strony<br>dokumentu PDF |                                   |
| W razie potrzeby użyj własnego rozmiaru papieru                | *                                 |
| 🔲 Drukuj do pliku                                              | Jednostki: Cale Powiększenie: 96% |
|                                                                | 1/1                               |
|                                                                |                                   |

- 2 Przejdź do karty [Podstawowe].
- 3 Kliknij listę rozwijaną "Rozmiar druku" i wybierz rozmiar papieru używanego do drukowania.

Aby załadować papier o rozmiarze nieujętym na liście standardowych rozmiarów obsługiwanych przez urządzenie, takich jak karton lub koperty, należy zarejestrować ten rozmiar papieru.

Drukowanie na papierze o niestandardowym rozmiarze (strona 4-6)

Aby wydrukować na specjalnym papierze, np. grubym lub folii, należy z listy "Rodzaj nośnika" wybrać żądany typ nośnika.

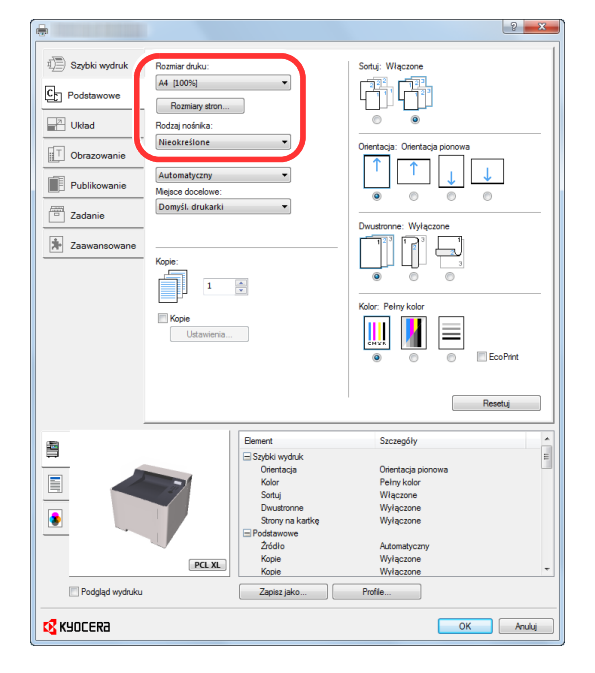

4 Kliknij przycisk [OK], aby powrócić do okna dialogowego Drukuj.

#### **3** Rozpocznij drukowanie.

Kliknij przycisk [OK].

# Drukowanie na papierze o niestandardowym rozmiarze

Jeżeli został załadowany papier o rozmiarze nieujętym na liście rozmiarów obsługiwanych przez urządzenie, należy zarejestrować rozmiar papieru na karcie [**Podstawowe**] w oknie dialogowym ustawień drukowania sterownika drukarki. Po zarejestrowaniu rozmiar będzie można wybrać z listy "Rozmiar druku".

#### 💽 ΝΟΤΑΤΚΑ

Aby uruchomić drukowanie na urządzeniu, należy ustawić rozmiar i typ papieru zgodnie z opisem w sekcji:

Patrz Podręcznik obsługi – w języku angielskim.

1

#### Wyświetl ekran.

1 Na panelu pulpitu kliknij pozycje [**Ustawienia**], [**Panel sterowania**], a następnie wybierz pozycję [**Urządzenia i drukarki**].

#### 💽 ΝΟΤΑΤΚΑ

W systemie Windows 7 kliknij przycisk [**Start**] w systemie Windows, a następnie wybierz polecenie [**Urządzenia i drukarki**].

- 2 Kliknij ikonę sterownika drukarki prawym przyciskiem myszy, a następnie z menu sterownika drukarki wybierz pozycję [Właściwości drukarki].
- 3 Na karcie [Ogólne] kliknij przycisk [Podstawowe].

#### 2 Zarejestruj rozmiar papieru.

1 Przejdź do karty [Podstawowe].

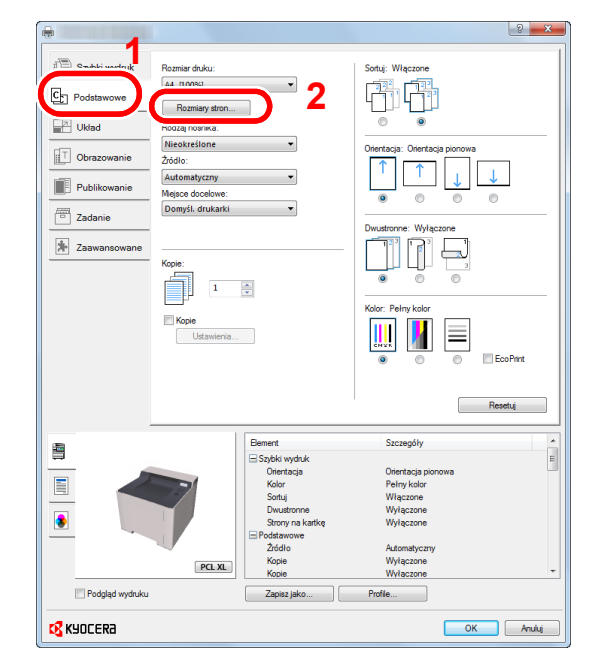

- 2 Kliknij przycisk [Rozmiar strony...].
- 3 Kliknij przycisk [Nowy].

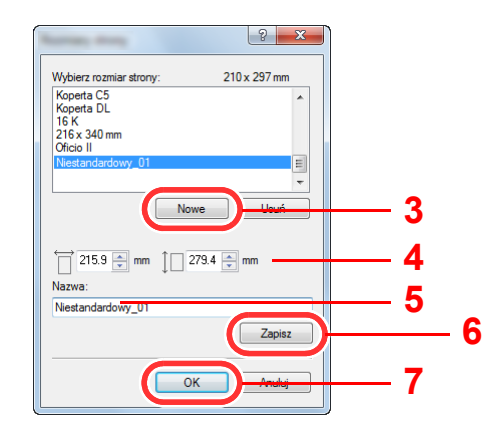

- 4 Wprowadź wymiary rozmiaru papieru.
- 5 Wprowadź nazwę danego rozmiaru papieru.
- 6 Kliknij przycisk [**Zapisz**].
- 7 Kliknij przycisk [OK].
- 8 Kliknij przycisk [OK].

| <b>.</b>          |                  |              | <u></u> ହ <mark>- ×</mark>                                                                                                    |
|-------------------|------------------|--------------|----------------------------------------------------------------------------------------------------|
| 1) Szybki wydruk  | Rozmiar druku:   |              | Sortuj: Włączone                                                                                                    |
| _                 | A4 [100%]        | •            |                                                                                                    |
| C Podstawowe      |                  |              |                                                                                                    |
|                   | Hozmiary stron   |              |                                                                                                    |
| Układ             | Rodzaj nośnika:  |              |                                                                                                    |
|                   | Nieokreślone     | -            | Orientacja: Orientacja pionowa                                                                                                    |
| Ubrazowanie       | Źródło:          |              |                                                                                                    |
| Publikowanie      | Automatyczny     | -            |                                                                                                    |
|                   | Mejsce docelowe: |              | 0 0 0     0     0     0     0     0     0     0     0     0     0     0     0     0     0     0     0     0     0     0     0     0     0     0     0     0     0     0     0     0     0     0     0     0     0     0     0     0     0     0     0     0     0     0     0     0     0     0     0     0     0     0     0     0     0     0     0     0     0     0     0     0     0     0     0     0     0     0     0     0     0     0     0     0     0     0     0     0     0     0     0     0     0     0     0     0     0     0     0     0     0     0     0     0     0     0     0     0     0     0     0     0     0     0     0     0     0     0     0     0     0     0     0     0     0     0     0     0     0     0     0     0     0     0     0     0     0     0     0     0     0     0     0     0     0     0     0     0     0     0     0     0     0     0     0     0     0     0     0     0     0     0     0     0     0     0     0     0     0     0     0     0     0     0     0     0     0     0     0     0     0     0     0     0     0     0     0     0     0     0     0     0     0     0     0     0     0     0     0     0     0     0     0     0     0     0     0     0     0     0     0     0     0     0     0     0     0     0     0     0     0     0     0     0     0     0     0     0     0     0     0     0     0     0     0     0     0     0     0     0     0     0     0     0     0     0     0     0     0     0     0     0     0     0     0     0     0     0     0     0     0     0     0     0     0     0     0     0     0     0     0     0     0     0     0     0     0     0     0     0     0     0     0     0     0     0     0     0     0     0     0     0     0     0     0     0     0     0     0     0     0     0     0     0     0     0     0     0     0     0     0     0     0     0     0     0     0     0     0     0     0     0     0     0     0     0     0     0     0     0     0     0     0     0     0     0     0     0     0     0     0     0     0     0     0     0     0     0     0      |
| Zadanie           | Domyśl. drukarki | *            |                                                                                                    |
|                   |                  |              | Dwustronne: Wyłączone                                                                                                    |
| * Zaawansowane    |                  |              | لا دی دیک                                                                                                    |
|                   | Kopie:           |              |                                                                                                    |
|                   |                  | -            |                                                                                                    |
|                   |                  |              |                                                                                                    |
|                   |                  |              | Kolor: Pełny kolor                                                                                                    |
|                   | Kopie            |              |                                                                                                    |
|                   | Ustawienia       |              | CHYR                                                                                                    |
|                   |                  |              | O D EcoPrint     CoPrint     CoPri |
|                   |                  |              |                                                                                                    |
|                   |                  |              |                                                                                                    |
|                   |                  |              | Resetuj                                                                                                    |
| -                 | 1                | Demot        | Converting                                                                                                    |
|                   |                  | Sable underk | secregoly                                                                                                    |
|                   |                  | Orientacia   | Orientacia pionowa                                                                                                    |
|                   |                  | Kolor        | Pełny kolor                                                                                                    |
|                   |                  | Sortuj       | Włączone                                                                                                    |
|                   |                  | Dwustronne   | Wyłączone                                                                                                    |
| <u> </u>          |                  | Podstawowe   | wyrquzone                                                                                                    |
|                   |                  | Źródło       | Automatyczny                                                                                                    |
|                   | PCL XI           | Kople        | Wyłączone                                                                                                    |
|                   | FCEAL            | Kopie        | Wyłączone                                                                                                    |
| 🔄 Podgląd wydruku |                  | Zapisz jako  | Profile                                                                                                    |
|                   |                  |              |                                                                                                    |
| - ROUCERO         |                  |              |                                                                                                    |

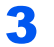

#### Wyświetl okno dialogowe ustawień drukowania.

W aplikacji kliknij [Plik] i wybierz [Drukuj].

4

#### Wybierz rozmiar papieru i typ niestandardowego papieru.

1 Z listy "Drukarka" wybierz urządzenie i kliknij przycisk [Właściwości].

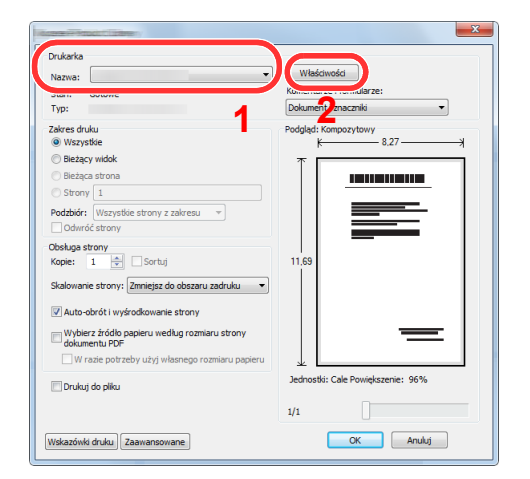

- 2 Przejdź do karty [Podstawowe].
- 3 Kliknij listę rozwijaną "Rozmiar druku" i wybierz rozmiar papieru zarejestrowany w kroku 2. Aby wydrukować na specjalnym papierze, np. grubym lub folii, należy z listy "Rodzaj nośnika" wybrać żądany typ nośnika.

| Brychi wydru       Imiatadiadiadiadiadiadiadiadiadiadiadiadiadia                                                                                                    | ? ×                                                                                                    |
|----------------------------------------------------------------------------------------------------|----------------------------------------------------------------------------------------------------|
| Besetuj                                                                                                    | Restandardowy, 01 (L007)         Ready atom         Rodardina         Antonatorium         Adatamatory         Adatamatory         Data         Macco docelowe:         Variance         Variance         Varia |
| Podgief vydxk      Podgief vydxk      Zenz pto      Podgief vydxk      Zenz pto      Podgief vydxk      Zenz pto      Podgief vydxk      Zenz pto      Podgief vydxk | Benerit         Szczegóły         A           Stybił wyduk         Okerzaja ponowa<br>Kolor         Okerzaja ponowa<br>Kolor         B           Duktorow         Vielaczne<br>Skrony na kańkę         B         B           Podziarowe         A         A         B           Zołoła         Wyłączne<br>Wyłączne<br>Zołoła         B         B           Zajosi         Wyłączne<br>Wyłączne<br>Zołoła         B         B           Zaprz piło         Profile         B         B                                                                                                    |

#### 💽 NOTATKA

Jeżeli została załadowana pocztówka lub koperta, należy z listy "Rodzaj nośnika" wybrać pozycję [Karton] lub [Koperta].

- 4 Z listy rozwijanej "Źródło" wybierz źródło papieru.
- 5 Kliknij przycisk [OK], aby powrócić do okna dialogowego Drukuj.

#### 5 Rozpocznij drukowanie.

Kliknij przycisk [OK].

### Anulowanie drukowania z komputera

Aby anulować zadanie drukowania realizowane z wykorzystaniem sterownika drukarki przed rozpoczęciem drukowania, należy wykonać następujące czynności:

#### 💽 ΝΟΤΑΤΚΑ

Podczas anulowania drukowania należy postępować zgodnie z informacjami w:

Anulowanie zadań (strona 5-5)

- Kliknij dwukrotnie ikonę drukarki (kaj basiki) wyświetlaną na pasku zadań w prawym dolnym rogu pulpitu systemu Windows. Zostanie wyświetlone okno dialogowe drukarki.
- 2 Kliknij plik, którego drukowanie ma być anulowane, i wybierz polecenie [Anuluj] z menu "Dokument".

# Drukowanie z urządzenia przenośnego

Urządzenie obsługuje usługi AirPrint, Google Cloud Print, Mopria i Wi-Fi Direct.

W zależności od obsługiwanego systemu operacyjnego i aplikacji można drukować zadania z dowolnego urządzenia przenośnego lub komputera bez potrzeby instalowania sterownika drukarki.

### Drukowanie przy użyciu funkcji AirPrint

AirPrint jest funkcją drukowania, zawartą standardowo w systemach iOS 4.2 i nowszych oraz Mac OS X 10.7 i nowszych. Aby móc korzystać z usługi AirPrint, należy upewnić się, że w programie Command Center RX włączono ustawienie AirPrint.

Command Center RX User Guide

| AirPrint |
|----------|

### **Drukowanie przez Google Cloud Print**

Google Cloud Print to świadczona przez Google usługa drukowania. Usługa ta umożliwia użytkownikowi posiadającemu konto Google drukowanie z urządzenia podłączonego do Internetu.

Urządzenie to można skonfigurować za pomocą Command Center RX.

#### Command Center RX User Guide

#### 💽 ΝΟΤΑΤΚΑ

Posiadanie konta Google jest niezbędne do korzystania z usługi Google Cloud Print. W przypadku braku konta Google, należy je założyć.

Konieczne jest także wcześniejsze zarejestrowanie urządzenia w usłudze Google Cloud Print. Urządzenie może zostać zarejestrowane z komputera PC podłączonego do tej samej sieci.

### Drukowanie przez usługę Mopria

Usługa Mopria jest funkcją drukowania dostępną w systemie Android w wersji 4.4 lub nowszej. Przed przystąpieniem do drukowania należy zainstalować usługę Mopria Print Service i ją włączyć.

Aby uzyskać szczegółowe informacje na temat używania usługi, należy odwiedzić witrynę Mopria Alliance.

## Drukowanie za pośrednictwem Wi-Fi Direct

Wi-Fi Direct jest standardem sieci bezprzewodowej opracowanym przez organizację Wi-Fi Alliance. Jest to jedna z funkcji bezprzewodowej sieci, która pozwala na bezpośrednią komunikację między urządzeniami z pominięciem punktu dostępu sieci bezprzewodowej lub routera sieci bezprzewodowej.

Procedura drukowania za pośrednictwem Wi-Fi Direct jest taka sama, jak w przypadku zwykłych urządzeń podręcznych.

W przypadku użycia nazwy drukarki lub nazwy Bonjour w ustawieniach portu we właściwościach drukarki można drukować zadanie, określając nazwę połączenia Wi-Fi Direct.

Jeżeli port zostanie określony przy użyciu adresu IP, należy podać adres IP urządzenia.

# Monitorowanie stanu drukarki (Status Monitor)

Program Status Monitor służy do monitorowania stanu drukarki i zapewnia funkcję ciągłego raportowania.

#### 💽 ΝΟΤΑΤΚΑ

Po uruchomieniu narzędzia Status Monitor należy sprawdzić stan poniższych.

- · Zainstalowano KX DRIVER.
- Włączono ustawienie [Bezpieczne WSD] lub [Bezp. WSD (SSL)].
- → Patrz Podręcznik obsługi w języku angielskim.

# **Dostęp do programu Status Monitor**

Status Monitor uruchamia się jednocześnie z uruchomieniem drukowania.

## Zamykanie programu Status Monitor

Istnieją dwie opcje umożliwiające zamknięcie programu Status Monitor.

- Zamknięcie ręczne: Kliknij ikonę ustawień i z menu wybierz polecenie Zamknij, aby zamknąć Status Monitor.
- Zamknięcie automatyczne: Status Monitor zostanie automatycznie zamknięty po 7 minutach braku aktywności.

# Stan Szybki Podgląd

Wyświetlona zostanie ikona stanu drukarki. Szczegółowe informacje wyświetlone zostaną po kliknięciu przycisku Rozwiń.

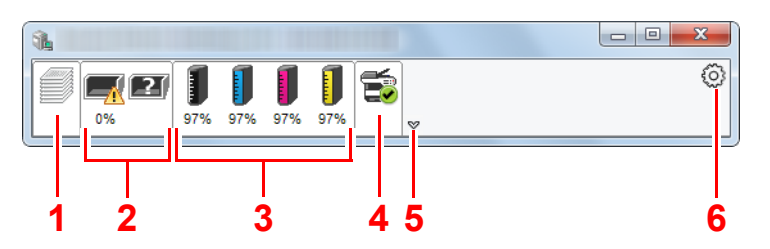

- 1 Karta postępu drukowania
- 2 Karta stanu tacy z papierem
- 3 Karta stanu tonera
- 4 Karta alertów
- 5 Przycisk rozwijania
- 6 Ikona ustawień

Szczegółowe informacje można wyświetlić, klikając na ikony poszczególnych zakładek.

### Karta postępu drukowania

Wyświetlany jest stan zadań drukowania.

|   |                                                                                                    | 1 | Ikona stanu |
|---|----------------------------------------------------------------------------------------------------|---|-------------|
| ĺ |                                                                                                    | 2 | Lista zadań |
|   | Image: Point of the second second |   |             |
|   | Nazwa zadania Wydruk Stan                                                                                                    |   |             |
|   | Nowy dokument Drukow                                                                                                    |   |             |
|   |                                                                                                    |   |             |
|   |                                                                                                    |   |             |
|   | Lat                                                                                                    |   |             |
|   |                                                                                                    |   |             |
| l |                                                                                                    |   |             |
|   | 1                                                                                                    |   |             |

Aby anulować zadanie, należy wybrać je z listy zadań, kliknąć prawym przyciskiem myszy i skorzystać z menu, które się pojawi.

### Karta stanu tacy z papierem

Wyświetlane są informacje na temat papieru w drukarce i ilości pozostałego papieru.

| <b>1</b> |              |                     |          |         |        | . O <b>X</b> |
|----------|--------------|---------------------|----------|---------|--------|--------------|
| 0%       | <b>1 1 1</b> | <b>1 1 1 7%</b> 97% | <b>i</b> |         |        | 0            |
|          | Nazwa        | a                   | Rozmiar  | Rodzaj  | Poziom |              |
|          | 🕂 Ta         | ca wielofu          | A4       | Pap.Nor | 0%     |              |
|          | Ka           | seta 1              | A4       | Pap.Nor |        |              |
|          |              |                     |          |         |        |              |
|          |              |                     |          |         |        |              |
| Partie   |              |                     |          |         |        |              |
|          |              |                     |          |         |        |              |
|          |              |                     |          |         |        |              |
|          |              |                     |          |         |        |              |

### Karta stanu tonera

Wyświetlona zostanie ilość pozostałego tonera.

| <u>1</u>               |             |          |       |   |
|------------------------|-------------|----------|-------|---|
| 0%                     | 97% 97% 97% | <b>1</b> |       | 0 |
|                        | Toner       | Poziom   | Nazwa |   |
|                        | Czarny      | 97%      |       |   |
|                        | Cyjan       | 97%      |       |   |
|                        | Magenta     | 97%      |       |   |
|                        | Żółty       | 97%      |       |   |
|                        |             |          |       |   |
| Lat                    |             |          |       |   |
| Provide a state of the |             |          |       |   |
|                        |             |          |       |   |
|                        |             |          |       |   |

### Karta alertów

Jeśli wystąpi błąd, wyświetlone zostanie powiadomienie w postaci komunikatu tekstowego i obrazu 3D.

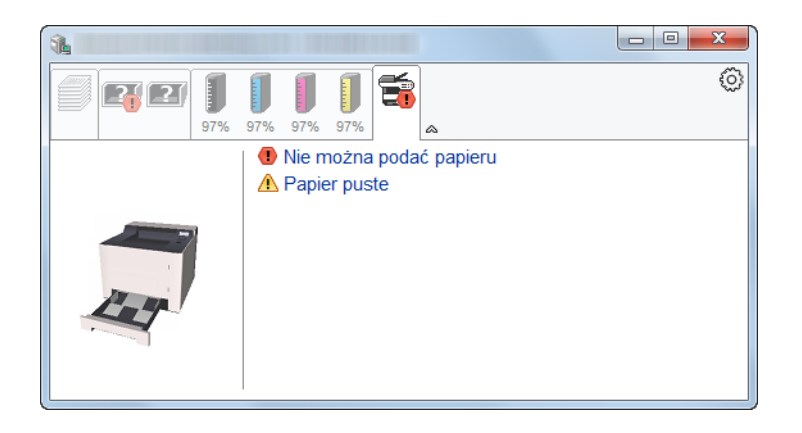

### Menu kontekstowe programu Status Monitor

Po kliknięciu ikony ustawień wyświetlane jest następujące menu.

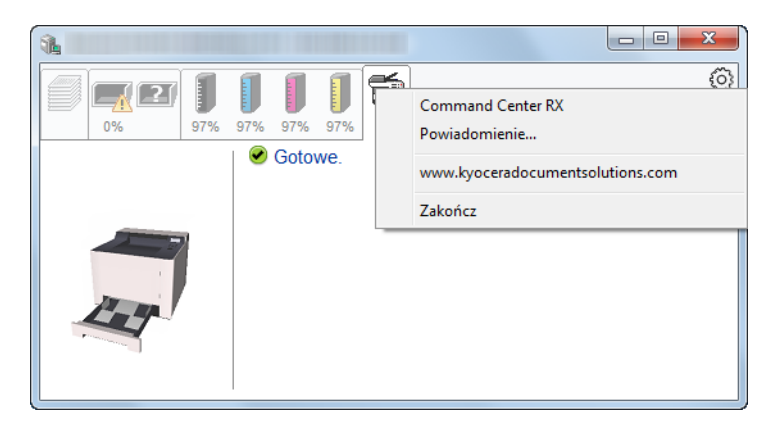

#### Command Center RX

Jeżeli drukarka jest podłączona do sieci TCP/IP i ma przypisany własny adres IP, można użyć przeglądarki internetowej, aby uzyskać dostęp do narzędzia Command Center RX w celu modyfikacji lub potwierdzenia ustawień sieciowych. Ta pozycja menu nie jest wyświetlana w przypadku korzystania z połączenia USB.

#### Command Center RX User Guide

#### • Powiadomienie...

Służy do ustawienia sposobu wyświetlania programu Status Monitor.

- Ustawienia powiadomień programu Status Monitor (strona 4-14)
- www.kyoceradocumentsolutions.com Otwiera stronę internetową.
- Zakończ Zamykanie programu Status Monitor.

### Ustawienia powiadomień programu Status Monitor

Wyświetlane są ustawienia programu Status Monitor i szczegółowa lista zdarzeń.

| Into Martin Taxatlance                                                                                                    | ×                              |
|----------------------------------------------------------------------------------------------------|--------------------------------|
| Zezwala na powiadomienie<br>Dostępne zdarzenia:                                                                                                  | o zdarzeniu.                   |
| Zdarzenia                                                                                                    | Plik dźwiękowy / Tekst na mowę |
| Pokrywa otwarta<br>Zacięcie papieru<br>Dodaj papier<br>Uśpienie<br>Dodaj toner<br>Mało tonera<br>Brak połączenia<br>Drukowanie zakończor<br>Inne | ne                             |
| L                                                                                                    | OK Anuluj                      |

Można ustawić wyświetlanie powiadomień po wystąpieniu błędu z listy zdarzeń.

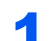

#### Zaznacz pole wyboru Zezwala na powiadomienie o zdarzeniu.

Jeśli to ustawienie jest wyłączone, Status Monitor nie uruchomi się nawet po zakończeniu drukowania.

# **2** W polu Dostępne zdarzenia wybierz zdarzenie, które zostanie skojarzone z funkcją zamiany tekstu na mowę.

#### 3 Kliknij Plik dźwiękowy / Tekst na mowę.

Kliknij przycisk przeglądania (...), aby zdarzenie było sygnalizowane przez plik dźwiękowy.

| 2darzenia        | Plik dźwiękowy / Tekst na mowę |
|------------------|--------------------------------|
| Pokrywa otwarta  |                                |
| Zacięcie papieru |                                |
| Dodaj papier     |                                |
| Uśpienie         |                                |
| Dodaj toner      |                                |
| Mało tonera      |                                |

#### 💽 ΝΟΤΑΤΚΑ

Dostępnym formatem plików dźwiękowych jest WAV.

Aby skorzystać z niestandardowych komunikatów tekstowych do odczytania z ekranu, należy wpisać tekst w tym polu.

# 5 Obsługa urządzenia

| W tym rozdziale opisano następujące tematy: |     |
|---------------------------------------------|-----|
| Umieszczanie papieru na tacy uniwersalnej   | 5-2 |
| Anulowanie zadań                            | 5-5 |

# Umieszczanie papieru na tacy uniwersalnej

Szczegółowe informacje na temat obsługiwanych formatów papieru znaleźć można w:

Podręcznik obsługi – w języku angielskim

Informacje na temat ustawień rodzaju papieru znaleźć można w:

Podręcznik obsługi – w języku angielskim

Drukując na jakimkolwiek papierze specjalnym, zawsze należy korzystać z tacy uniwersalnej.

#### **WAŻNE**

- Jeżeli używany jest papier o gramaturze 106 g/m<sup>2</sup> lub większej, należy ustawić typ nośnika na Gruby i wprowadzić gramaturę używanego papieru.
- Podczas drukowania należy usuwać folię z tacy wewnętrznej. Pozostawienie arkuszy folii w tacy wewnętrznej może spowodować zacięcie papieru.

Pojemność tacy uniwersalnej jest następująca.

- Papier zwykły (80 g/m<sup>2</sup>), makulaturowy lub kolorowy: 50 arkuszy
- Gruby papier (209 g/m<sup>2</sup>): 15 arkuszy
- Gruby papier (157 g/m<sup>2</sup>): 30 arkuszy
- Gruby papier (104,7 g/m<sup>2</sup>): 50 arkuszy
- Hagaki (Karton): 15 arkuszy
- Koperta DL, Koperta C5, Koperta #10, Koperta #9, Koperta #6 3/4, Koperta Monarch, Youkei 4, Youkei 2: 5 arkuszy
- Folia OHP: 1 arkusz
- Powlekany: 15 arkuszy

#### 💽 ΝΟΤΑΤΚΑ

- Ładując papier o niestandardowym rozmiarze, wprowadź jego rozmiar zgodnie z poleceniami zawartymi w rozdziale:
- Podręcznik obsługi w języku angielskim
- Używając papieru specjalnego (folia lub papier gruby), należy wybrać typ nośnika zgodnie z zaleceniami zawartymi w:
- Podręcznik obsługi w języku angielskim

Otwórz tacę uniwersalną.

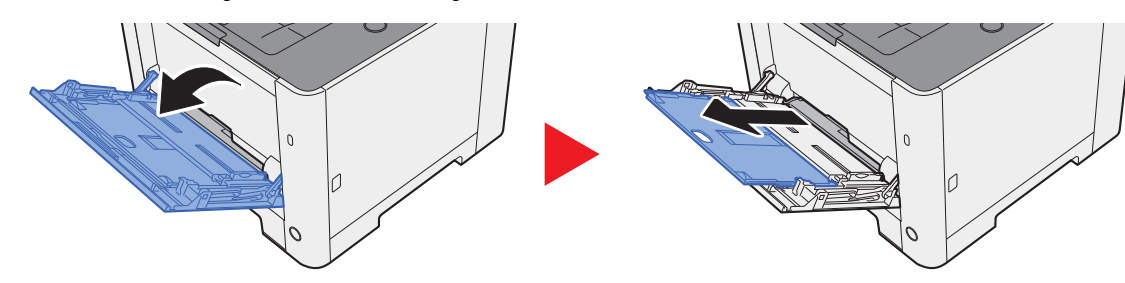

2

#### Ustaw rozmiar papieru na tacy uniwersalnej.

Na tacy uniwersalnej oznaczone są rozmiary papieru.

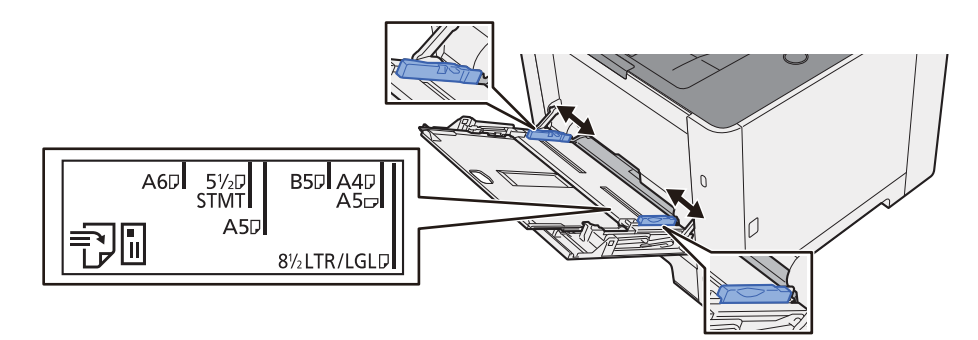

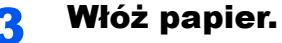

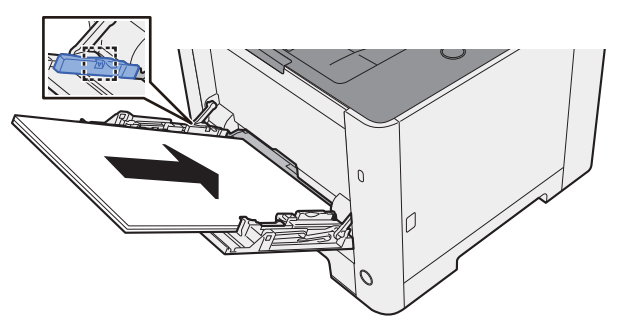

Wsuń papier wzdłuż prowadnic do tacy, aż do oporu.

Po wyjęciu papieru z opakowania przewertuj kartki przed umieszczeniem ich na tacy uniwersalnej.

Środki ostrożności dotyczące ładowania papieru (strona 3-2)

#### **WAŻNE**

- Ładując papier, należy zwrócić uwagę, aby był odwrócony do góry stroną przeznaczoną do zadruku.
- Pozginany papier należy wygładzić przed włożeniem.
- W przypadku ładowania papieru na tacę uniwersalną należy sprawdzić przed załadowaniem papieru, czy na tacy nie pozostał papier z poprzednich zadań. Jeżeli na tacy uniwersalnej pozostała niewielka liczba papieru, aby go uzupełnić, należy najpierw zdjąć pozostały papier z tacy i dołączyć go do nowego papieru przed załadowaniem na tacę.
- Jeżeli istnieje szpara między papierem i prowadnicami szerokości papieru, należy ustawić ponownie prowadnice tak, aby były dopasowane do papieru. Pozwoli to uniknąć nierównego podawania i zacinania papieru.
- Upewnij się, że załadowany papier nie przekracza granicy napełnienia.

# **4** Za pomocą panelu operacyjnego określ rodzaj papieru umieszczonego na tacy uniwersalnej.

Patrz Podręcznik obsługi – w języku angielskim.

#### Umieszczanie kopert lub kartonu na tacy uniwersalnej

Papier należy załadować stroną do zadrukowania ułożoną do góry. Aby uzyskać więcej informacji o procedurze drukowania, patrz:

#### Printer Driver User Guide

Przykład: podczas drukowania adresu.

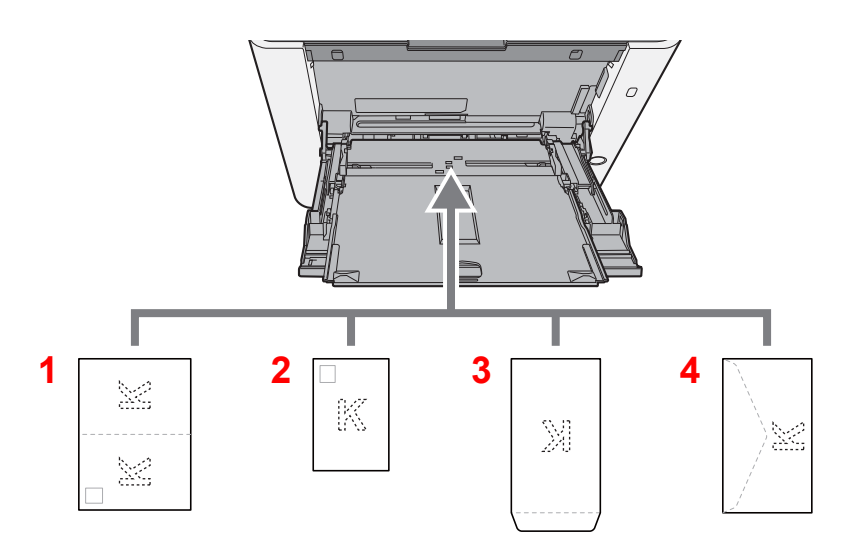

- 1 Oufukuhagaki (Pocztówka zwrotna)
- 2 Hagaki (Karton)
- 3 Koperty portretowe
- 4 Koperty poziome

#### **WAŻNE**

- Należy używać niezłożonych kartek Oufukuhagaki (Pocztówka zwrotna).
- Sposób ładowania kopert (orientacja i ułożenie) zależy od ich rodzaju. Należy upewnić się, że koperta została włożona prawidłowo. W przeciwnym razie koperta zostanie nadrukowana w złym kierunku lub na złej stronie.

#### 💽 ΝΟΤΑΤΚΑ

Przy wkładaniu kopert na tacę uniwersalną należy wybrać rodzaj koperty, stosując się do wskazówek zawartych w:

Podręcznik obsługi – w języku angielskim

# Anulowanie zadań

# **1** Gdy na wyświetlaczu drukarki jest widoczny komunikat "Przetwarzanie", wybierz klawisz [Cancel].

Na wyświetlaczu komunikatów zostanie wyświetlony znak "?" wraz z nazwą bieżącego zadania w toku.

#### **2** Anuluj zadanie.

Wybierz zadanie do anulowania, a następnie wybierz klawisz [OK].

Zadanie zostanie anulowane.

# Rozwiązywanie problemów

W tym rozdziale opisano następujące tematy:

6

| Regularna konserwacja                                 |      |
|-------------------------------------------------------|------|
| Czyszczenie                                           |      |
| Czyszczenie jednostki podawania papieru               |      |
| Wymiana pojemnika z tonerem                           |      |
| Ładowanie papieru                                     |      |
| Rozwiązywanie problemów                               |      |
| Usuwanie awarii                                       |      |
| Problemy z obsługą urządzenia                         |      |
| Problemy z wydrukami                                  |      |
| Problemy z drukiem w kolorze                          |      |
| Reagowanie na komunikaty o błędach                    | 6-13 |
| Dopasowanie/Konserwacja                               |      |
| Przegląd polecenia Dostosowywanie/konserwacja         |      |
| Procedura rejestracji koloru                          |      |
| Procedura rejestracji                                 |      |
| Usuwanie zacięć papieru                               |      |
| Wskaźniki lokalizacji zacięcia                        |      |
| Usuwanie zaciętego papieru z kasety 1                 |      |
| Usuwanie zaciętego papieru z kasety 2                 |      |
| Usuwanie zaciętego papieru z tacy uniwersalnej        |      |
| Usuwanie zaciętego papieru z obszaru tylnej pokrywy 1 |      |

# Regularna konserwacja

# Czyszczenie

Regularnie czyść urządzenie, aby zapewnić optymalną jakość drukowanych kopii.

# PRZESTROGA

Dla zachowania bezpieczeństwa należy zawsze przed rozpoczęciem czyszczenia urządzenia odłączać kabel zasilający.

# Czyszczenie jednostki podawania papieru

Po każdej wymianie pojemników z tonerem należy wyczyścić jednostkę podawania papieru. W celu utrzymania optymalnej jakości drukowania zalecane jest również czyszczenie wnętrza maszyny raz w miesiącu, a także po wymianie pojemnika z tonerem.

Jeśli układ transferujący papier ulegnie zabrudzeniu, mogą się pojawić problemy z drukowaniem, takie jak przebarwienia po drugiej stronie wydruków.

# A PRZESTROGA

Niektóre części wewnątrz urządzenia są bardzo gorące. Należy zachować ostrożność, ponieważ można ulec poparzeniu.

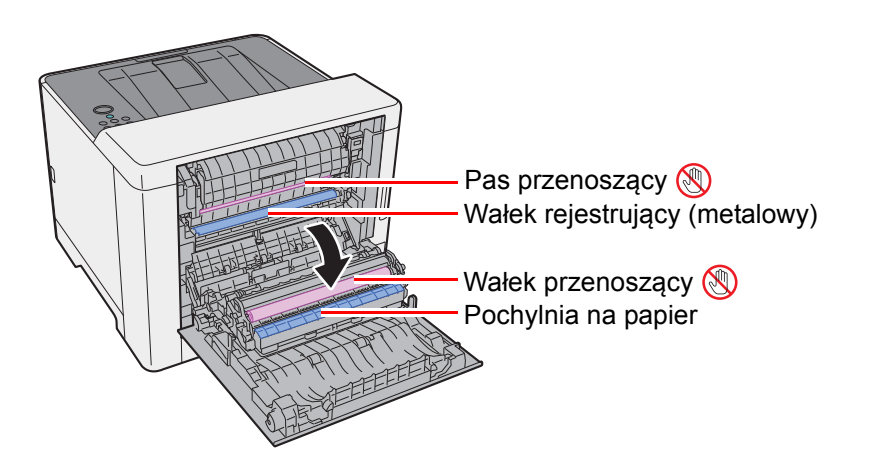

Za pomocą szmatki zetrzyj pył papierowy z wałka rejestrującego i pochylni na papier.

#### 🚫 WAŻNE

Uważaj, aby podczas czyszczenia nie dotknąć wałka przenoszącego ani pasa przenoszącego, ponieważ może to wpłynąć niekorzystnie na jakość druku.

### Wymiana pojemnika z tonerem

Jeżeli w pojemniku wyczerpie się toner, zostanie wyświetlony następujący komunikat.

"Wymień toner. [C][M][Y][K]"

Jeżeli w pojemniku jest mało toneru, zostanie wyświetlony następujący komunikat. Upewnij się, czy dysponujesz nowym pojemnikiem na wymianę.

"Mało tonera [C][M][Y][K]"

#### Częstotliwość wymiany pojemnika tonera

Czas eksploatacji pojemnika tonera zależy od ilości toneru wymaganego do wykonania zadań drukowania. Zgodnie z normą ISO/IEC 19798 i przy wyłączonej opcji EcoPrint, kaseta z tonerem wystarcza na (dla papieru w formacie Letter/A4):

#### ECOSYS P5021cdn/ECOSYS P5021cdw

Dostępne są dwa rodzaje pojemników z tonerem.

| Kolor toneru | Żywotność pojemnika toneru<br>(liczba wydrukowanych stron) |
|--------------|------------------------------------------------------------|
| Czarny       | 1200 obrazów / 2600 obrazów                                |
| Cyjan        | 1200 obrazów / 2200 obrazów                                |
| Magenta      | 1200 obrazów / 2200 obrazów                                |
| Żółty        | 1200 obrazów / 2200 obrazów                                |

#### ECOSYS P5026cdn/ECOSYS P5026cdw

| Kolor toneru | Żywotność pojemnika toneru<br>(liczba wydrukowanych stron) |
|--------------|------------------------------------------------------------|
| Czarny       | 4000 obrazów                                               |
| Cyjan        | 3000 obrazów                                               |
| Magenta      | 3000 obrazów                                               |
| Żółty        | 3000 obrazów                                               |

#### 💽 ΝΟΤΑΤΚΑ

- Średnia liczba obrazów, które można wydrukować na każdym pojemniku z tonerem dostarczonym z urządzeniem, wynosi 1200 obrazów.
- Należy zawsze używać wyłącznie oryginalnych pojemników z tonerem. Korzystanie z nieoryginalnych pojemników z tonerem może powodować błędy na wydrukach i awarie urządzenia.

# PRZESTROGA

Nie należy próbować spalać części, w których znajduje się toner. Powstające wówczas iskry mogą spowodować oparzenia.

#### Wymiana pojemnika z tonerem

Procedura wkładania pojemnika z tonerem jest taka sama dla każdego koloru. W tym podręczniku przykładowa procedura dotyczy pojemnika z tonerem żółtym.

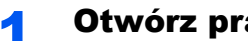

#### Otwórz prawą pokrywę.

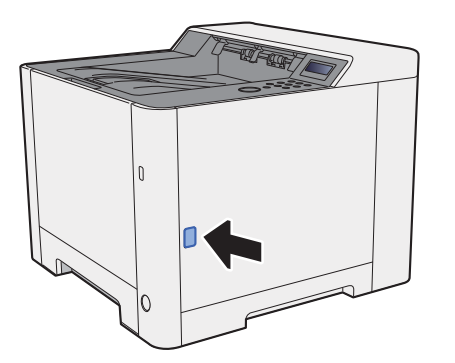

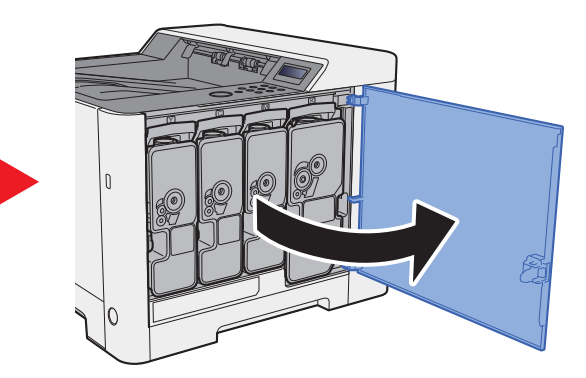

Odblokuj pojemnik z tonerem. 2

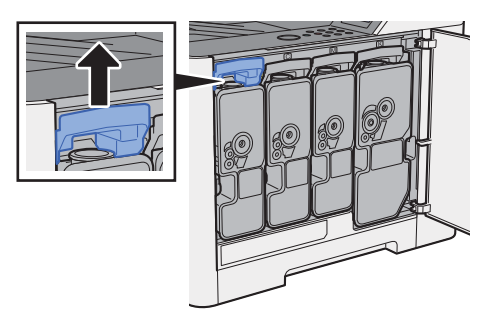

Wyjmij pojemnik z tonerem. 3

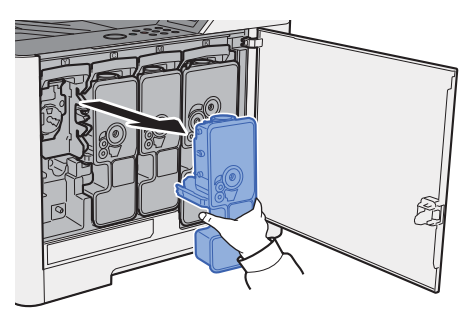

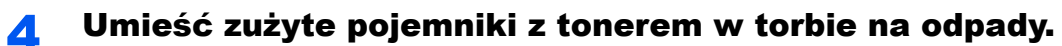

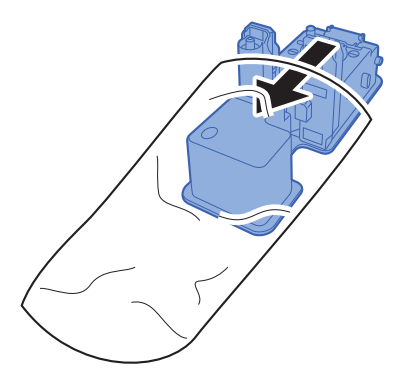

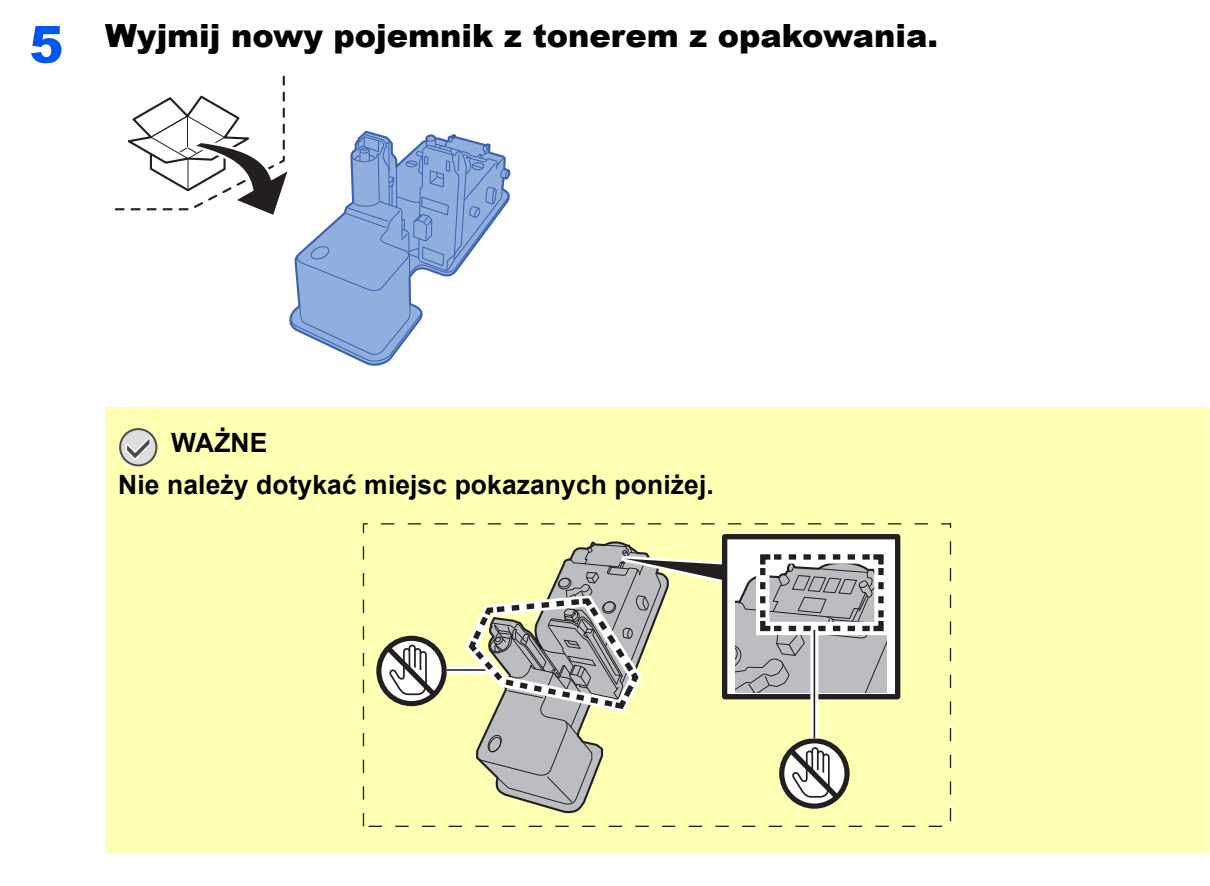

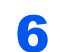

Wstrząśnij pojemnikiem z tonerem.

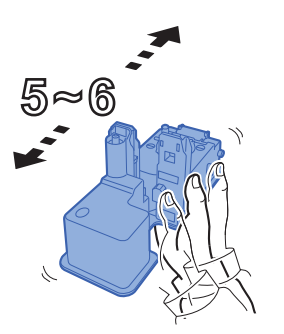

7 Włóż pojemnik z tonerem.

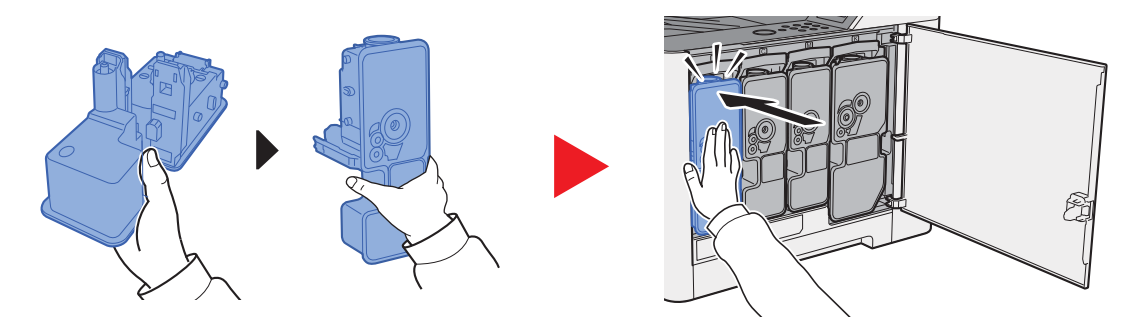

8

Zamknij prawą pokrywę.

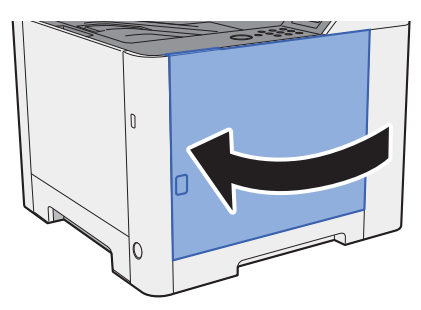

#### 💽 ΝΟΤΑΤΚΑ

- Jeżeli prawa pokrywa nie zamyka się, sprawdź, czy nowy pojemnik z tonerem został poprawnie włożony.
- Pusty pojemnik z tonerem należy zwrócić lokalnemu dystrybutorowi lub przedstawicielowi serwisu. Zebrane pojemniki z tonerem zostaną przetworzone lub zutylizowane zgodnie z odpowiednimi przepisami.

# Ładowanie papieru

Jeżeli w kasecie wyczerpie się papier, zostaną wyświetlone następujące komunikaty.

"Dodaj papier kaseta #" (# oznacza numer kasety)

"Dodaj papier taca uniwersalna"

<u>Ładowanie do kasety 1 (strona 3-4)</u>
 <u>Umieszczanie papieru na tacy uniwersalnej (strona 5-2)</u>

#### 💽 ΝΟΤΑΤΚΑ

Jeżeli dla ustawienia [Kom. o kon. pap.] wybrano opcję [Wł.], ekran potwierdzenia ustawień papieru zostanie wyświetlony po włożeniu nowego papieru. Jeżeli papier zostanie zmieniony, zmień ustawienia papieru z Menu systemu.

Ekran potwierdzający będzie wyświetlany przez około 5 sekund.

Patrz Podręcznik obsługi – w języku angielskim.

# Rozwiązywanie problemów

## Usuwanie awarii

Poniższa tabela podaje ogólne wskazówki jak rozwiązywać problemy.

Jeżeli wystąpił problem z urządzeniem, sprawdź punkty kontrolne i wykonaj procedury opisane na kolejnych stronach. Jeżeli problem nie ustąpi, skontaktuj się z przedstawicielem serwisu.

#### 💽 ΝΟΤΑΤΚΑ

Podczas rozmowy z pracownikiem serwisu konieczne będzie podanie numeru seryjnego. Aby sprawdzić numer seryjny, patrz:

✤ Sprawdzanie numeru seryjnego urządzenia (strona i)

## Problemy z obsługą urządzenia

W przypadku wystąpienia następujących problemów z obsługą urządzenia należy wykonać odpowiednie procedury.

| Objaw                                                                                                    | Punkty kontrolne                                                            | Naprawa                                             | Strona      |
|----------------------------------------------------------------------------------------------------|-----------------------------------------------------------------------------|-----------------------------------------------------|-------------|
| Ekran nie odpowiada po<br>włączeniu wyłącznika<br>zasilania.                                                  | Sprawdź przewód zasilania.                                                  | Podłącz oba końce przewodu zasilania<br>prawidłowo. | strona 2-7  |
| Wysuwane są puste<br>arkusze.                                                                                 |                                                                             | Sprawdź ustawienia oprogramowania.                  |             |
| Papier często się zacina.                                                                                     | _                                                                           | Zmień orientację ustawienia papieru o 180 stopni.   | strona 3-4  |
|                                                                                                    | Czy załadowany jest odpowiedni rodzaj papieru? Czy jest on w dobrym stanie? | Wyjmij, odwróć i załaduj papier<br>ponownie.        | strona 3-4  |
|                                                                                                    | Czy papier nie jest wygięty, zagięty lub pomarszczony?                      | Wymień papier.                                      | strona 3-4  |
|                                                                                                    | Czy w urządzeniu nie znajdują się luźne skrawki lub zacięty papier?         | Wyjmij zacięty papier.                              | strona 6-24 |
| Co najmniej 2 arkusze<br>nakładają się na siebie<br>(pobieranie wielu arkuszy<br>jednocześnie).<br>ABC<br>123 |                                                                             | Załaduj papier prawidłowo.                          | strona 3-2  |
| Wydruki są pomarszczone.                                                                                      | Czy papier jest załadowany<br>prawidłowo?                                   | Załaduj papier prawidłowo.                          | strona 3-4  |
|                                                                                                    | _                                                                           | Zmień orientację ustawienia papieru o 180 stopni.   | strona 3-4  |
|                                                                                                    | Czy papier nie jest wilgotny?                                               | Wymień papier.                                      | strona 3-4  |

| Objaw                                                                                                    | Punkty kontrolne                                                                                       | Naprawa                                                                                                    | Strona            |
|----------------------------------------------------------------------------------------------------|----------------------------------------------------------------------------------------------------|----------------------------------------------------------------------------------------------------|-------------------|
| Wydruki są pozwijane.                                                                                             | _                                                                                                    | Odwróć papier w kasecie na drugą<br>stronę lub zmień orientację ustawienia<br>papieru o 180 stopni.                                                                                                    | strona 3-2        |
|                                                                                                    | Czy papier nie jest wilgotny?                                                                          | Wymień papier.                                                                                                    | <u>strona 3-4</u> |
| Nie można drukować.                                                                                               | Czy urządzenie jest podłączone do zasilania?                                                           | Podłącz przewód zasilania do gniazda sieciowego.                                                                                                    | _                 |
|                                                                                                    | Czy urządzenie jest zasilane?                                                                          | Włącz wyłącznik zasilania.                                                                                                    | strona 2-8        |
|                                                                                                    | Czy kabel USB i kabel sieciowy są podłączone?                                                          | Podłącz odpowiedni kabel USB i kabel sieciowy.                                                                                                    | strona 2-6        |
| Nie można drukować<br>dokumentów zapisanych na<br>pamięci USB.<br>Pamięć USB nie została<br>rozpoznana.           | Czy host USB nie jest zablokowany?                                                                     | W ustawieniach hosta USB wybierz pozycję [ <b>Odblokuj</b> ].                                                                                                    | _                 |
|                                                                                                    | _                                                                                                    | Sprawdź, czy pamięć USB jest<br>prawidłowo podłączona do urządzenia.                                                                                                    | _                 |
| Dla ustawienia "Auto-IP"<br>wybrano opcję [ <b>Wł.</b> ],<br>ale adres IP nie jest<br>przydzielany automatycznie. | Czy dla adresu IP w protokole TCP/<br>IP(v4) wprowadzono wartość inną niż<br>"0.0.0.0"?                | Wprowadź wartość "0.0.0.0" dla adresu<br>IP w protokole TCP/IP(v4).                                                                                                    | strona 2-16       |
| Z okolicy otworu<br>wyjściowego papieru<br>drukarki wydobywa się para.                                            | Sprawdź, czy temperatura w<br>pomieszczeniu nie jest za niska lub czy<br>nie użyto wilgotnego papieru. | W niektórych środowiskach i przy<br>pewnych stanach papieru ciepło<br>generowane podczas drukowania<br>uwalnia wilgoć z papieru.<br>Wydobywająca się para może wyglądać<br>jak dym. Nie jest to oznaka<br>jakiegokolwiek problemu. Można<br>kontynuować drukowanie. Jeżeli<br>występowanie pary jest niepokojące,<br>zwiększ temperaturę w pomieszczeniu<br>lub wymień papier w drukarce na<br>bardziej suchy. |                   |

# Problemy z wydrukami

W przypadku wystąpienia następujących problemów z wydrukami należy wykonać odpowiednie procedury.

| Objaw                                                                             | Punkty kontrolne                                                       | Naprawa                                                                                                    | Strona     |
|-----------------------------------------------------------------------------------|------------------------------------------------------------------------|----------------------------------------------------------------------------------------------------|------------|
| Drukowane obrazy są                                                               | Czy papier nie jest wilgotny?                                          | Wymień papier.                                                                                                    | strona 3-2 |
| ABC ABC                                                                           | Czy toner jest równomiernie<br>rozprowadzony w pojemniku<br>z tonerem? | Potrząśnij pojemnikiem z tonerem kilkukrotnie na boki.                                                                                                    | strona 6-3 |
|                                                                                   | Czy tryb EcoPrint jest włączony?                                       | Wyłącz tryb [EcoPrint].                                                                                                    | _          |
|                                                                                   | _                                                                      | Upewnij się, czy został ustawiony rodzaj<br>papieru odpowiadający włożonemu<br>papierowi.                                                                                                    | _          |
|                                                                                   |                                                                        | Wybierz klawisz [Menu] ><br>[Dostosowywanie/Konserwacja] ><br>[Serwis] > [Bęben] > [OK] > [OK].                                                                                                    | _          |
|                                                                                   | —                                                                      | Wybierz klawisz [Menu] ><br>[Dostosowywanie/Konserwacja] ><br>[Serwis] > [LSU] > [OK] > [OK].                                                                                                    | _          |
|                                                                                   | _                                                                      | Wybierz klawisz [Menu] ><br>[Dostosowywanie/Konserwacja] ><br>[Serwis] > [DEV-CLN] > [OK] > [OK].                                                                                                    | _          |
| Białe tło obrazu wydaje się<br>być delikatnie zabarwione na<br>całej powierzchni. | _                                                                      | Wybierz klawisz [Menu] ><br>[Dostosowywanie/Konserwacja] ><br>[Serwis] > [Bęben] > [OK] > [OK].                                                                                                    | _          |
| <b>ABC</b><br>123                                                                 |                                                                        | Wybierz klawisz [Menu] ><br>[Dostosowywanie/Konserwacja] ><br>[Serwis] > [MC], a następnie zwiększ<br>wartość dopasowania. Zwiększania<br>wartości należy dokonywać<br>jednorazowo o jeden poziom. Jeżeli nie<br>nastąpi poprawa jakości, ponownie<br>zwiększ wartość o 1 poziom. Jeżeli<br>mimo tego nie uzyskano poprawy<br>jakości, przywróć oryginalną wartość<br>ustawienia. |            |
| W obszarach białego tła<br>obrazu widoczne są czarne<br>lub kolorowe punkty.      | _                                                                      | Wybierz klawisz [Menu] ><br>[Dostosowywanie/Konserwacja] ><br>[Serwis] > [Bęben] > [OK] > [OK].                                                                                                    | _          |
| ABC<br>123                                                                        |                                                                        | Wybierz klawisz [Menu] ><br>[Dostosowywanie/Konserwacja] ><br>[Serwis] > [MC], a następnie zwiększ<br>wartość dopasowania. Zwiększania<br>wartości należy dokonywać<br>jednorazowo o jeden poziom. Jeżeli nie<br>nastąpi poprawa jakości, ponownie<br>zwiększ wartość o 1 poziom. Jeżeli<br>mimo tego nie uzyskano poprawy<br>jakości, przywróć oryginalną wartość<br>ustawienia. |            |

| Objaw                                                                                                    | Punkty kontrolne                                                                                                    | Naprawa                                                                                                    | Strona     |
|----------------------------------------------------------------------------------------------------|----------------------------------------------------------------------------------------------------|----------------------------------------------------------------------------------------------------|------------|
| Na wydrukowanych<br>obrazach widoczne są białe<br>lub kolorowe kropki.<br>ABC<br>123                                      |                                                                                                    | Wybierz klawisz [Menu] ><br>[Dostosowywanie/Konserwacja] ><br>[Serwis] > [MC], a następnie zmniejsz<br>wartość dopasowania. Zmniejszaj<br>wartość jednorazowo o jeden poziom<br>poniżej bieżącej wartości. Jeżeli nie<br>nastąpi poprawa jakości, ponownie<br>zmniejsz wartość o 1 poziom. Jeżeli<br>mimo tego nie uzyskano poprawy<br>jakości, przywróć oryginalną wartość<br>ustawienia. | _          |
|                                                                                                    |                                                                                                    | Wybierz klawisz [Menu] ><br>[Dostosowywanie/Konserwacja] ><br>[Serwis] > [DEV-CLN] > [OK] > [OK].                                                                                                    | _          |
| Wydrukowane obrazy są<br>niewyraźne.                                                                                      | Czy urządzenie jest używane<br>w otoczeniu o wysokiej wilgotności lub<br>otoczeniu o gwałtownych zmianach<br>temperatury lub wilgotności? | Używaj urządzenia w warunkach<br>odpowiedniej wilgotności.                                                                                                    | _          |
| 123                                                                                                    |                                                                                                    | Wybierz klawisz [Menu] ><br>[Dostosowywanie/Konserwacja] ><br>[Serwis] > [Bęben] > [OK] > [OK].                                                                                                    | _          |
| Wydrukowane obrazy są<br>przekrzywione.<br>ABC<br>199                                                                     | Czy papier jest załadowany<br>prawidłowo?                                                                                                 | Sprawdź ułożenie prowadnic szerokości papieru.                                                                                                    | strona 3-4 |
| Na obrazie są widoczne<br>nieregularne poziome linie.                                                                     |                                                                                                    | Wybierz klawisz [Menu] ><br>[Dostosowywanie/Konserwacja] ><br>[Serwis] > [MC], a następnie zwiększ<br>wartość dopasowania. Zwiększania<br>wartości należy dokonywać<br>jednorazowo o jeden poziom. Jeżeli nie<br>nastąpi poprawa jakości, ponownie<br>zwiększ wartość o 1 poziom. Jeżeli<br>mimo tego nie uzyskano poprawy<br>jakości, przywróć oryginalną wartość<br>ustawienia.          |            |
| Urządzenie znajduje się na<br>wysokości 1000 m lub<br>wyższej, a na obrazie są<br>widoczne nieregularne<br>poziome linie. | _                                                                                                    | Wybierz klawisz [ <b>Menu</b> ] ><br>[ <b>Dostosowywanie/Konserwacja</b> ] ><br>[ <b>Serwis</b> ] > [ <b>Regulacja wys.</b> ], aby<br>zwiększyć aktualne ustawienie<br>uniesienia o jeden poziom.                                                                                                    | _          |

| Objaw                                                                                                    | Punkty kontrolne                           | Naprawa                                                                                                    | Strona     |
|----------------------------------------------------------------------------------------------------|--------------------------------------------|----------------------------------------------------------------------------------------------------|------------|
| Urządzenie znajduje się na<br>wysokości 1000 m lub<br>wyższej, a na obrazie są<br>widoczne kropki.<br>ABC<br>123. |                                            | Wybierz klawisz [ <b>Menu</b> ] ><br>[ <b>Dostosowywanie/Konserwacja</b> ] ><br>[ <b>Serwis</b> ] > [ <b>Regulacja wys.</b> ], aby<br>zwiększyć aktualne ustawienie<br>uniesienia o jeden poziom.                                                                                                    | _          |
| Na wydrukach widoczne są<br>pionowe linie.<br>ABC<br>123                                                          |                                            | Wybierz klawisz [ <b>Menu</b> ] ><br>[Dostosowywanie/Konserwacja] ><br>[Serwis] > [LSU] > [OK] > [OK].                                                                                                    | _          |
| Górna krawędź lub tylna<br>strona papieru jest<br>zabrudzona.<br>ABC<br>123                                       | Czy wnętrze urządzenia jest<br>zabrudzone? | Oczyść wnętrze urządzenia.                                                                                                    | strona 6-2 |
| Część obrazu jest okresowo                                                                                        | _                                          | Otwórz i zamknij tylną pokrywę.                                                                                                    | —          |
| wydruku widać białe linie.                                                                                        | _                                          | Wybierz klawisz [Menu] ><br>[Dostosowywanie/konserwacja] ><br>[Serwis] > [Bęben] > [OK] > [OK].                                                                                                    | _          |
|                                                                                                    |                                            | Wybierz klawisz [Menu] ><br>[Dostosowywanie/konserwacja] ><br>[Serwis] > [MC], a następnie zmniejsz<br>wartość dopasowania. Zmniejszaj<br>wartość jednorazowo o jeden poziom<br>poniżej bieżącej wartości. Jeżeli nie<br>nastąpi poprawa jakości, ponownie<br>zmniejsz wartość o 1 poziom. Jeżeli<br>mimo tego nie uzyskano poprawy<br>jakości, przywróć oryginalną wartość<br>ustawienia. | _          |
| Na wydruku pozostaje słabo<br>naniesiony poprzedni obraz.                                                         | _                                          | Upewnij się, czy został ustawiony rodzaj<br>papieru odpowiadający włożonemu<br>papierowi.                                                                                                    | _          |
| AB                                                                                                    |                                            | Wybierz klawisz [Menu] ><br>[Dostosowywanie/Konserwacja] ><br>[Serwis] > [MC], a następnie zwiększ<br>wartość dopasowania. Zwiększania<br>wartości należy dokonywać<br>jednorazowo o jeden poziom. Jeżeli nie<br>nastąpi poprawa jakości, ponownie<br>zwiększ wartość o 1 poziom. Jeżeli<br>mimo tego nie uzyskano poprawy<br>jakości, przywróć oryginalną wartość<br>ustawienia.          | _          |

### **Problemy z drukiem w kolorze**

W przypadku wystąpienia następujących problemów z drukiem w kolorze należy wykonać odpowiednie procedury.

| Objaw                                       | Punkty kontrolne                                          | Naprawa                                                                                                    | Strona             |
|---------------------------------------------|-----------------------------------------------------------|----------------------------------------------------------------------------------------------------|--------------------|
| Kolory na wydruku są                        | _                                                         | Uruchom polecenie [Kalibracja koloru].                                                                                                    | strona 6-19        |
| ABC                                         | _                                                         | Uruchom polecenie [ <b>Rejestracja</b> ].                                                                                                    | <u>strona 6-20</u> |
| Kolory wyglądają inaczej, niż               | —                                                         | Uruchom polecenie [Kalibracja koloru].                                                                                                    | strona 6-19        |
|                                             |                                                           | Podczas drukowania z komputera<br>Ustaw kolory w sterowniku drukarki.                                                                                               | _                  |
| Pojemnik z tonerem<br>kolorowym jest pusty. | Czy chcesz kontynuować drukowanie w trybie czarno-białym? | Jeżeli pozostał czarny toner, urządzenie<br>kontynuuje drukowanie w trybie czarno-<br>białym po wybraniu [ <b>Drukuj w mono</b> ]<br>z [ <b>Brak toneru kol.</b> ]. | _                  |

### Reagowanie na komunikaty o błędach

Jeżeli na wyświetlaczu komunikatów wyświetlany jest jeden z poniższych komunikatów, postępuj zgodnie z odpowiednią procedurą.

#### 💽 NOTATKA

Podczas rozmowy z pracownikiem serwisu konieczne będzie podanie numeru seryjnego.

Aby sprawdzić numer seryjny, patrz:

Sprawdzanie numeru seryjnego urządzenia (strona i)

| Komunikat              | Punkty kontrolne | Naprawa                                                                                                    | Strona |
|------------------------|------------------|----------------------------------------------------------------------------------------------------|--------|
| A                      |                  |                                                                                                    | 1      |
| Alternatywny?<br>##### | _                | Jeżeli w kasecie nie ma odpowiedniego<br>papieru, zgodnego z danymi drukarki<br>(pod względem rozmiaru i typu), ten<br>komunikat pozwoli na określenie<br>alternatywnej kasety, przeznaczonej do<br>użycia. Wybierz klawisz [▲] [▼], aby<br>wybrać alternatywne źródło papieru<br>i wybierz klawisz [ <b>OK</b> ], aby wznowić | _      |

drukowanie.

В

| Błąd drogi papieru           |   | W drukarce nie ma kasety z papierem<br>lub kaseta nie jest włożona prawidłowo.<br>Po zainstalowaniu kasety na papier<br>drukowanie powinno być możliwe.<br>Jeżeli zainstalowano przynajmniej dwa<br>opcjonalne podajniki i wybrano<br>najniższy z nich, ten sam komunikat<br>zostanie wyświetlony w przypadku<br>niewłaściwego zainstalowania<br>któregokolwiek ze znajdujących się<br>wyżej podajników papieru lub kasety<br>drukarki. | _ |
|------------------------------|---|----------------------------------------------------------------------------------------------------|---|
| Błąd ID                      | _ | Identyfikator użytkownika dotyczący<br>zadania prywatnego jest nieprawidłowy.<br>Sprawdź określony w sterowniku<br>drukarki identyfikator użytkownika.                                                                                                    | _ |
| Błąd karty SD<br>Naciśnij GO | _ | Wystąpił błąd dysku SD. Zadanie jest<br>anulowane. Naciśnij klawisz [ <b>GO</b> ].<br>04: Niewystarczająca ilość miejsca na<br>dysku SD, aby ukończyć tę operację.<br>Przenieś lub usuń niepotrzebne dane.                                                                                                    | _ |
| Błąd konta<br>Naciśnij GO    | _ | Określenie rozliczania zadań podczas<br>zewnętrznego przetwarzania zadań nie<br>powiodło się. Zadanie zostanie<br>anulowane. Wybierz klawisz [ <b>GO</b> ].                                                                                                    | _ |
| Błąd KPDL<br>Naciśnij GO     | _ | Wystąpił błąd PostScript. Zadanie<br>zostanie anulowane. Wybierz klawisz<br>[ <b>GO</b> ].                                                                                                    | _ |

| Komunikat                        | Punkty kontrolne | Naprawa                                                                                                    | Strona |
|----------------------------------|------------------|----------------------------------------------------------------------------------------------------|--------|
| Błąd pamięci USB.<br>Naciśnij GO | -                | Wystąpił błąd pamięci wymiennej.<br>Zadanie zostało zatrzymane. Naciśnij<br>klawisz [ <b>GO</b> ].                                                                                                    | _      |
|                                  |                  | Możliwe kody błędów i ich opisy są<br>następujące.                                                                                                    |        |
|                                  |                  | 01: Przekroczono ilość danych, które<br>można zapisać za jednym razem.<br>Wyłącz i włącz wyłącznik zasilania. Jeśli<br>błąd nadal występuje, oznacza to, że<br>pamięć wymienna nie jest zgodna<br>z urządzeniem. |        |
|                                  |                  | Użyj wymiennej pamięci sformatowanej<br>dla tego urządzenia. Jeżeli nie można<br>sformatować pamięci wymiennej,<br>oznacza to, że jest uszkodzona.<br>Podłącz pamięć wymienną zgodną<br>z urządzeniem.           |        |
| Błąd RAM DISK<br>Naciśnij GO     | _                | Wystąpił błąd w dysku RAM. Anulowano zadanie. Wybierz klawisz [ <b>GO</b> ].                                                                                                    | _      |
|                                  |                  | Możliwe kody błędów i ich opisy są<br>następujące.                                                                                                    |        |
|                                  |                  | 04: Brak miejsca na dysku RAM. Jeżeli<br>zainstalowano opcjonalny dysk RAM,<br>zwiększ wielkość dysku RAM,<br>zmieniając Rozmiar RAM DISK w menu.                                                                |        |

#### D

| Dodaj papier kaseta #                    | Czy we wskazanej kasecie znajduje się<br>papier?                     | We wskazanym źródle skończył się<br>papier. Uzupełnij papier we<br>wskazawanym źródle papieru (kasotoch                                                 | <u>strona 3-4</u> |
|------------------------------------------|----------------------------------------------------------------------|----------------------------------------------------------------------------------------------------|-------------------|
| Dodaj papier taca<br>uniwersalna         | Czy do tacy uniwersalnej załadowano papier we wskazanym formacie?    | papieru, tacy uniwersalnej lub<br>opcjonalnych podajnikach papieru).                                                                                    | <u>strona 3-9</u> |
| Druk dwustronny<br>wyłączony Naciśnij GO | Czy wybrany rozmiar/rodzaj papieru pozwala na drukowanie dwustronne? | Wybierz klawisz [ <b>Menu</b> ], aby wybrać<br>dostępny papier. Aby drukować bez<br>korzystania z trybu dwustronnego,<br>wybierz klawisz [ <b>GO</b> ]. | —                 |

#### Ε

| Error.Power off<br>F### |   | Wyłącz zasilanie, a następnie włącz je<br>ponownie. Jeżeli ten komunikat wciąż<br>jest wyświetlany, należy wyłączyć<br>zasilanie i skontaktować się<br>z przedstawicielem serwisu lub<br>autoryzowanym centrum serwisowym.                                                                                                    | _ |
|-------------------------|---|----------------------------------------------------------------------------------------------------|---|
| Error.Power off<br>F000 | _ | Nie można przeprowadzać wymiany<br>danych za pomocą kontrolera drukarki<br>ani panelu operacyjnego. Wyłącz<br>zasilanie, a następnie włącz je<br>ponownie. Jeżeli ten komunikat wciąż<br>jest wyświetlany, wyłącz drukarkę<br>i odłącz ją od zasilania sieciowego.<br>Skontaktuj się z przedstawicielem<br>serwisu lub autoryzowanym centrum<br>serwisowym. Numery telefonów<br>znajdują się na ostatniej stronie<br>niniejszej instrukcji. | _ |
|  | Komunikat | Punkty kontrolne | Naprawa | Strona |
|--|-----------|------------------|---------|--------|
|--|-----------|------------------|---------|--------|

### Κ

| Kaseta # pusta                          | _ | Wskazana kaseta na papier nie jest<br>zainstalowana. Zainstaluj kasetę.                          | _ |
|-----------------------------------------|---|--------------------------------------------------------------------------------------------------|---|
| Kasowanie danych                        | _ | Komunikat jest wyświetlany podczas<br>anulowania danych.                                         | _ |
| Klucz licencyjny jest<br>nieprawidłowy. | _ | Wprowadzony klucz licencyjny jest już<br>używany przez inną funkcję. Wprowadź<br>poprawny klucz. | — |

#### Μ

| Mało tonera  | — | Za chwilę konieczna będzie wymiana                       | _ |
|--------------|---|----------------------------------------------------------|---|
| [C][M][Y][K] |   | pojemnika z tonerem. Uzyskaj nowy<br>pojemnik z tonerem. |   |

### Ν

| Nie można poł.z serw.                        | _                                       | Zadanie zostanie anulowane.<br>Sprawdź status połączenia z serwerem.                                                                                                    | _                                                        |
|----------------------------------------------|-----------------------------------------|----------------------------------------------------------------------------------------------------|----------------------------------------------------------|
| Nie można połączyć<br>z serwerem uwierzytel. | _                                       | Dopasuj czas w ustawieniach<br>urządzenia do ustawień czasu serwera.                                                                                                    | strona 2-14                                              |
|                                              | —                                       | Sprawdź status połączenia z serwerem.                                                                                                    | —                                                        |
| Nie można połączyć.                          | _                                       | Ten komunikat pojawia się, gdy nie<br>można połączyć się z siecią Wi-Fi lub<br>Wi-Fi Direct. Należy sprawdzić<br>ustawienia oraz sprawdzić sygnał.                                                                                                    | —                                                        |
| Nie można rozpoznać.                         | _                                       | Upewnij się, że karta ID została<br>zarejestrowana.                                                                                                    | Card<br>Authentica-<br>tion Kit(B)<br>Operation<br>Guide |
| Nie można uruch. zad.                        | _                                       | Nie można użyć określonej skrzynki.<br>Zadanie jest anulowane. Wybierz<br>klawisz [ <b>GO</b> ].                                                                                                    | _                                                        |
| Nie można użyć tej funkcji.                  | _                                       | Ta wiadomość jest wyświetlana, gdy<br>użytkownik podejmie próbę użycia<br>zarejestrowanej funkcji.                                                                                                    | _                                                        |
| Nie wykryto punktu<br>dostępu.               | _                                       | Sprawdź, czy punkt dostępu został<br>ustawiony prawidłowo.                                                                                                    | _                                                        |
| Niedozwolone konto<br>Naciśnij GO            | _                                       | Podczas zewnętrznego przetwarzania<br>zadania podano nieprawidłowy<br>identyfikator konta. Zadanie zostanie<br>anulowane. Wybierz klawisz [ <b>GO</b> ].                                                                                                    | _                                                        |
| Nieoryginalny toner.                         | Czy został zainstalowany firmowy toner? | Aby korzystać z aktualnie<br>zainstalowanego pojemnika z tonerem,<br>wybierz jednocześnie klawisze [ <b>OK</b> ]<br>i [ <b>Cancel</b> ] i przytrzymaj je przez co<br>najmniej trzy sekundy.<br>Firma nie ponosi odpowiedzialności za<br>uszkodzenia spowodowane przez<br>korzystanie z materiałów<br>eksploatacyjnych innych producentów. | _                                                        |

| Komunikat                                   | Punkty kontrolne                                                                         | Naprawa                                                                                                    | Strona |
|---------------------------------------------|------------------------------------------------------------------------------------------|----------------------------------------------------------------------------------------------------|--------|
| Nieprawidł.info.logow                       | _                                                                                        | Podczas zewnętrznego przetwarzania<br>zadania podano nieprawidłową nazwę<br>logowania lub hasło. Wprowadź<br>prawidłową nazwę lub hasło<br>użytkownika. Zadanie zostanie<br>anulowane. Wybierz klawisz [ <b>GO</b> ]. | _      |
| NieznanyToner PC<br>[C][M][Y][K]            | Czy parametry regionalne<br>zainstalowanego toneru odpowiadają<br>parametrom urządzenia? | Zainstaluj odpowiedni pojemnik<br>z tonerem.                                                                                                    | _      |
| Niska temperatura.<br>Regul. temp. pokojow. | _                                                                                        | Dostosuj temperaturę i poziom wilgotności w pomieszczeniu.                                                                                                    | _      |
| Niski poz. bezp.                            | _                                                                                        | Ten komunikat jest wyświetlany, jeżeli<br>jako wartość poziomu bezpieczeństwa<br>wybrano opcję Niski.                                                                                                    | _      |

## 0

| Odmowa dostępu.       | _ | Wykonana została określona liczba                                                                             | _ |
|-----------------------|---|----------------------------------------------------------------------------------------------------|---|
| Nie możesz się zalog. |   | nieudanych prób logowania, dlatego nie<br>można się już logować. Skontaktuj się<br>z administratorem systemu. |   |

#### Ρ

| Proszę Czekać<br>(Chłodzenie)             | _ | Trwa dopasowywanie urządzenia w celu<br>zapewnienia wysokiej jakości wydruków.<br>Czekaj.                                                                                                    | _ |
|-------------------------------------------|---|----------------------------------------------------------------------------------------------------|---|
| Proszę Czekać<br>(Kalibrowanie)           | _ | Trwa dopasowywanie urządzenia w celu<br>zapewnienia wysokiej jakości wydruków.<br>Czekaj.                                                                                                    | _ |
| Przekroczenie maks.<br>liczby Naciśnij GO | _ | Liczba wydruków przekroczyła<br>dopuszczalną liczbę zadań określoną<br>przez funkcję rozliczania zadań. Nie<br>można więcej drukować. Zadanie<br>zostanie anulowane. Wybierz klawisz<br>[ <b>GO</b> ]. |   |
| Przekroczono limit<br>połączenia.         | _ | Anuluj połączenie z urządzeniem<br>przenośnym, z którego nie korzystasz<br>lub ustaw czas automatycznego<br>odłączania urządzenia, aby przerwać<br>połączenia urządzeń przenośnych.                    | _ |
| Przepełnienie pamięci<br>Naciśnij GO      |   | Niewystarczająca ilość pamięci drukarki.<br>Aby wznowić drukowanie, naciśnij<br>klawisz [ <b>GO</b> ].<br>Aby anulować drukowanie, naciśnij<br>klawisz [ <b>Cancel</b> ].                              | _ |

S

| Sprawdź kasetę # | _ | Otwórz, a następnie zamknij wskazaną | _ |
|------------------|---|--------------------------------------|---|
|                  |   | kasetę.                              |   |

| Komunikat                    | Punkty kontrolne | Naprawa                                                                                                    | Strona |
|------------------------------|------------------|----------------------------------------------------------------------------------------------------|--------|
| Т                            |                  |                                                                                                    | 1      |
| Tylko 1 kopia<br>Naciśnij GO |                  | Niewystarczająca ilość pamięci drukarki.<br>Nie można wydrukować wielu kopii.<br>Zadanie zostanie anulowane. Wybierz<br>klawisz [ <b>GO</b> ]. Aby wydrukować, we<br>właściwościach drukarki na karcie<br>"Ustawienia urządzenia" usuń<br>zaznaczenie pól wyboru [ <b>Dysk RAM</b> ]<br>i [ <b>Karta SD</b> ] lub włóż kartę SD i wyłącz<br>Tryb RAM DISK. | _      |
| Tylko administrator.         | _                | Ustawienia można zmienić tylko po<br>zalogowaniu na konto z uprawnieniami<br>administratora.                                                                                                    | _      |

U

| Urządzenie zajęte | Ten komunikat jest wyświetlany, jeżeli<br>podczas korzystania z pamięci USB<br>wybrano opcję Usuń urządzenie. |  |
|-------------------|----------------------------------------------------------------------------------------------------|--|
|                   | Poprzedni ekran jest ponownie<br>wyświetlany przez 1 lub 2 sekundy.                                           |  |

### W

| Wezwij serwis<br>####:0123456                |   | #### oznacza błąd mechaniczny (#=0,<br>1, 2). Wezwij serwis. Jeżeli<br>wyświetlany jest ten komunikat,<br>drukarka nie działa. Podana jest<br>również całkowita liczba<br>wydrukowanych stron, np. 0123456.                                              | _          |
|----------------------------------------------|---|----------------------------------------------------------------------------------------------------|------------|
| Wezwij serwis<br>F###                        | _ | F### oznacza błąd kontrolera (#=0, 1,<br>2). Wezwij serwis. Jeżeli wyświetlany<br>jest ten komunikat, drukarka nie działa.                                                                                                    | _          |
| Wprowadź konto                               |   | Należy wprowadzić kod konta. Ten<br>komunikat jest wyświetlany, jeżeli<br>następuje próba drukowania z panelu<br>operacyjnego (np. druk strony statusu<br>lub korzystanie z funkcji Zatrzymanie<br>zadania) przy włączonej funkcji<br>rozliczania zadań. | _          |
| Wstrząśnij pojem.<br>z tonerem. [C][M][Y][K] | _ | Wstrząśnij mocno pojemnik z tonerem<br>i włóż go z powrotem do urządzenia.                                                                                                    | strona 6-3 |
| Wymień toner.<br>[C][M][Y][K]                |   | Wymień pojemnik z tonerem na<br>zatwierdzony pojemnik. Wybierz klawisz<br>[ <b>GO</b> ], aby na razie drukować przy użyciu<br>pozostałego toneru czarnego.                                                                                               | strona 6-3 |
| Wysoka temperatura.<br>Regul. temp. pokojow. | _ | Dostosuj temperaturę i poziom wilgotności w pomieszczeniu.                                                                                                    | _          |

| Komunikat                                                                            | Punkty kontrolne                                                                                | Naprawa                                                                                                    | Strona      |
|--------------------------------------------------------------------------------------|-------------------------------------------------------------------------------------------------|----------------------------------------------------------------------------------------------------|-------------|
| Z                                                                                    |                                                                                                 |                                                                                                    | 1           |
| Zacięcie papieru<br>####################################                             |                                                                                                 | Jeżeli papier się zatnie, urządzenie<br>zatrzyma się, a na ekranie zostanie<br>wyświetlona informacja, gdzie wystąpił<br>ten problem.<br>Nie wyłączając urządzenia, wybierz<br>[ <b>Pomoc</b> ]. Postępując zgodnie<br>z instrukcją, wyciągnij zacięty papier.                   | strona 6-24 |
| Zadanie niedozwolone<br>Naciśnij GO                                                  | _                                                                                               | Zadanie zostało anulowane z powodu<br>ograniczeń narzuconych przez funkcję<br>rozliczania zadań. Wybierz klawisz<br>[ <b>GO</b> ].                                                                                                    | _           |
| Zadanie niezapisane<br>Naciśnij GO                                                   | _                                                                                               | Ze względu na zbyt małą ilość wolnego<br>miejsca na dysku RAM nie powiodło się<br>drukowanie z użyciem skrzynki zadań.<br>Aby wydrukować raport błędu i powrócić<br>do trybu gotowości drukarki, wybierz<br>klawisz <b>[GO]</b> .                                                | _           |
| Załaduj kasetę #<br>(rozmiar papieru)<br>↑↓<br>Załaduj kasetę #<br>(typ nośnika)     | Czy do kaset lub tacy uniwersalnej<br>załadowano papier we wskazanym<br>formacie lub typie?     | Załaduj papier i wybierz klawisz [ <b>GO</b> ],<br>aby drukować na papierze z aktualnie<br>wybranego źródła papieru.<br>Wybierz klawisz [ <b>Menu</b> ], aby wybrać<br>inne źródło papieru.                                                                                      | _           |
| Załaduj tacę uniw.<br>(rozmiar papieru)<br>↑↓<br>Załaduj tacę uniw.<br>(typ nośnika) |                                                                                                 |                                                                                                    | _           |
| Zamknij osł. tylną #                                                                 | Czy wszystkie pokrywy są zamknięte?                                                             | Zamknij pokrywę wskazaną na ekranie.                                                                                                    | —           |
| Zamknij prawą pokrywę.                                                               | Czy wszystkie pokrywy są zamknięte?                                                             | Zamknij pokrywę wskazaną na ekranie.                                                                                                    | —           |
|                                                                                      | Czy pojemniki z tonerem są<br>zainstalowane prawidłowo? Czy<br>zdemontowano pojemnik z tonerem? | Upewnij się, że wszystkie cztery<br>pojemniki z tonerem są zainstalowane<br>prawidłowo i zamknij prawą pokrywę.                                                                                                    | strona 6-4  |
| Zarejestrować w Google<br>Cloud Print?                                               |                                                                                                 | Komunikat jest wyświetlany, gdy<br>drukarka odbierze żądanie rejestracji od<br>usługi Google Cloud Print. Wybierz<br>klawisz [ <b>OK</b> ], aby zarejestrować<br>drukarkę jako urządzenie Google Cloud<br>Print. Aby anulować rejestrację, wybierz<br>klawisz [ <b>Cancel</b> ]. | _           |
| Złe hasło                                                                            | _                                                                                               | Wprowadzone hasło nie zgadza się<br>z hasłem ustanowionym wcześniej.<br>Wprowadź prawidłowe hasło.                                                                                                    | _           |
| Złe konto                                                                            |                                                                                                 | Komunikat jest wyświetlany, gdy<br>nastąpiła próba rejestracji konta w menu<br>rozliczania zadań przez wprowadzenie<br>istniejącego kodu konta.                                                                                                    | _           |
| Zły kod ID                                                                           | _                                                                                               | Nieprawidłowy identyfikator<br>administratora. Wprowadź poprawny<br>identyfikator.                                                                                                    |             |

# Dopasowanie/Konserwacja

# Przegląd polecenia Dostosowywanie/konserwacja

Jeżeli występuje problem z obrazem i wyświetlany jest monit o uruchomienie dopasowania lub przeprowadzenie konserwacji, z menu systemu wybierz pozycję Dostosowywanie/konserwacja.

W poniższej tabeli przedstawiono listę pozycji, które można wykonywać.

| Pozycja           | Opis                                                                                                    | Strona      |
|-------------------|----------------------------------------------------------------------------------------------------|-------------|
| Kalibracja koloru | Służy do dostosowywania przesunięcia kolorów lub odcieniu drukowanego obrazu do najbardziej odpowiedniego koloru. | strona 6-19 |
| Rejestracja       | Służy do korekty pozycji kolorów w celu rozwiązania przemieszczenia kolorów.                                      | strona 6-20 |

# Procedura rejestracji koloru

Urządzenie wyposażone jest w funkcję kalibracji umożliwiającą automatyczną kompensację parametrów, które uległy zachodzącym z czasem zmianom, wynikającym z wahań wilgotności i temperatury otoczenia. Aby zachowana została najwyższa jakość drukowania w kolorze, kalibracja koloru przeprowadzana jest automatycznie po każdym włączeniu urządzenia. Jeżeli tonacja koloru nie ulega poprawie lub zmiana koloru się nie zmniejsza po przeprowadzeniu dostosowania koloru, należy wykonać korekcję koloru drukowania:

Procedura rejestracji (strona 6-20)

### Wyświetl ekran.

Klawisz [Menu] > klawisz [▲] [▼] > [Dostosowywanie/Konserwacja] > klawisz [▶]

2

1

### Wykonaj kalibrację koloru.

Klawisz [▲] [▼] > [Kalibracja koloru] > klawisz [OK] > klawisz [OK]

Rozpocznie się procedura kalibracji koloru.

# Procedura rejestracji

Ta funkcja umożliwia rozwiązanie problemu zmiany kolorów. Jeżeli nie uda się go rozwiązać przez zwykłą rejestrację lub w celu wprowadzenia bardziej szczegółowych ustawień, należy skorzystać z procedury rejestracji szczegółowej.

#### **WAŻNE**

Przed zarejestrowaniem należy przeprowadzić funkcję Kalibracja koloru. Jeżeli przemieszczenie kolorów nadal będzie występowało, należy wykonać rejestrację kolorów. Wykonanie rejestracji bez wcześniejszej kalibracji kolorów może spowodować usunięcie przemieszczenia kolorów, lecz jednocześnie przyczynić się do znacznie poważniejszego przemieszczenia kolorów w późniejszym czasie.

Procedura rejestracji koloru (strona 6-19)

#### Zwykła rejestracja.

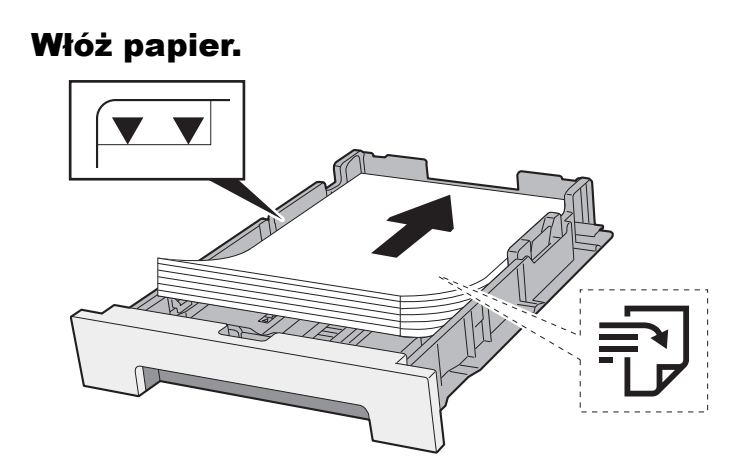

#### **WAŻNE**

- Papier należy załadować stroną do zadrukowania ułożoną do góry.
- Po wyjęciu papieru z opakowania należy przewertować kartki przed włożeniem ich do kaset.
- Środki ostrożności dotyczące ładowania papieru (strona 3-2)
- Przed załadowaniem papieru należy upewnić się, że nie jest on pofałdowany ani zgięty. Pogięte lub pomarszczone arkusze mogą spowodować zacięcie papieru.
- Należy upewnić się, że załadowany papier nie przekracza wskaźnika poziomu (patrz ilustracja powyżej).
- Jeżeli papier zostanie załadowany bez dostosowywania prowadnic szerokości i długości papieru, może to spowodować krzywe podawanie papieru lub jego zacięcie.

#### Wyświetl ekran.

Klawisz [Menu] > klawisz [▲] [▼] > [Dostosowywanie/Konserwacja] > klawisz [▶] > klawisz [▶] > klawisz [▶] > [¶] > [Rejestracja standardowa] > klawisz [▶]

#### 3 Wydrukuj arkusz testowy.

[Drukuj schemat rejestracji] > klawisz [OK] > klawisz [OK]

Arkusz testowy zostanie wydrukowany. Na karcie dla każdego z kolorów: M (magenta), C (cyjan) i Y (żółty), wydrukowano 3 rodzaje wykresów: H-L (lewy), V (poziomy), H-R (prawy).

#### Przykładowa karta

| Color Registration Correction Chart                                                                                                    |                                                                                                    |  |
|----------------------------------------------------------------------------------------------------|----------------------------------------------------------------------------------------------------|--|
| MH-L<br>X G R C A 1 3 5 7 9<br>M P D B 0 2 4 C 8<br>H J J J J J J J J J J J J J J J J J J J                                                                                                    | HI-R<br>I G R C A 3 3 5 7 9<br>N P 0 R 6 2 6 8<br>H - R - R - R - R - R - R - R - R - R -                                                                                                    |  |
| CH-L JV CV JV   I I I I   I I I I   I I I I   I I I I   I I I I   I I I I   I I I I   I I I   I I I   I I I   I I I   I I I   I I I   I I I   I I I   I I I   I I I   I I I   I I I   I I I   I I I   I I I   I I I   I I I   I I I   I I I   I I I   I I I   I I I   I I I   I I <t< td=""><td></td></t<> |                                                                                                    |  |
|                                                                                                    | YH-R       1     0     1     3     5     7     9       1     0     1     0     2     4     6     1       1     1     1     1     1     1     1     1     1     1     1     1     1     1     1     1     1     1     1     1     1     1     1     1     1     1     1     1     1     1     1     1     1     1     1     1     1     1     1     1     1     1     1     1     1     1     1     1     1     1     1     1     1     1     1     1     1     1     1     1     1     1     1     1     1     1     1     1     1     1     1     1     1     1     1     1     1     1     1     1     1     1     1     1     1     1     1     1 |  |
|                                                                                                    |                                                                                                    |  |
|                                                                                                    |                                                                                                    |  |

### Myświetl menu korekcji

5

Klawisz [Menu] > klawisz [▲] [▼] > [Dostosowywanie/Konserwacja] > klawisz [▶] > klawisz [▲] [▼] > [Rejestracja standardowa] > klawisz [▶] > klawisz [▲] [▼] > [Regulacja magenty] > klawisz [OK]

Zostanie wyświetlone menu korekcji magenty.

### Wprowadź odpowiednie wartości.

1 Znajdź na każdej karcie miejsce, w którym 2 linie są do siebie jak najlepiej dopasowane. Jeśli miejsce to będzie miało pozycję 0, rejestracja danego koloru nie jest wzmagana. Na ilustracji właściwą wartością jest B.

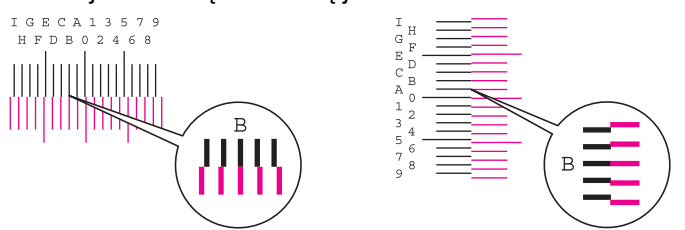

2 Wybierz klawisz [◀] lub [▶], aby zmienić elementy L, V i R; wybierz klawisz [▲] lub [▼], aby wprowadzić wartości odczytane z karty, a następnie wybierz klawisz [**OK**].

Aby zwiększyć wartość od 0 do maksymalnej, wynoszącej 9, wybierz klawisz [▲]. Aby zmniejszyć wartość, wybierz klawisz [▼].

Wybierz [▼], aby zmienić wartość z 0 na literę alfabetu. Kontynuować naciskanie klawisza, aby zmieniać na kolejne litery, od A do I. Aby cofnąć się do poprzedniej pozycji, wybierz [▲].

3 Wybierz klawisz [OK].

Korekcja magenty została zakończona.

4 Przeprowadź korekcję kolorów cyjan i żółty w sposób opisany w punktach 4 i 5.

#### Rejestracja szczegółowa

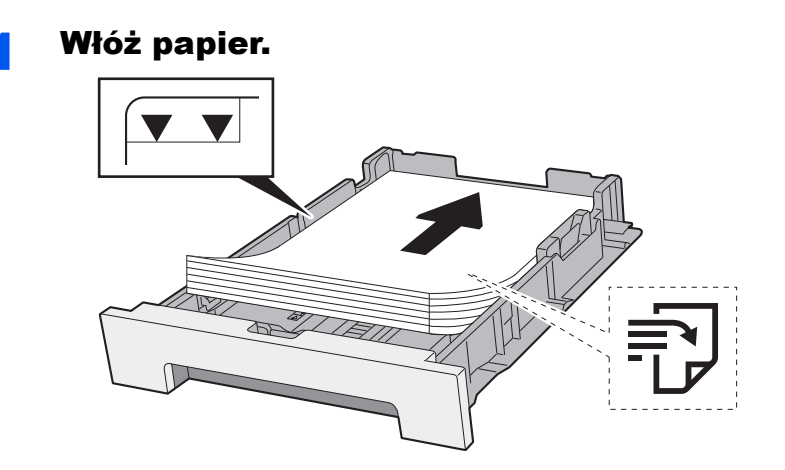

#### 🚫 WAŻNE

- Papier należy załadować stroną do zadrukowania ułożoną do góry.
- Po wyjęciu papieru z opakowania należy przewertować kartki przed włożeniem ich do kaset.
- Środki ostrożności dotyczące ładowania papieru (strona 3-2)
- Przed załadowaniem papieru należy upewnić się, że nie jest on pofałdowany ani zgięty. Pogięte lub pomarszczone arkusze mogą spowodować zacięcie papieru.
- Należy upewnić się, że załadowany papier nie przekracza wskaźnika poziomu (patrz ilustracja powyżej).
- Jeżeli papier zostanie załadowany bez dostosowywania prowadnic szerokości i długości papieru, może to spowodować krzywe podawanie papieru lub jego zacięcie.

#### 2 Wyświetl ekran.

Klawisz [Menu] > klawisz [▲] [▼] > [Dostosowywanie/konserwacja] > klawisz [▶] > klawisz [▶] > klawisz [▶]

#### **3** Wydrukuj arkusz testowy.

Klawisz [▲] [▼] > [Drukuj schemat rejestracji] > klawisz [OK] > klawisz [OK]

Arkusz testowy zostanie wydrukowany. Na karcie dla każdego z kolorów: M (magenta), C (cyjan) i Y (żółty), wydrukowano wykresy dla H-1 do 5 i V-1 do 5.

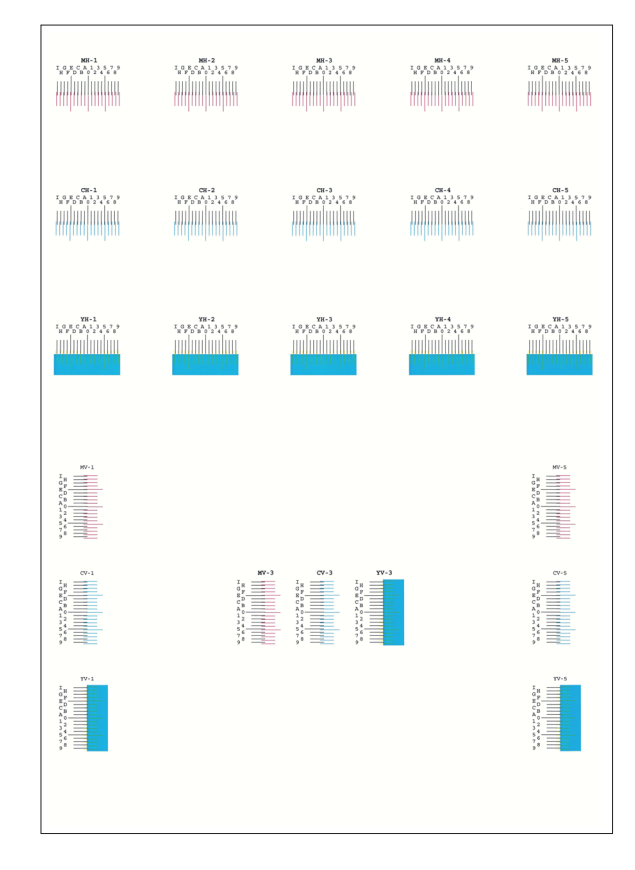

#### Przykładowa karta

#### 4 Wyświetl menu korekcji.

5

Klawisz [Menu] > klawisz [▲] [▼] > [Dostosowywanie/konserwacja] > klawisz [▶] > klawisz [▲] [▼] > [Szczegóły rejestracji] > klawisz [▶] > klawisz [▲] [▼] > [M 12345 3] > klawisz [OK] Zostanie wyświetlone menu korekcji magenty.

#### Wprowadź odpowiednie wartości.

1 Znajdź na każdej karcie miejsce, w którym 2 linie są do siebie jak najlepiej dopasowane. Jeśli miejsce to będzie miało pozycję 0, rejestracja danego koloru nie jest wzmagana. Na ilustracji właściwą wartością jest B.

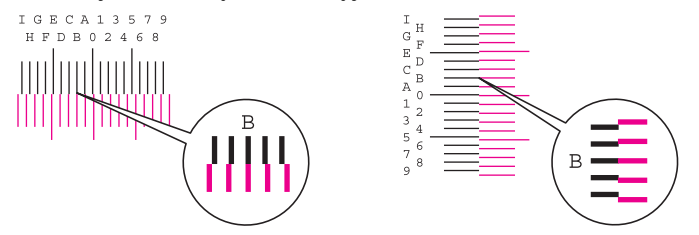

Z wykresów od H-1 do H-5 należy odczytywać wartości od H-1 do H-5. Z wykresów od V-1 do V-5, należy odczytywać wyłącznie wartości od V-3 (środek).

2 Wybierz klawisz [◀] lub [▶], aby zmienić elementy H i V; wybierz klawisz [▲] lub [▼], aby wprowadzić wartości odczytane z karty, a następnie wybierz klawisz [OK].

Aby zwiększyć wartość od 0 do maksymalnej, wynoszącej 9, wybierz klawisz [▲]. Aby zmniejszyć wartość, wybierz klawisz [▼].

Wybierz [♥], aby zmienić wartość z 0 na literę alfabetu. Kontynuować naciskanie klawisza, aby zmieniać na kolejne litery, od A do I. Aby cofnąć się do poprzedniej pozycji, wybierz [▲].

**3** Wybierz klawisz [**OK**].

Korekcja magenty została zakończona.

4 Powtórz punkty 3–4, aby poddać korekcji kolor cyjan i żółty.

# Usuwanie zacięć papieru

Jeżeli dojdzie do zacięcia papieru, na wyświetlaczu komunikatów zostanie wyświetlony komunikat "Zacięcie papieru" i praca urządzenia zostanie zatrzymana.

Aby wyjąć zacięty papier, wykonaj następujące czynności.

# Wskaźniki lokalizacji zacięcia

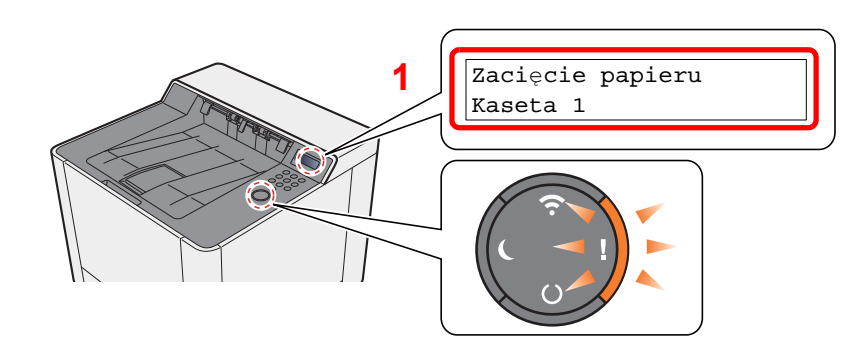

1 Pokazuje lokalizację zacięcia papieru.

#### 💽 NOTATKA

Na wyświetlaczu drukarki są wyświetlane komunikaty pomocy online, które podają proste instrukcje dotyczące usuwania zaciętego papieru. Wybierz klawisz [▶] (♀) po wyświetleniu komunikatu o zacięciu papieru. Aby uzyskać szczegółowe informacje na temat ekranu pomocy, patrz:

Ekran pomocy (strona 2-11)

Jeżeli wystąpi zacięcie papieru, wyświetlona zostanie lokalizacja zacięcia oraz instrukcje usunięcia problemu.

| Wskaźnik lokalizacji zacięcia<br>papieru  | Lokalizacja zacięcia papieru      | Strona                     |
|-------------------------------------------|-----------------------------------|----------------------------|
| Zacięcie papieru<br>Taca uniwersalna      | Taca uniwersalna                  | strona 6-28                |
| Zacięcie papieru<br>Cassette 1 (~2)       | Kaseta 1 (2)                      | strona 6-25<br>strona 6-26 |
| Zacięcie papieru<br>Tylna pokrywa         | Tylna pokrywa 1                   | strona 6-31                |
| Zacięcie papieru<br>Moduł drukow. dwustr. | Jednostka drukowania dwustronnego | strona 6-31                |

Po usunięciu zacięcia, urządzenie ponownie się rozgrzeje, a komunikat o błędzie zniknie. Urządzenie wznowi drukowanie od strony, w trakcie drukowania której wystąpiło zacięcie papieru.

# Usuwanie zaciętego papieru z kasety 1

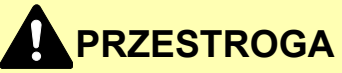

Nie używać ponownie zaciętego papieru.

1

• Jeżeli papier podrze się podczas jego wyjmowania, dokładnie usuń luźne skrawki papieru z wnętrza urządzenia. Skrawki papieru pozostawione w urządzeniu mogą spowodować kolejne zacięcie.

Pociągnij kasetę 1 do siebie, aż się zatrzyma.

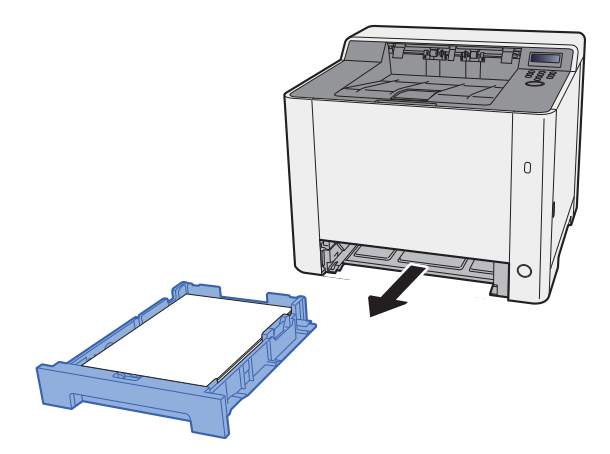

**2** Wyjmij zacięty papier.

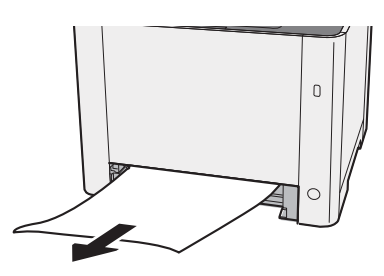

3

Włóż kasetę 1 z powrotem na miejsce.

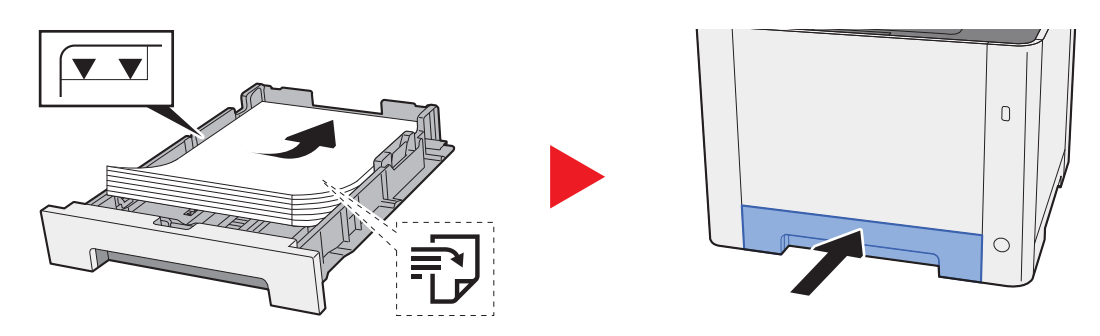

# Usuwanie zaciętego papieru z kasety 2

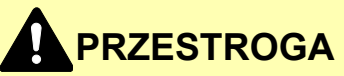

- Nie używać ponownie zaciętego papieru.
- Jeżeli papier podrze się podczas jego wyjmowania, dokładnie usuń luźne skrawki papieru z wnętrza urządzenia. Skrawki papieru pozostawione w urządzeniu mogą spowodować kolejne zacięcie.

Otwórz tylną pokrywę 2.

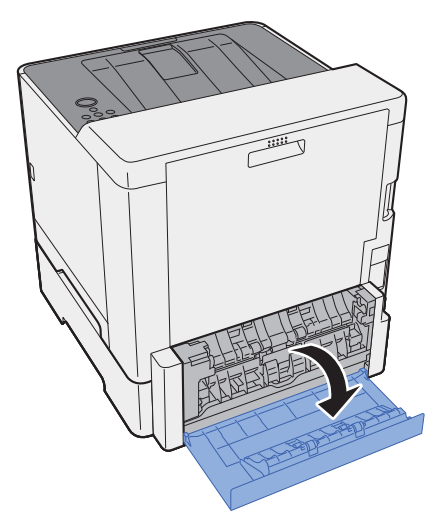

2 Wyjmij zacięty papier.

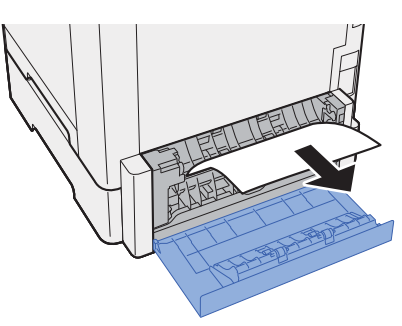

3 Dociśnij tylną pokrywę 2.

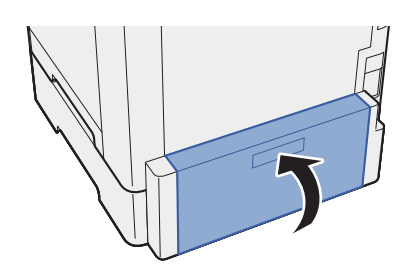

**A** Pociągnij kasetę 2 do siebie, aż się zatrzyma.

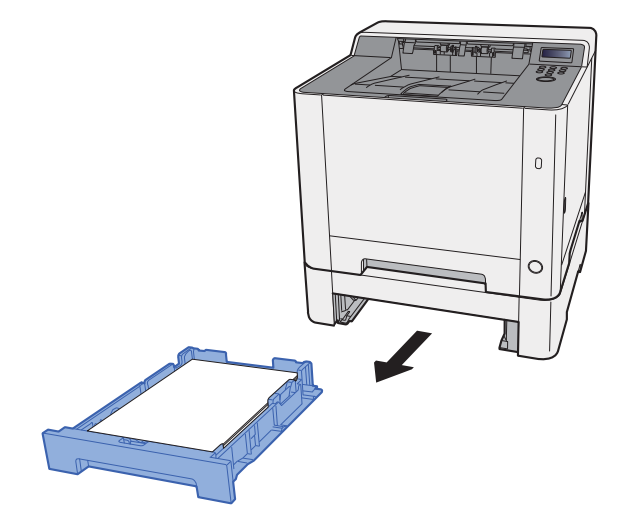

**5** Wyjmij zacięty papier.

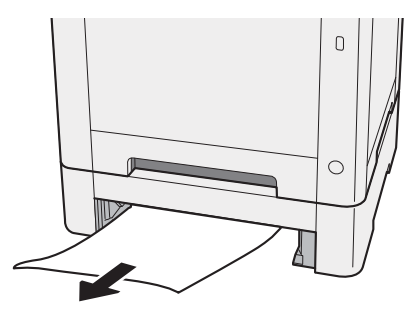

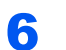

Włóż kasetę 2 z powrotem na miejsce.

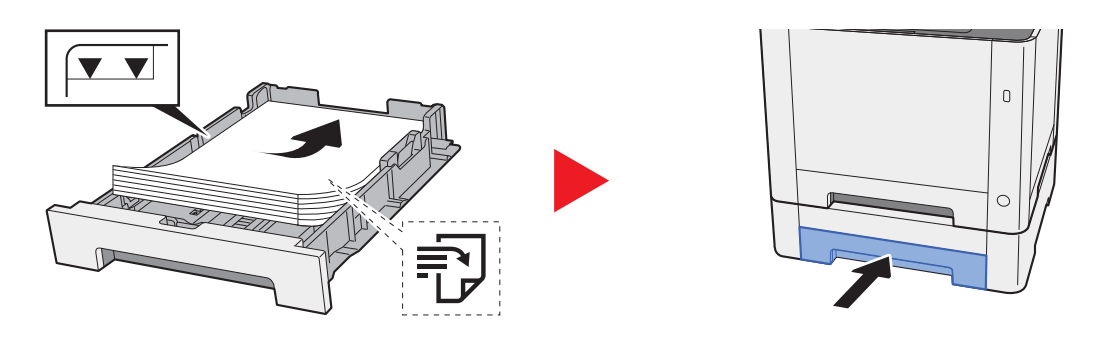

# Usuwanie zaciętego papieru z tacy uniwersalnej

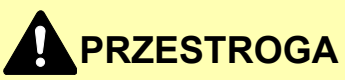

- Nie używać ponownie zaciętego papieru.
- Jeżeli papier podrze się podczas jego wyjmowania, dokładnie usuń luźne skrawki papieru z wnętrza urządzenia. Skrawki papieru pozostawione w urządzeniu mogą spowodować kolejne zacięcie.

Wyjmij zacięty papier.

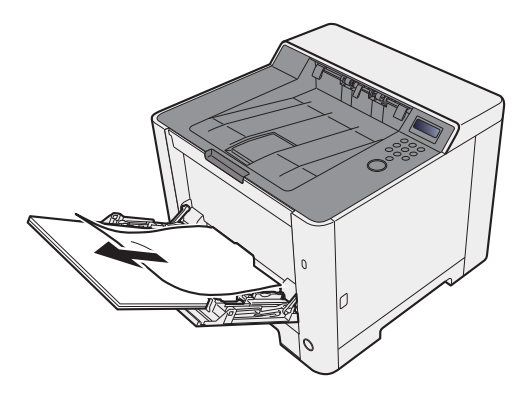

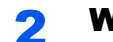

### Wyjmij cały papier.

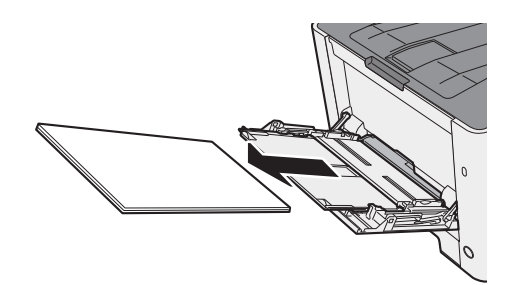

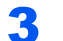

Wsuń tacę uniwersalną.

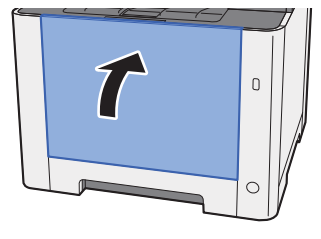

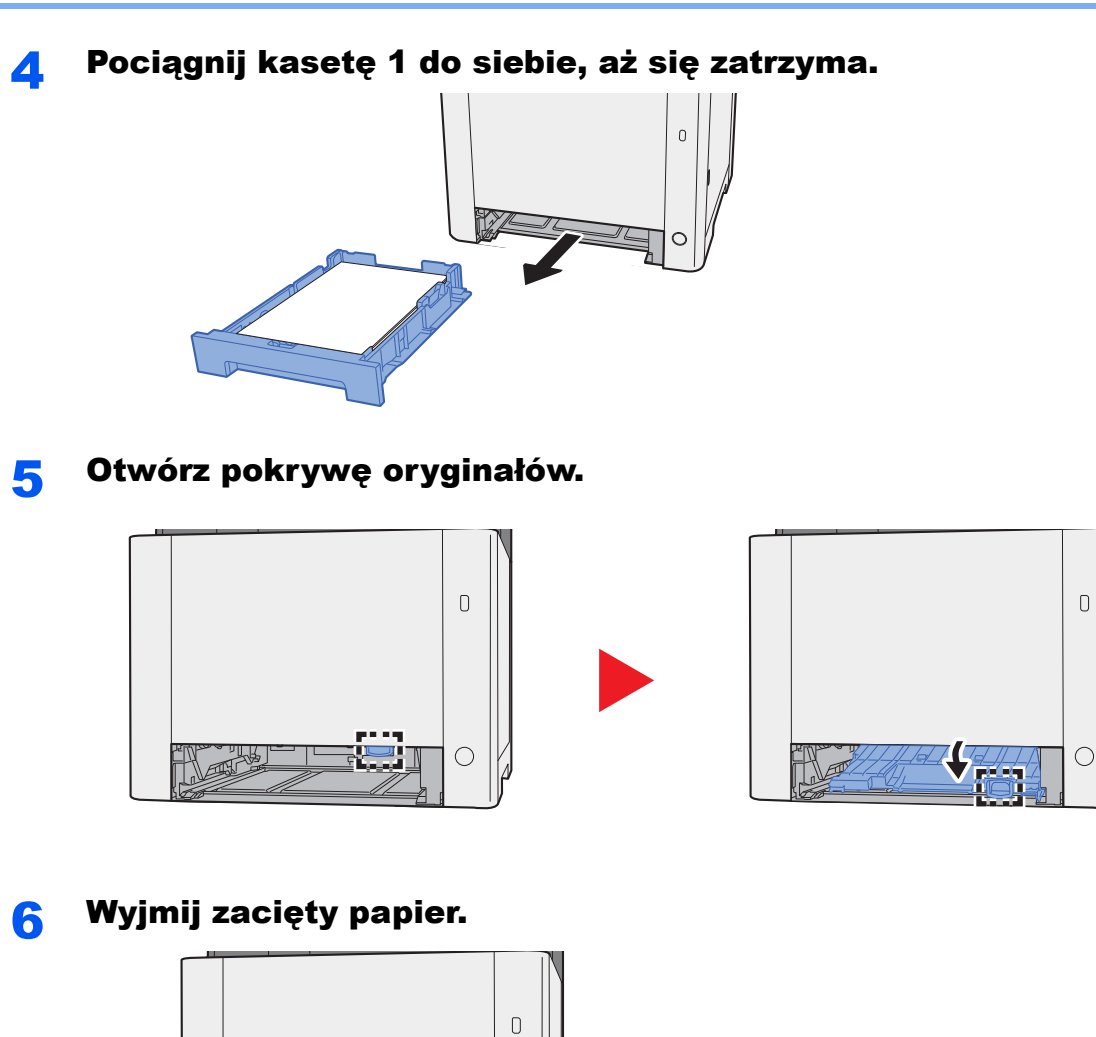

0

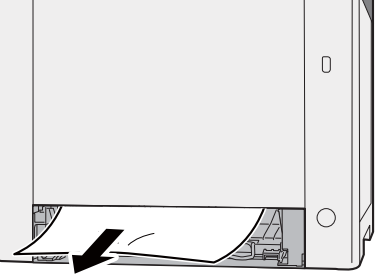

Dociśnij pokrywę oryginałów. 7

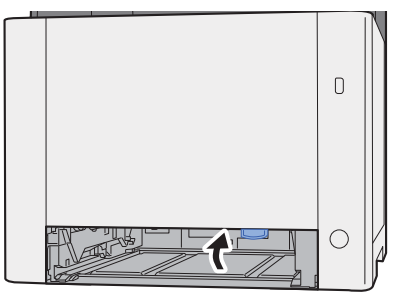

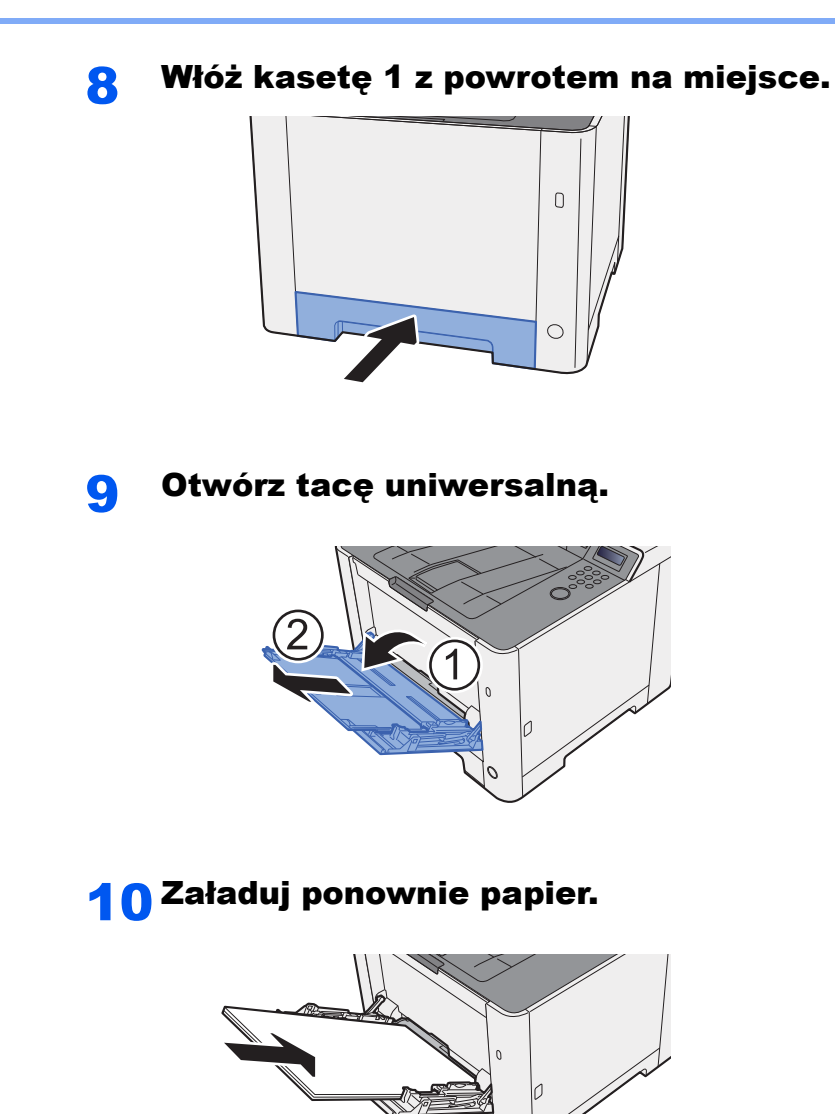

# Usuwanie zaciętego papieru z obszaru tylnej pokrywy 1

# PRZESTROGA

Moduł utrwalania jest bardzo gorący. Należy zachować ostrożność pracując w tym miejscu, ponieważ istnieje ryzyko oparzenia.

Otwórz tylną pokrywę 1.

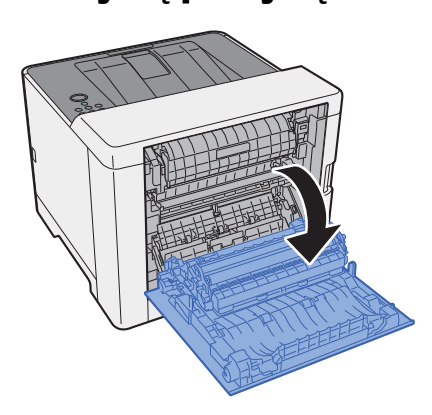

**2** Wyjmij zacięty papier.

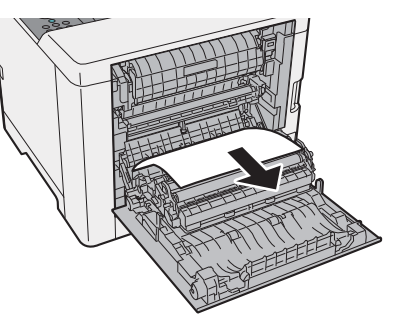

3 Otwórz pokrywę (A).

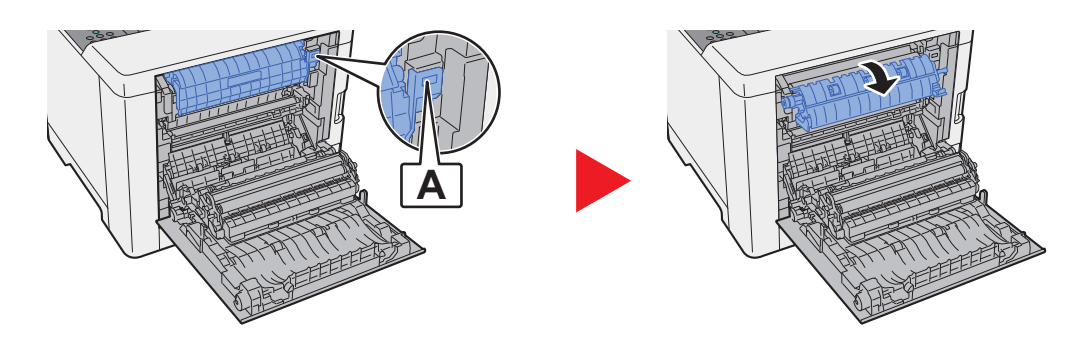

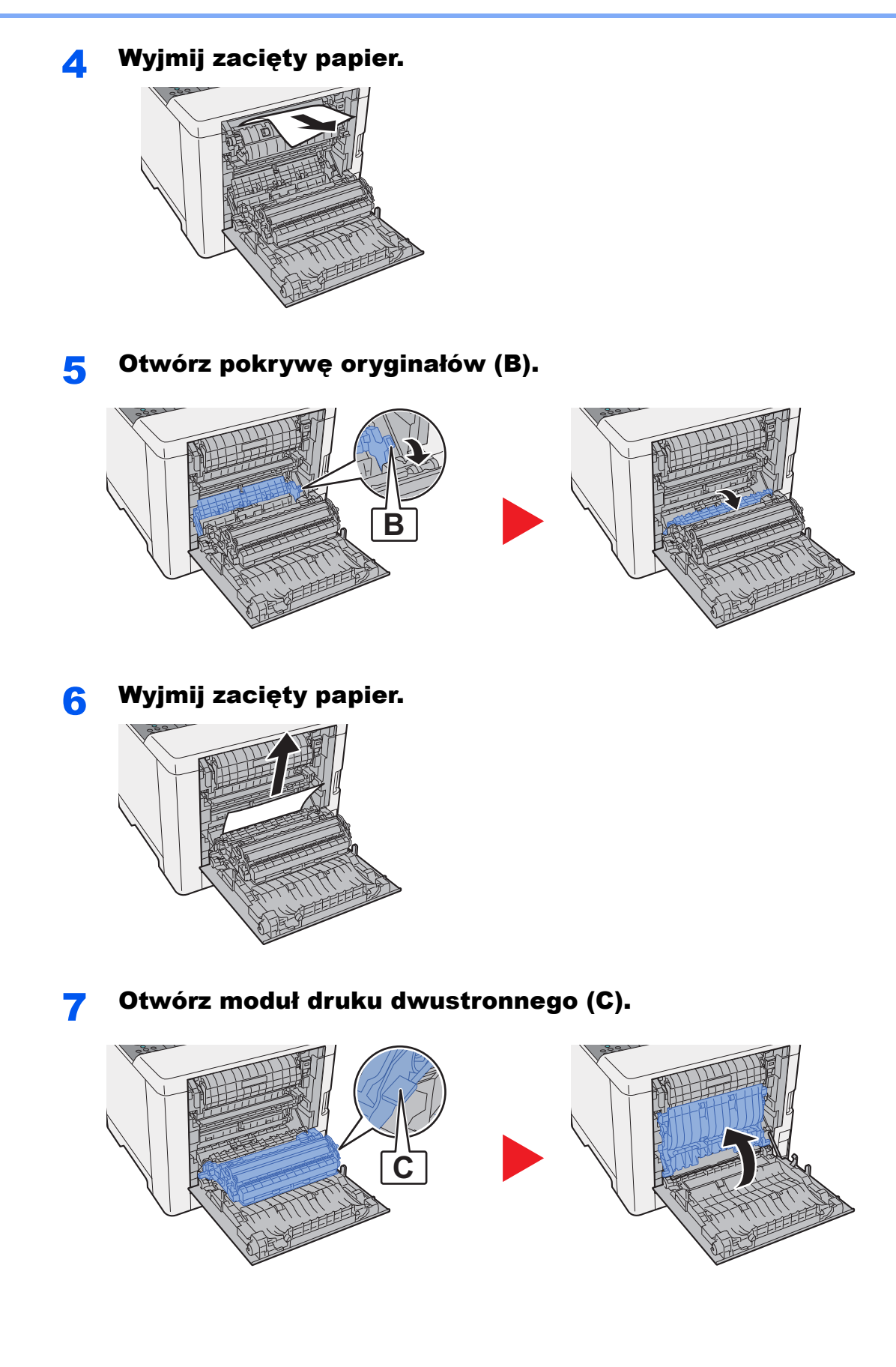

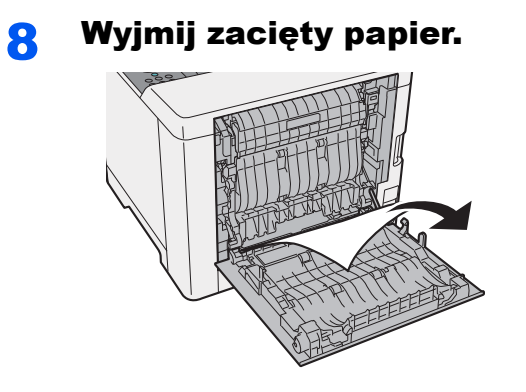

9 Dociśnij tylną pokrywę 1.

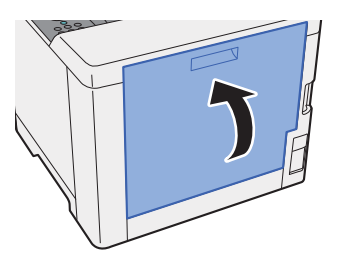

# 7 Dodatek

### W tym rozdziale opisano następujące tematy:

| Urządzenia opcjonalne          | 7-2 |
|--------------------------------|-----|
| Przegląd urządzeń opcjonalnych | 7-2 |
| Dane techniczne                | 7-3 |
| Urządzenie                     | 7-3 |
| Funkcje drukarki               | 7-5 |
| Podajnik papieru               | 7-6 |

# Urządzenia opcjonalne

# Przegląd urządzeń opcjonalnych

Do urządzenia dostępne są następujące urządzenia opcjonalne.

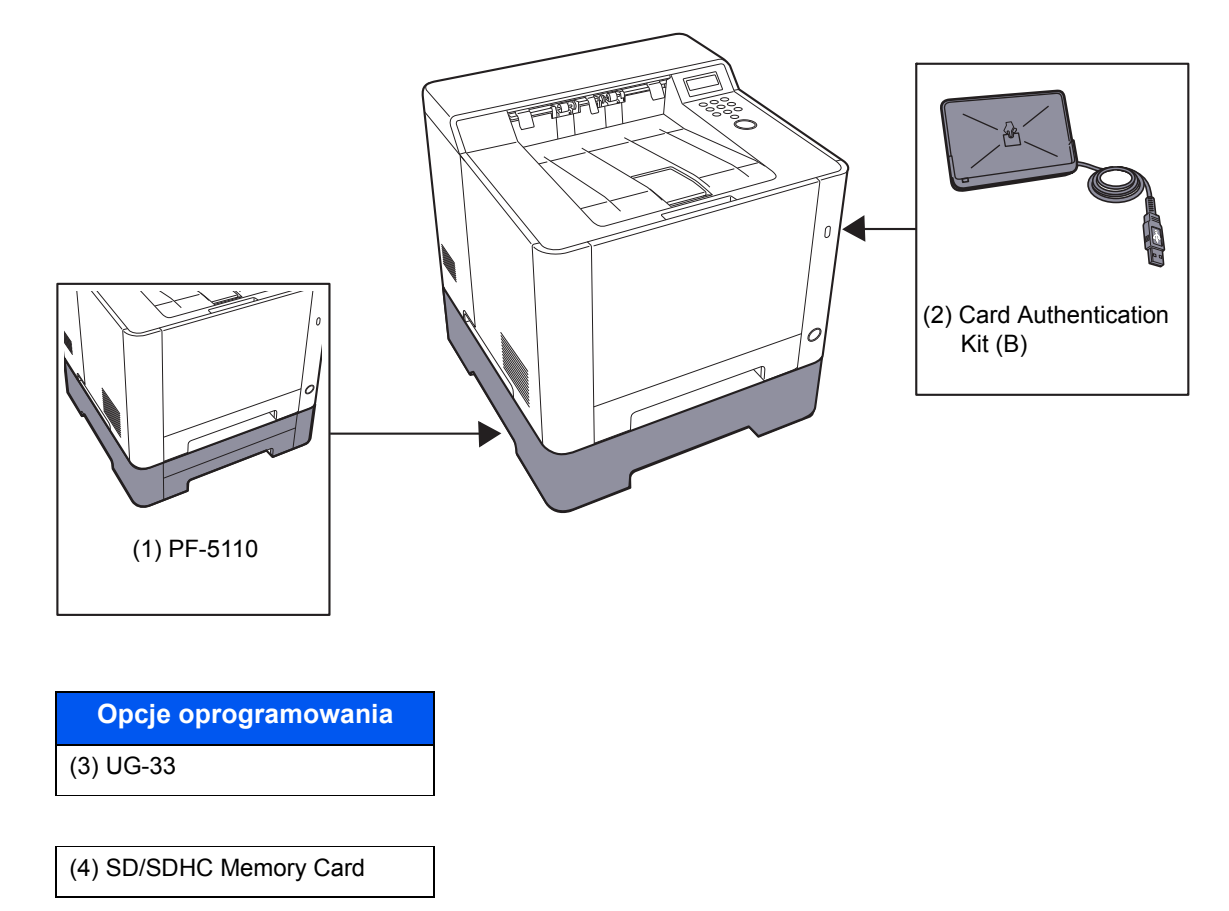

# **Dane techniczne**

### **WAŻNE**

Dane techniczne mogą ulec zmianie bez wcześniejszego powiadomienia.

# Urządzenie

| Pozycja                            |                        | Opis                                                                                                    |  |
|------------------------------------|------------------------|----------------------------------------------------------------------------------------------------|--|
| Тур                                |                        | Drukarka biurkowa                                                                                                    |  |
| Metoda drukowania                  |                        | Elektrofotograficzna, przy użyciu lasera półprzewodnikowego                                                                                                    |  |
| Waga papieru                       | Kaseta                 | Od 60 do 163 g/m <sup>2</sup>                                                                                                    |  |
|                                    | Taca<br>uniwersalna    | Od 60 do 220 g/m <sup>2</sup> , 230 g/m <sup>2</sup> (Karton)                                                                                                    |  |
| Rodzaj papieru                     | Kaseta                 | Zwykły, Szorstki, Makulaturowy, Wstępnie zadrukowany, Czerpany,<br>Kolorowy, Dziurkowany, Z nagłówkiem, Gruby, Wysokiej jakości,<br>Niestandardowy (Dupleks: tak samo jak w trybie jednostronnym)                                                                                                    |  |
|                                    | Taca<br>uniwersalna    | Zwykły, Folia (folia OHP), Szorstki, Kalka, Etykiety, Makulaturowy,<br>Zadrukowany, Czerpany, Karton, Powlekany, Kolorowy,<br>Dziurkowany, Z nagłówkiem, Koperta, Gruby, Wysoka jakość,<br>Niestandardowy od 1 do 8                                                                                                    |  |
| Rozmiar<br>papieru                 | Kaseta                 | A4, A5-R, A5, A6, B5, B6, Letter, Legal, Statement-R, Executive,<br>Oficio II, Folio, 216 × 340 mm, 16K, ISO B5,<br>Niestandardowy (od 105 × 148 mm do 216 × 356 mm)                                                                                                    |  |
|                                    | Taca<br>uniwersalna    | A4, A5-R, A5, A6, B5, B6, Folio, 216 × 340 mm, Letter, Legal,<br>Statement-R, Statement, Executive, Oficio II, 16K, ISO B5,<br>Koperta #10, Koperta #9, Koperta #6 3/4, Koperta Monarch,<br>Koperta DL, Koperta C5, Hagaki (Karton), Oufukuhagaki (Zwrotna<br>karta pocztowa), Youkei 4, Youkei 2,<br>Niestandardowy (od 70 × 148 mm do 216 × 356 mm) |  |
| Obszar druku                       | 1                      | Margines u góry strony, na dole i po bokach wynosi 4,2 mm.                                                                                                    |  |
| Czas<br>nagrzewania<br>(23°C, 60%) | Urządzenie<br>włączone | 29 sekund lub mniej                                                                                                    |  |
|                                    | Tryb uśpienia          | ECOSYS P5021cdn/ECOSYS P5021cdw 12 sekund lub mniej<br>ECOSYS P5026cdn/ECOSYS P5026cdw 13 sekund lub mniej                                                                                                    |  |
| Pojemność                          | Kaseta                 | 250 arkuszy (80 g/m <sup>2</sup> ) <sup>*1</sup>                                                                                                    |  |
| papieru                            | Taca<br>uniwersalna    | 50 arkuszy (rozmiar A4/Letter lub mniejszy) (80 g/m <sup>2</sup> )                                                                                                    |  |
| Pojemność<br>tacy<br>wyjściowej    | Taca<br>wewnętrzna     | 150 arkuszy (80 g/m <sup>2</sup> )                                                                                                    |  |
| Technika zapisu obrazu             |                        | Przy użyciu lasera półprzewodnikowego i elektrofotografii                                                                                                    |  |
| Pamięć                             |                        | 512 MB                                                                                                    |  |
| Interfejs                          |                        | Złącze interfejsu USB: 1 (Hi-Speed USB)<br>Interfejs sieciowy: 1 (10 BASE-T/100 BASE-TX/1000 BASE-T)<br>Gniazdo USB: 1 (Hi-Speed USB)<br>Obsługa bezprzewodowej sieci lokalnej <sup>*2</sup>                                                                                                    |  |

\*1 Aż do linii górnego limitu w kasecie.

\*2 Tylko ECOSYS P5021cdw/ECOSYS P5026cdw

| Pozycja                                                                                                    |             | Opis                                                     |  |
|----------------------------------------------------------------------------------------------------|-------------|----------------------------------------------------------|--|
| Warunki pracy Temperatura                                                                                    |             | Od 10 do 32,5°C                                          |  |
|                                                                                                    | Wilgotność  | Od 10 do 80%                                             |  |
|                                                                                                    | Wysokość    | Maksymalnie 3500 m                                       |  |
|                                                                                                    | Oświetlenie | Maksymalnie 1500 luksów                                  |  |
| Wymiary (S × G × W)                                                                                          |             | 410 × 410 × 329 mm                                       |  |
| (bez procesora dokumentów)                                                                                   |             |                                                          |  |
| Masa                                                                                                    |             | Ok. 21 kg                                                |  |
| (bez pojemnika z tonerem)                                                                                    |             |                                                          |  |
| Wymagane miejsce (S × G)                                                                                     |             | 410 × 594 mm                                             |  |
| (użycie tacy uniwersalnej)                                                                                   |             |                                                          |  |
| Zasilanie                                                                                                    |             | ECOSYS P5021cdn/ECOSYS P5021cdw                          |  |
|                                                                                                    |             | Model zasilany 230 V: od 220 do 240 V $\sim$ 50 Hz 4,5 A |  |
|                                                                                                    |             | ECOSYS P5026cdn/ECOSYS P5026cdw                          |  |
|                                                                                                    |             | Model zasilany 230 V: od 220 do 240 V $\sim$ 50 Hz 4,5 A |  |
| Zużycie energii produktu w trybie<br>gotowości sieciowej (gdy<br>wszystkie porty sieciowe są<br>podłączone.) |             | 2,0 W                                                    |  |
| Wyposażenie opcjonalne                                                                                       |             | Urządzenia opcjonalne (strona 7-2)                       |  |

# Funkcje drukarki

| Pozycja                    |                    | Opis                                                                                                    |                                |                             |
|----------------------------|--------------------|----------------------------------------------------------------------------------------------------|--------------------------------|-----------------------------|
| Prędkość<br>drukowania     | ECOSYS<br>P5021cdn |                                                                                                    | Drukowanie<br>monochromatyczne | Drukowanie<br>pełnokolorowe |
|                            | ECOSYS             | A4/A5                                                                                                    | 21 arkuszy/min                 | 21 arkuszy/min              |
|                            | P5021cdw           | Letter                                                                                                    | 22 arkusze/min                 | 22 arkusze/min              |
|                            |                    | Legal                                                                                                    | 18 arkuszy/min                 | 18 arkuszy/min              |
|                            |                    | B5                                                                                                    | 22 arkusze/min                 | 22 arkusze/min              |
|                            |                    | A5-R                                                                                                    | 22 arkusze/min                 | 22 arkusze/min              |
|                            |                    | A6                                                                                                    | 22 arkusze/min                 | 22 arkusze/min              |
|                            |                    | 16K                                                                                                    | 22 arkusze/min                 | 22 arkusze/min              |
|                            | ECOSYS<br>P5026cdn |                                                                                                    | Drukowanie<br>monochromatyczne | Drukowanie<br>pełnokolorowe |
|                            | ECOSYS             | A4/A5                                                                                                    | 26 arkuszy/min                 | 26 arkuszy/min              |
|                            | P5026cdw           | Letter                                                                                                    | 27 arkuszy/min                 | 27 arkuszy/min              |
|                            |                    | Legal                                                                                                    | 22 arkusze/min                 | 22 arkusze/min              |
|                            |                    | B5                                                                                                    | 27 arkuszy/min                 | 27 arkuszy/min              |
|                            |                    | A5-R                                                                                                    | 27 arkuszy/min                 | 27 arkuszy/min              |
|                            |                    | A6                                                                                                    | 27 arkuszy/min                 | 27 arkuszy/min              |
|                            |                    | 16K                                                                                                    | 27 arkuszy/min                 | 27 arkuszy/min              |
| Czas                       | Monochromaty-      | ECOSYS P5021cdn/ECOSYS P5021cdw 11 sekund lub mniej                                                                                                    |                                |                             |
| pierwszego<br>wydruku (A4. | czne               | ECOSYS P5026cdn/ECOSYS P5026cdw 9,5 sekund lub mniej                                                                                                    |                                |                             |
| z kasety)                  | Kolor              | ECOSYS P5021cdn/ECOSYS P5021cdw 12,5 sekund lub mniej                                                                                                    |                                |                             |
|                            |                    | ECOSYS P5026cdn/ECOSYS P5026cdw 10,5 sekund lub mniej                                                                                                    |                                |                             |
| Rozdzielczość              |                    | 9600 dpi (odpowiednik) × 600 dpi,<br>1200 dpi × 1200 dpi (rozdzielczość danych 600 dpi.) <sup>*1</sup>                                                                      |                                |                             |
| System operacyjny          |                    | Windows XP, Windows Server 2003, Windows Vista, Windows 7,<br>Windows 8, Windows 8.1, Windows 10, Windows Server 2008/R2,<br>Windows Server 2012/R2, Mac OS 10.5 lub nowszy |                                |                             |
| Interfejs                  |                    | Złącze interfejsu USB: 1 (Hi-Speed USB)                                                                                                    |                                |                             |
|                            |                    | Interfejs sieciowy: 1 (10 BASE-T/100 BASE-TX/1000 BASE-T)                                                                                                    |                                |                             |
|                            |                    | Obsługa bezprzewodowej sieci lokalnej <sup>*2</sup>                                                                                                    |                                |                             |
| Język opisu strony         |                    | PRESCRIBE                                                                                                    |                                |                             |
| Emulacja                   |                    | PCL6 (PCL-XL, PCL5c), KPDL3 (zgodny z PostScript3), PDF, XPS, OpenXPS                                                                                                    |                                |                             |

\*1 Prędkość przetwarzania będzie niższa niż normalna.

\*2 Tylko ECOSYS P5021cdw/ECOSYS P5026cdw

# Podajnik papieru

| Pozycja                     | Opis                                                                                                    |
|-----------------------------|----------------------------------------------------------------------------------------------------|
| Metoda podawania papieru    | Wałek opóźniający<br>(liczba arkuszy: 250, 80 g/m <sup>2</sup> , 1 kaseta)                                                                                           |
| Rozmiar papieru             | A4, B5, A5-R, A5, A6, B6, Letter, Legal, Folio, 216 × 340 mm,<br>Statement-R, Executive, Oficio II, 16K, ISO B5,<br>Niestandardowy (od 105 × 148 mm do 216 × 356 mm) |
| Obsługiwane rodzaje papieru | Gramatura papieru: Od 60 do 163 g/m <sup>2</sup>                                                                                                    |
|                             | Typy nośników: Zwykły, Makulaturowy, Papier specjalny                                                                                                    |
| Wymiary                     | 410 × 447,5 × 147 mm                                                                                                    |
| (S × G × W)                 |                                                                                                    |
| Masa                        | Ok. 3,6 kg                                                                                                    |

# 🔕 ΝΟΤΑΤΚΑ

Skonsultuj się z dystrybutorem lub przedstawicielem serwisu, aby uzyskać informacje na temat zalecanych rodzajów papieru.

# Indeks

## A

AirPrint 4-10

### С

Command Center RX 2-34 Czas pierwszego wydruku 7-5 Czyszczenie 6-2 Jednostka podawania papieru 6-2

# D

Dane techniczne funkcje drukowania 7-5 podajnik papieru (500 arkuszy) 7-6 urządzenie 7-3 Drukarka ustawienia drukowania 4-2 Drukowanie zkomputera 4-4 Dźwignia blokady pojemnika z tonerem 2-4

# E

Ekran pomocy 2-11 Energy Star (ENERGY STAR®) Program 1-11

### F

Funkcja automatycznego drukowania dwustronnego 1-11 Funkcja sterowania oszczędnością energii 1-11

# G

Gniazdo pamięci USB 2-2 Gniazdo zabezpieczenia przed kradzieżą 2-2 Google Cloud Print 4-10 GPL/LGPL 1-8

### 

Informacje prawne 1-7 Instalacja dezinstalacja 2-30 oprogramowanie 2-23 Instalowanie Macintosh 2-31 Windows 2-24

### Κ

Kabel sieciowy podłączanie 2-6 Kabel USB Podłączanie 2-7 Kabel zasilania Podłączanie 2-7 Kaseta ładowanie papieru 3-4, 3-7 Kaseta 1 2-2 Kaseta 2 2-5 Kwestia nazw handlowych 1-7

### Μ

Monotype Imaging License Agreement 1-9 Mopria 4-10

## Ν

Nazwa 2-12 Nazwy części 2-2

## 0

Ogranicznik papieru 2-2 Ograniczone użycie tego produktu 1-6 OpenSSL License 1-8 Original SSLeay License 1-8 Oryginał rozmiar x Ostrzeżenia dotyczące obsługi 1-4 Oszczędzanie zasobów - Papier 1-11 Otoczenie 1-3 Oznaczenia stosowane wtym podręczniku ix Oznaczenia związane z bezpieczeństwem stosowane w tym podręczniku 1-2

### Ρ

Panel operacyjny 2-2 Papier ładowanie kartonu 5-4 ładowanie kopert 5-4 ładowanie papieru 3-2 ładowanie papieru do kaset 3-4, 3-7 Parametry 7-3 Podłączanie kabel sieciowy 2-6 kabel USB 2-7 Kabel zasilania 2-7 kabel zasilania 2-7 Podręczniki dostarczane zurządzeniem vii Pojemnik z tonerem (Black) 2-4 Pojemnik z tonerem (Cyan) 2-4 Pojemnik z tonerem (Magenta) 2-4 Pojemnik z tonerem (Yellow) 2-4 Pokrywa oryginałów 2-3 Pokrywa utrwalacza 2-3 Prawa pokrywa 2-2 Prędkość drukowania 7-5 Procesor dokumentów nazwy części 2-2 Product Library vii Prowadnica długości papieru 2-3, 3-4, 3-7 Prowadnice szerokości papieru 2-3, 3-4, 3-7 Przestroga 1-2 Przycisk (otwieranie prawej pokrywy) 2-2

### R

Reagowanie na komunikaty o błędach 6-13 Regularna konserwacja 6-2 Rozdzielczość 7-5 Rozwiązywanie problemów 6-7

# S

Sieć przygotowanie 2-16 Sprawdzanie licznika 2-33 Sterownik drukarki pomoc 4-3 Symbole 1-2

# Ś

Środki ostrożności dotyczące lokalnych sieci bezprzewodowych 1-5 Środki ostrożności dotyczące ładowania papieru 3-4, 3-7

### Т

Taca górna 1-i, 2-2 Taca pomocnicza 2-3 Taca uniwersalna 2-3 TCP/IP (IPv4) Ustawienia 2-16 Tylna pokrywa 1 2-2 Tylna pokrywa 2 2-5

# U

Uchwyty 2-2 Urządzenia opcjonalne przegląd 7-2 Ustawianie daty i godziny 2-14 Ustawienia drukowania 4-2 Ustawienia wydruku 4-9 Usuwanie awarii 6-7

### W

Włączanie 2-8 Wylogowanie 2-13 Wyłączanie 2-8 Wyłącznik zasilania 2-2

# Ζ

Zacięcia papieru kaseta 1 6-25 kaseta 2 6-25 taca uniwersalna 6-28 Tylna pokrywa 1 6-31 wskaźniki lokalizacji zacięcia papieru 6-24 Zacięty papier 6-24 Zarządzanie energią 1-11 Zarządzanie logowaniem użytkownika Logowanie 2-12 Wylogowanie 2-13 Zliczanie liczby wydrukowanych stron licznik 2-33 Złącze interfejsu sieciowego 2-3 Złącze interfejsu USB 2-3

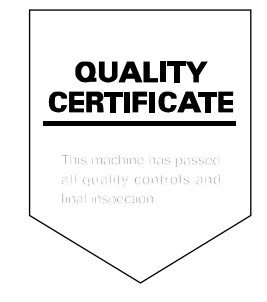

# PASSIONATE PEOPLE. FROM ALL OVER THE WORLD.

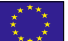

#### **KYOCERA** Document Solutions Europe B.V.

Bloemlaan 4, 2132 NP Hoofddorp, The Netherlands Phone: +31-20-654-0000 Fax: +31-20-653-1256

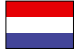

#### KYOCERA Document Solutions Nederland B.V.

Beechavenue 25, 1119 RA Schiphol-Rijk, The Netherlands Phone: +31-20-5877200 Fax: +31-20-5877260

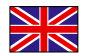

#### **KYOCERA Document Solutions (U.K.) Limited**

Eldon Court, 75-77 London Road, Reading, Berkshire RG1 5BS, United Kingdom Phone: +44-118-931-1500 Fax: +44-118-931-1108

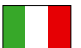

#### KYOCERA Document Solutions Italia S.p.A.

Via Monfalcone 15, 20132, Milano, Italy Phone: +39-02-921791 Fax: +39-02-92179-600

#### KYOCERA Document Solutions Belgium N.V.

Sint-Martinusweg 199-201 1930 Zaventem, Belgium Phone: +32-2-7209270 Fax: +32-2-7208748

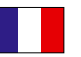

## KYOCERA Document Solutions France S.A.S.

Espace Technologique de St Aubin Route de l'Orme 91195 Gif-sur-Yvette CEDEX, France Phone: +33-1-69852600 Fax: +33-1-69853409

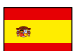

### KYOCERA Document Solutions Espana, S.A.

Edificio Kyocera, Avda. de Manacor No.2, 28290 Las Matas (Madrid), Spain Phone: +34-91-6318392 Fax: +34-91-6318219

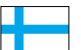

### **KYOCERA** Document Solutions Finland Oy

Atomitie 5C, 00370 Helsinki, Finland Phone: +358-9-47805200 Fax: +358-9-47805390

#### **KYOCERA** Document Solutions

Europe B.V., Amsterdam (NL) Zürich Branch Hohlstrasse 614, 8048 Zürich, Switzerland Phone: +41-44-9084949 Fax: 14.44-9084950

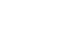

# Phone: +41-44-9084949 Fax: +41-44-9084950

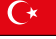

#### KYOCERA Bilgitas Document Solutions Turkey A.S.

Gülbahar Mahallesi Otello Kamil Sk. No:6 Mecidiyeköy 34394 Şişli İstanbul, Turkey Phone: +90-212-356-7000 Fax: +90-212-356-6725

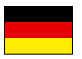

#### KYOCERA Document Solutions Deutschland GmbH

Otto-Hahn-Strasse 12, 40670 Meerbusch,

Germany Phone: +49-2159-9180 Fax: +49-2159-918100

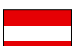

#### **KYOCERA Document Solutions Austria GmbH**

Altmannsdorferstraße 91, Stiege 1, 2. OG, Top 1, 1120, Wien, Austria Phone: +43-1-863380 Fax: +43-1-86338-400

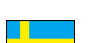

#### **KYOCERA Document Solutions Nordic AB** Esbogatan 16B 164 75 Kista,

Sweden Phone: +46-8-546-550-00 Fax: +46-8-546-550-10

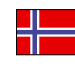

#### **KYOCERA Document Solutions Norge Nuf** Olaf Helsetsv. 6, 0619 Oslo,

Norway Phone: +47-22-62-73-00 Fax: +47-22-62-72-00

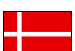

#### KYOCERA Document Solutions Danmark A/S

Ejby Industrivej 60, DK-2600 Glostrup, Denmark Phone: +45-70223880 Fax: +45-45765850

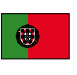

#### **KYOCERA Document Solutions Portugal Lda.** Rua do Centro Cultural, 41 (Alvalade) 1700-106 Lisboa, Portugal

Phone: +351-21-843-6780 Fax: +351-21-849-3312

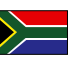

#### **KYOCERA** Document Solutions

South Africa (Pty) Ltd. KYOCERA House, Hertford Office Park, 90 Bekker Road (Cnr. Allandale), Midrand, South Africa Phone: +27-11-540-2600 Fax: +27-11-466-3050

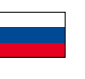

#### KYOCERA Document Solutions Russia LLC.

Building 2, 51/4, Schepkina St., 129110, Moscow, Russia Phone: +7(495)741-0004 Fax: +7(495)741-0018

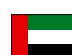

#### **KYOCERA Document Solutions Middle East**

Dubai Internet City, Bldg. 17, Office 157 P.O. Box 500817, Dubai, United Arab Emirates Phone: +971-04-433-0412

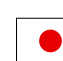

#### **KYOCERA** Document Solutions Inc.

2-28, 1-chome, Tamatsukuri, Chuo-ku Osaka 540-8585, Japan Phone: +81-6-6764-3555 http://www.kyoceradocumentsolutions.com

KYOCERA Document Solutions Inc. – 2-28, 1-Chome – Tamatsukuri – Chuo-Ku Osaka 540-8585 – Japan – www.kyoceradocumentsolutions.com

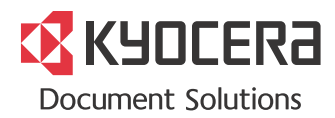